# 各類所得憑單資料電子申報系統介紹

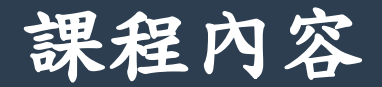

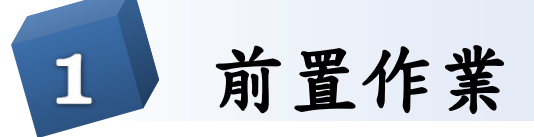

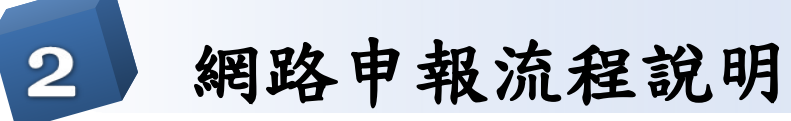

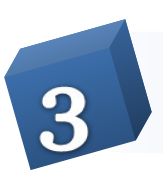

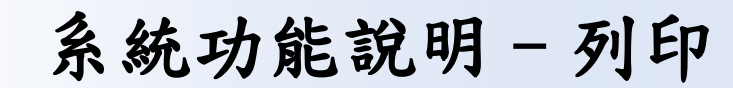

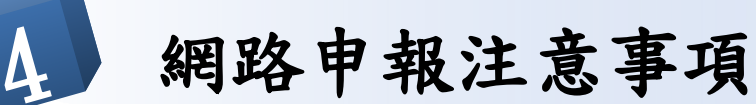

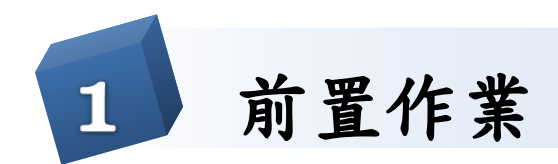

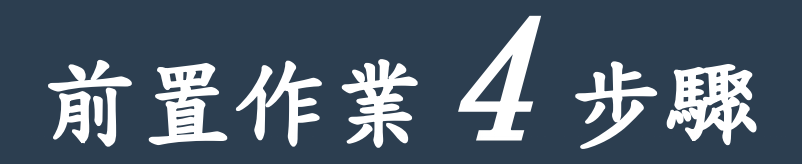

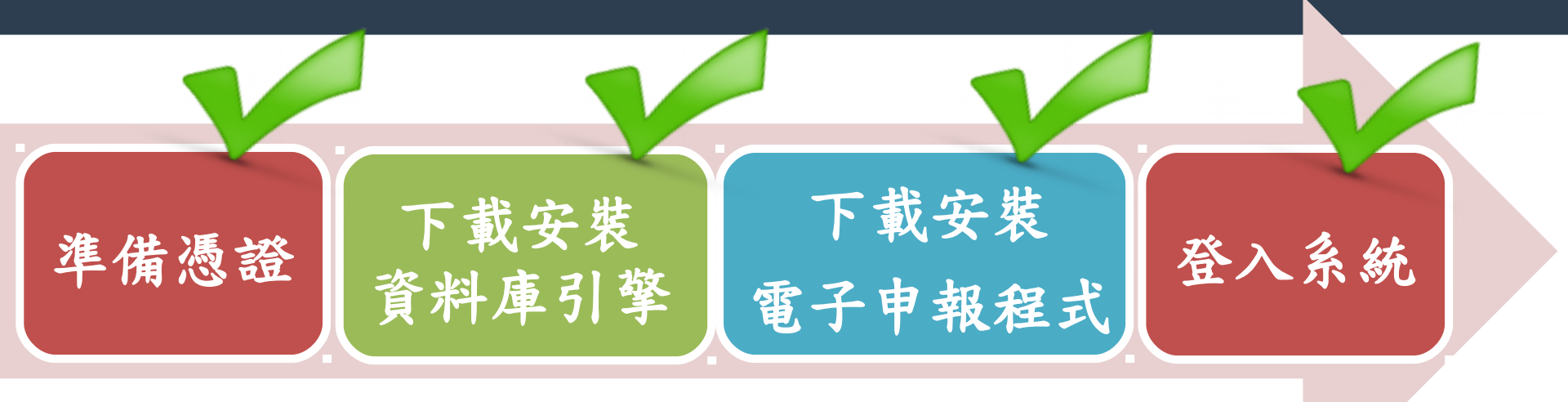

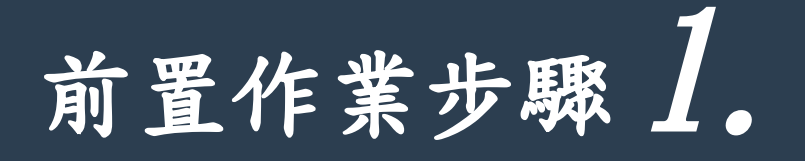

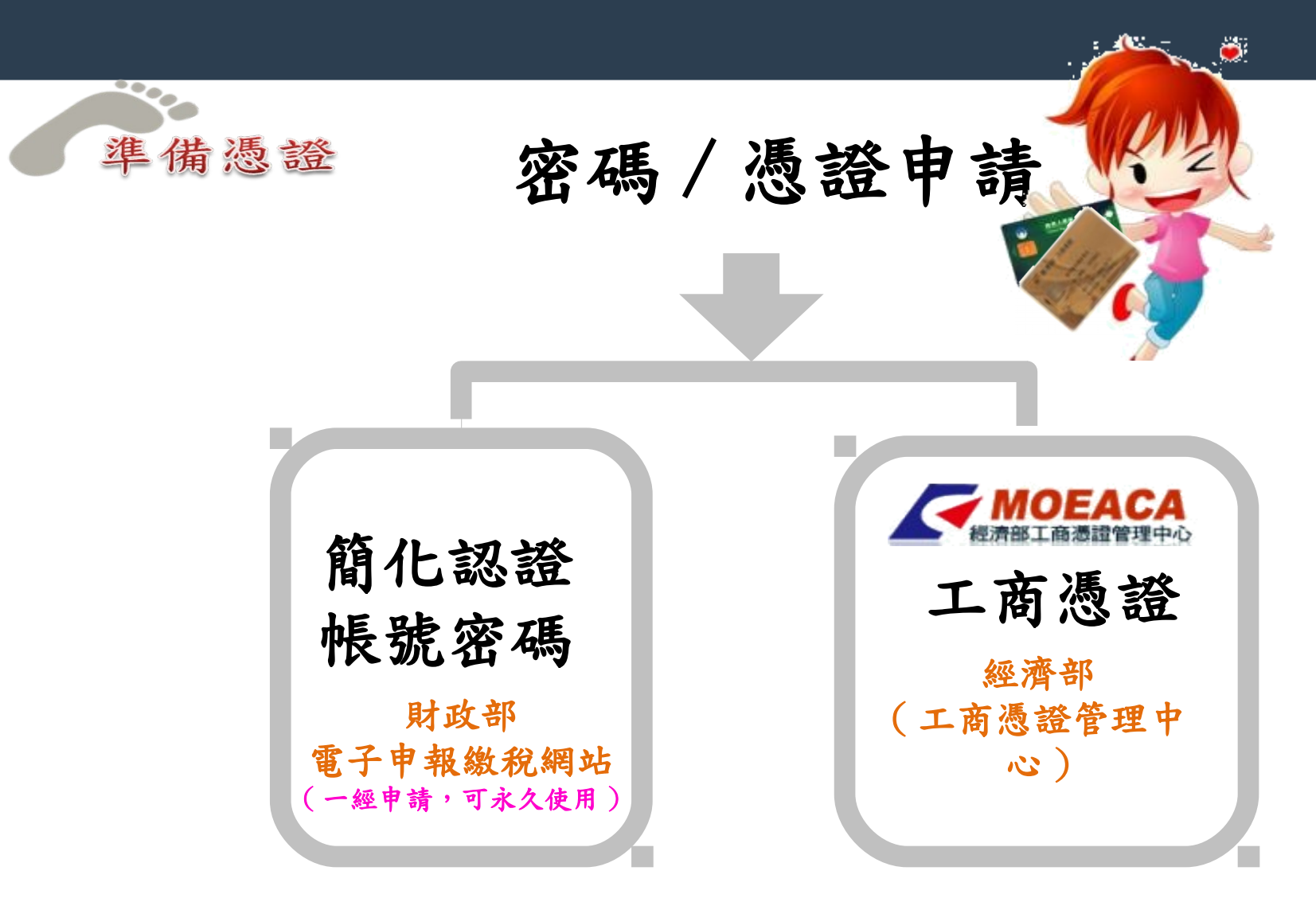

## 簡化認證帳號密碼申請(1)

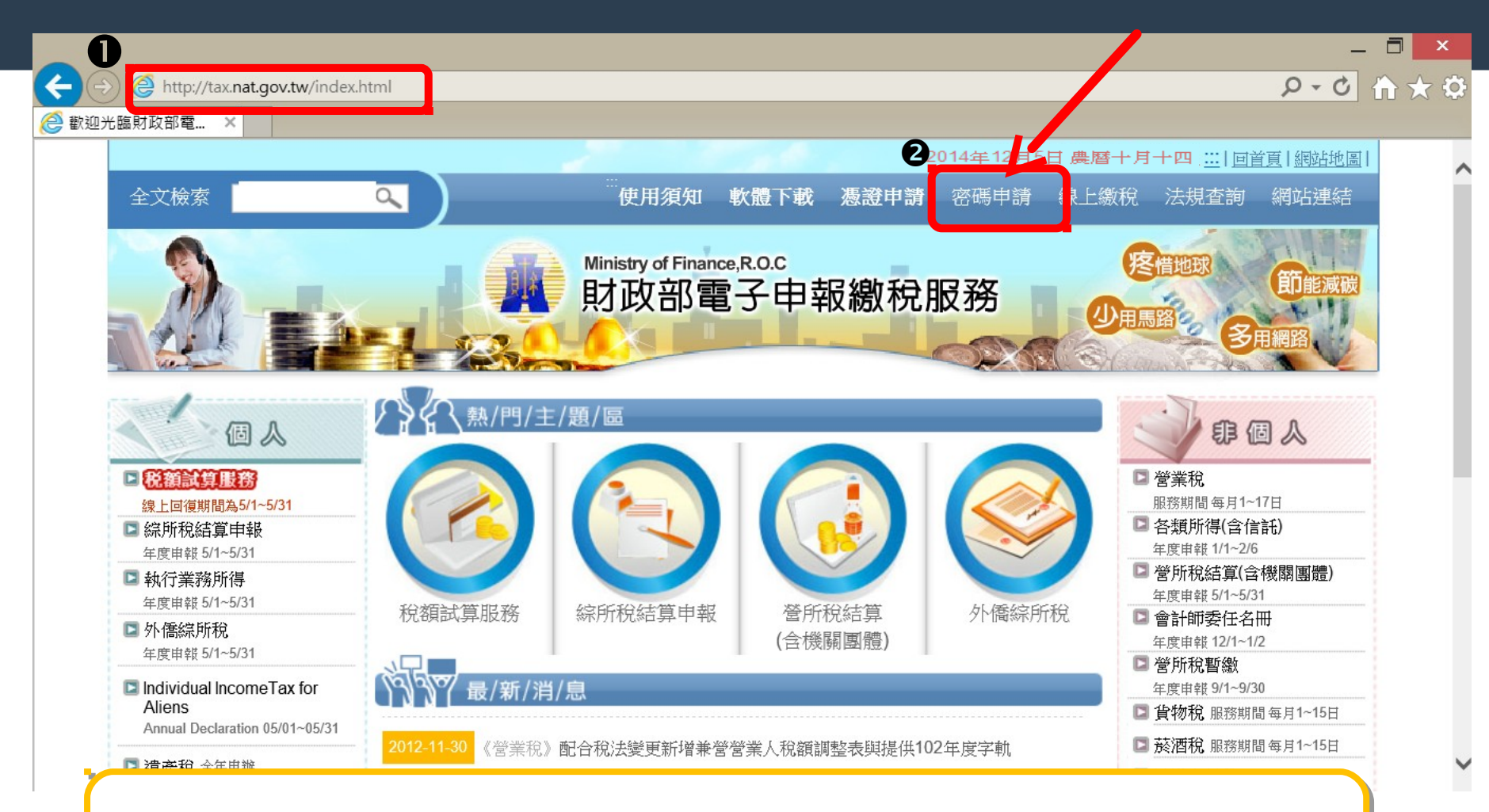

●請連至財政部電子申報服務網站(網址 http://tax.nat.gov.tw)
●請點〔密碼申請〕申請簡易密碼。

#### 簡化認證帳號密碼申請(2)

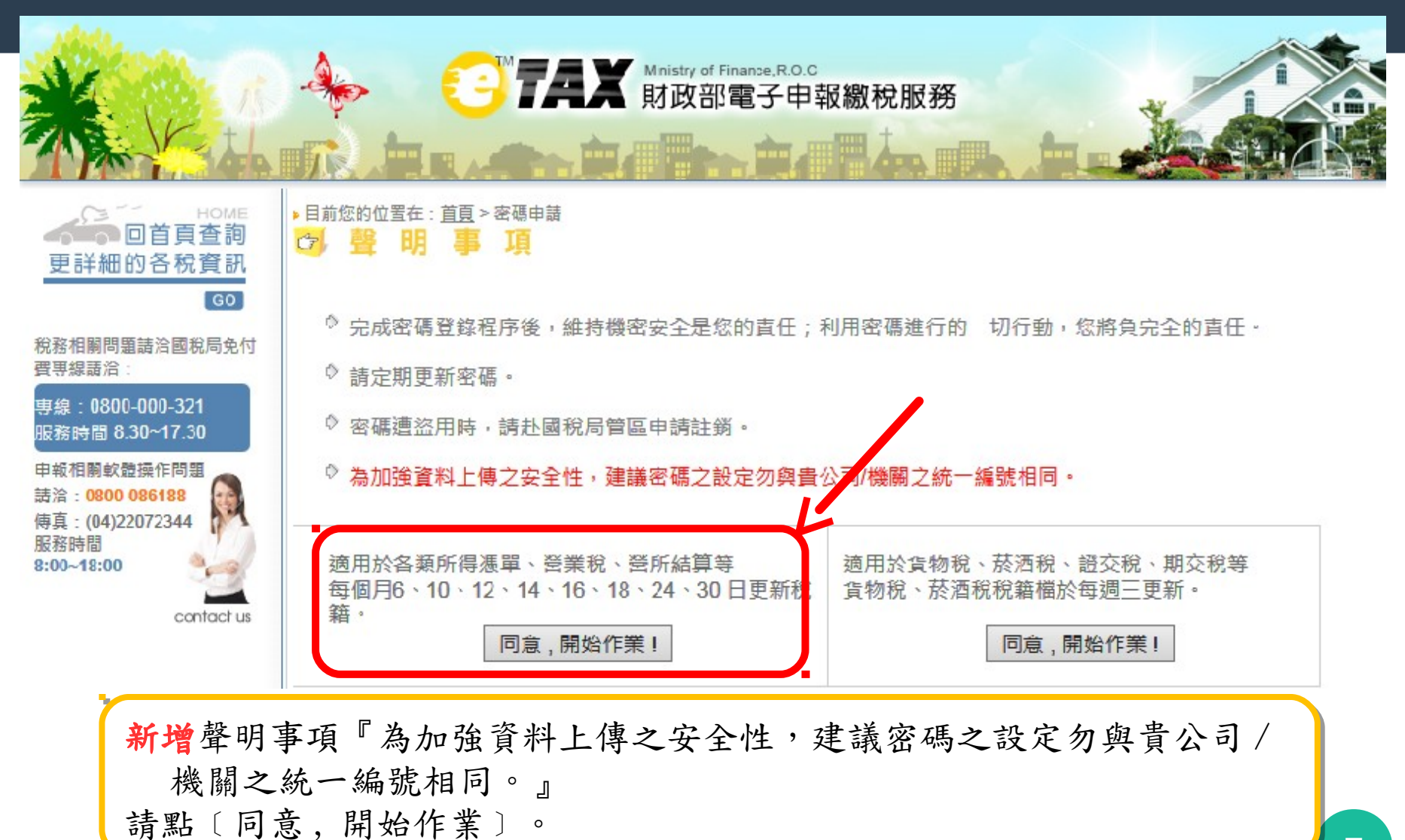

# 簡化認證帳號密碼申請(3)

| <u>回第一百</u> <u>下載使用手冊</u> <u>大批申請表格</u> <u>結束</u> *負責人身分證統一編號問題,請洽各稽徵機關或國税局                         |              |
|----------------------------------------------------------------------------------------------------|--------------|
| <b>密碼申請</b><br>公司行號/機關團體 統一編號                                                                       |              |
| 負責人 身分證統一編號 申請                                                                                      |              |
| 密碼資料維護                                                                                              |              |
| 【密碼修改、申請資料查詢、申請資料修改】<br>                                                                            |              |
|                                                                                                    |              |
| 申報密碼 修改 修改 修改 化二乙二乙二乙二乙二乙二乙二乙二乙二乙二乙二乙二乙二乙二乙二乙二乙二乙二乙二乙                                               |              |
| 密碼提示                                                                                                |              |
|                                                                                                    |              |
| <b>負責人身</b> 分證統一編號 提示 提示                                                                            |              |
| 信託受託人請以各信託扣繳單位統一編號分別申請密碼:<br>請以「公司行號/機關團體統一編號」欄輸入「信託扣繳單位統一編號」,<br>「負責人身分證統一編號」欄輸入「受託人統一編號/身分證統一編號」。 |              |
|                                                                                                    |              |
|                                                                                                    |              |
| la la la la la la la la la la la la                                                                 |              |
|                                                                                                    |              |
| 📕 請輸入"公司行號 / 機關團體統一編號"及"負責人身分證統一編                                                                   | <b>論號"資料</b> |
| 0                                                                                                   |              |

## 簡化認證帳號密碼申請(4)

| │ 檔案(P) 編輯(E) 檢視(V) 我的最爱(A) 工具(D) 説明(H) (P)                               |
|---------------------------------------------------------------------------|
| ↓ 上-頁 • → • ② ② ③ 岱 ◎ 換尋 · 回我的最爱 ③記錄   □ • ④ ■ □ •                        |
| 」網址① 參 http://ca10.itax.com.tw/LoginManager?LOGIN=APPLY ● 於移至 」連結 >>      |
| Google - 💽 Up - D Highlight                                               |
| 密碼申請                                                                      |
| 回登入頁 結束 由稅籍檔帶出, → 可再修正。→                                                  |
| 1.公司/機關團體名稱大發股份有限公司                                                       |
| 2. 申請人姓名 3. 聯絡電話                                                          |
| *4. Email (提供密碼遺忘時寄送,可不填寫)                                                |
| 5. 密碼 (4~10個英文或數字或兩者混合)再次輸入密碼確認                                           |
| *6. 密碼提示語                                                                 |
| (此欄可不填寫,僅供密碼忘記時提示;可填寫設定之密碼相關提示語,如密碼是身分證統一編號,<br>可將此提示語填入"身分證",或其他容易記憶之説明) |
| 送件重填                                                                      |
|                                                                           |
| ぞ] 完成                                                                     |

## 簡化認證帳號密碼申請(5)

| 1        | 檔案(P) 編輯(E) 檢視(Y) 我的最爱(A) 工具(D) 說明(H)                                     |
|----------|---------------------------------------------------------------------------|
| ] .      | + 上一頁 - → - ② ② ③ ④ ③ 換導 画我的最爱 ③記線 □ ◎ ■ ◎ 1                              |
| ]\$      | 近回  ● http://ca10.itax.com.tv/DatabaseManager?DO=INSERT   ● 移至  連結 **     |
|          | Soogle - 💽 👘 Search Web 😨 Search Site Page Page Info - 🛅 Up - 🥒 Highlight |
| -        | 査碼申請                                                                      |
|          | 回登入頁 结束                                                                   |
| 0        | 申請成功! 請牢記下列帳號資料                                                           |
|          | 公司/機關團體統一編號:00002653<br>負責人/扣繳義務人身分證統一編號:A124256783                       |
| [];      | 公司/機關團體 名稱:大發股份有限公司<br>由時 1 批 名: # + ===                                  |
|          | 中的八生石·孙人吗<br>聯絡電話:02-55336789 轉 1234                                      |
| 1        | Email : jones.lin@mail.com.tw                                             |
|          | 密碼提示語:信用卡號                                                                |
| ं        | 密碼生效日·2001-12-27 23:32:39                                                 |
|          | 注意! 請自行紀錄密碼。 若網路申報承辦人異動,應儘速更新密碼及email。                                    |
|          | 列印本頁                                                                      |
|          | 成功後,網頁出現申請資料,您可按[列印本頁]列印畫面資料備存,                                           |
| <b>E</b> | 並請自行記著密碼。若未來資料變動,可由登入頁密碼資料維護,進行                                           |
|          | 相關資料修改                                                                    |

#### 簡化認證帳號密碼申請(6)

| 💁 密碼申請 - Microsoft Internet Explorer                   |
|--------------------------------------------------------|
| 檔案 (E) 编辑 (E) 檢視 (Y) 我的最爱 (A) 工具 (D) 說明 (B)            |
| 🕝 上—頁 • 🕞 · 💌 😫 🏠 🔎 按準 ☆ 我的最爱 🔗 😒 😓 • 🔜 👐 🎎 🔇 🍪        |
| 続社の (参) https://www.tax.nat.gov.tw/wwitchoice.jsp      |
| 回第一頁 下軟使用手冊 <u>大授申請要格</u> 結束 *負責人身分證統一編號問題,請給各權徵機關或國税局 |
| 密碼申請                                                   |
| 公司行號/機關團體統一編號 12345678                                 |
| 負責人身分證統一編號 A123456789 申請                               |
|                                                        |
| 密碼資料維護                                                 |
| 【密碼鄉改、申請資料查詢、申請資料修改】                                   |
| 公司行號/機關團體統一編號                                          |
| 申報密碼                                                   |
|                                                        |
| <b>省</b> 侧龙不                                           |
| 公司行號/機關團體統一編號                                          |
| 負責人身分證統一編號 塑料                                          |
| 信託受託人請以各信託扣委單位統一種總分別申請密碼                               |
| 請以「公司行號機關團體統一編號」欄輸入「信託扣繳單位統一編號」。                       |
| 「負責人身分證統一編號」欄輸入「受託人統一編號」等分證統一編號」。                      |

若您的統一編號已被不明人士冒用申請,您可使用稅籍編號強制申請 方式再申請,原申請資料可被移除。首先,由登入"密碼申請"輸入 公司統一編號及負責人身分證統一編號

#### 簡化認證帳號密碼申請(7)

| 密碼申請                                                                   |                          |                                        |    |
|------------------------------------------------------------------------|--------------------------|----------------------------------------|----|
| <u>回登入頁</u> <u>結束</u>                                                  |                          |                                        | S. |
| 注意!您申請的申報帳號,這                                                          | 已有人申請,不可重覆               | 申請。                                    |    |
| 公司/機關團體統一編號:<br>公司/機關團體名稱:XX股<br>申請人:王大明<br>生效日期:<br>聯絡電話:02-12345678, | 12345678<br>份有限公司<br>#55 |                                        |    |
| 若您是申報者本人,上述帳                                                           | 號非您本人所申請,<br>腺,並將仳事通知釋得  | ////////////////////////////////////// |    |

若統一編號已被申請,出現如上畫面;欲強制重覆申請,請輸入稅籍編號,再按[重新申請]鈕,稅籍編號比對成功,便可再申請。

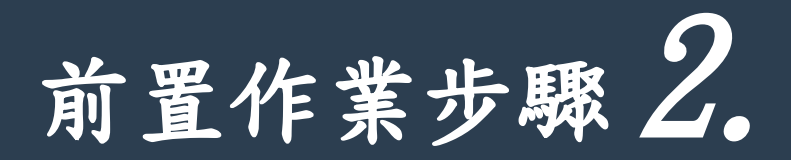

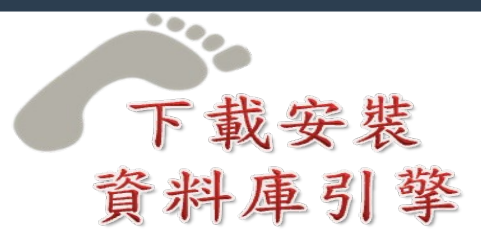

#### **第一次**使用各類所得電子申報系統 必須下載安裝 BDE 資料庫引擎

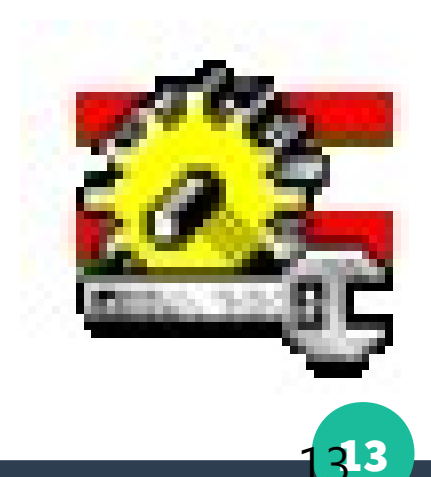

#### 下載安裝資料庫引擎(1)

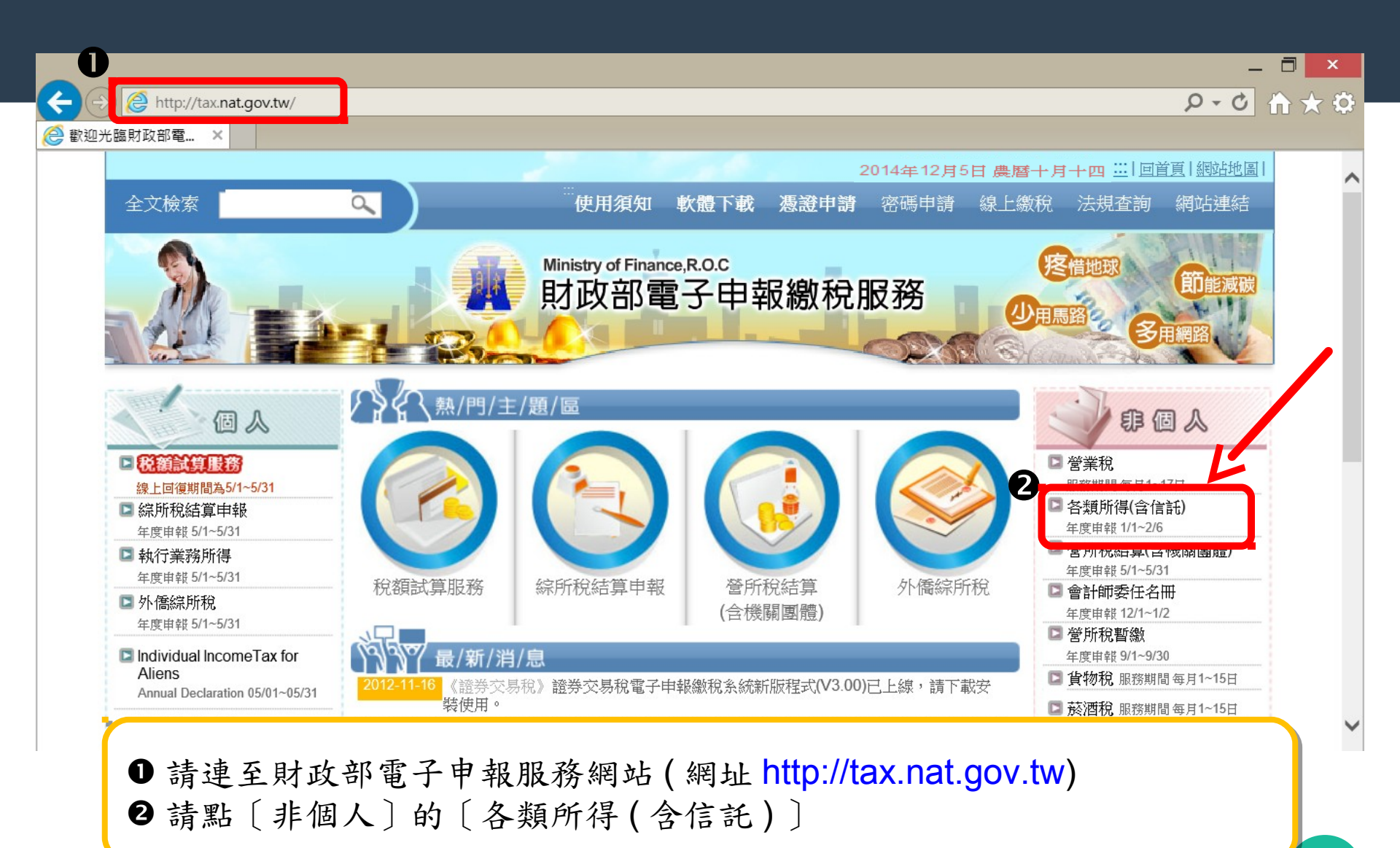

# 下載安裝資料庫引擎(2)

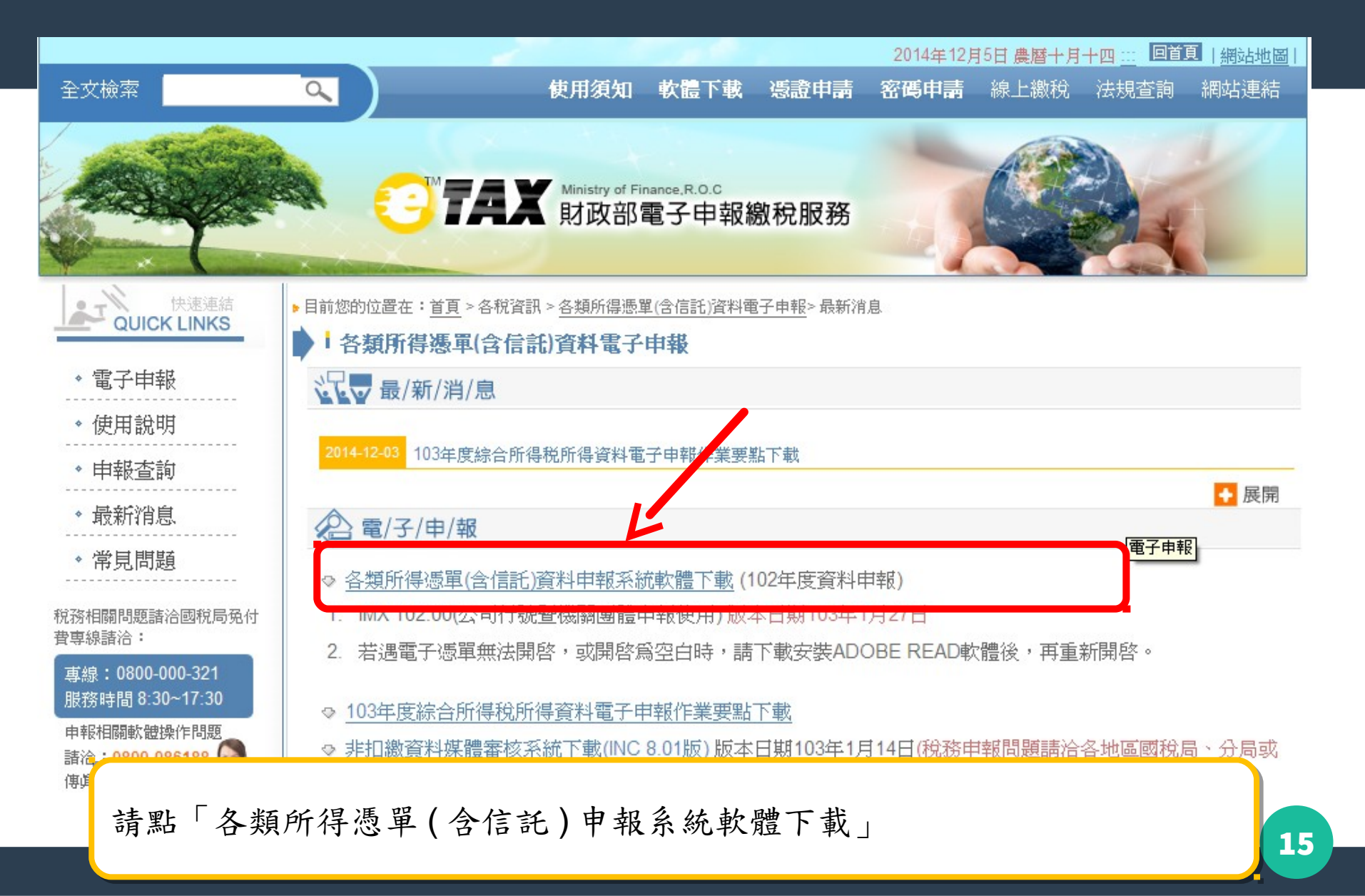

# 下載安裝資料庫引擎(3)

- 2. IMX 102.00 完整版版本日期: 103.01 27
  - i. 程式下載<u>Imx10200.exe</u> 10.870 KB (適用作業系統為Windows XP(含)以上版本,第一次使用本系統 者,需下載安裝BDE資料區引擎)。
  - ii. BDE資料庫引擎 (16位元版) 4,765 KB(適用作業系統為Windows XP、Vista、win7 32位元)。
  - iii. <u>BDE資料庫引擎</u>(32位元版) 7,231 KB(適用作業系統為Windows Vista、Win7、Win8 64位元)。安 裝如出現Permission Denied問題請參閱附件處理方式。
  - Ⅳ. 若需驗證下載檔案是否正確,請使用SHA1指紋碼工具,使用方式詳見說明。下載 SHA1指紋碼工具, 下載驗證檔<u>sha1lmx10200.xml。</u>
  - ◎ 如作業系統為Windows 7, 且於安裝完成後中文出現亂碼:
    - i. 由於特定OEM廠商提供的Image關係,在華碩特定的機型上會發生中文亂碼問題,解決方式請參考<u>華</u> 碩公司的說明。
    - ii. 或者您也可以參考微軟建議的修改方式,語言變換設定步驟:
       進入[控制台]->[地區及語言]->[格式],選擇英文(美國),按確定;然後再重新做一次,把語言選回中文 (繁體,台灣),選擇確定後,重新開啓報稅軟體即可。
       詳細操作步驟亦可參考微軟技術支援網站。或涇洽微軟客服中心(0800-00-88-33),即可獲得解決。

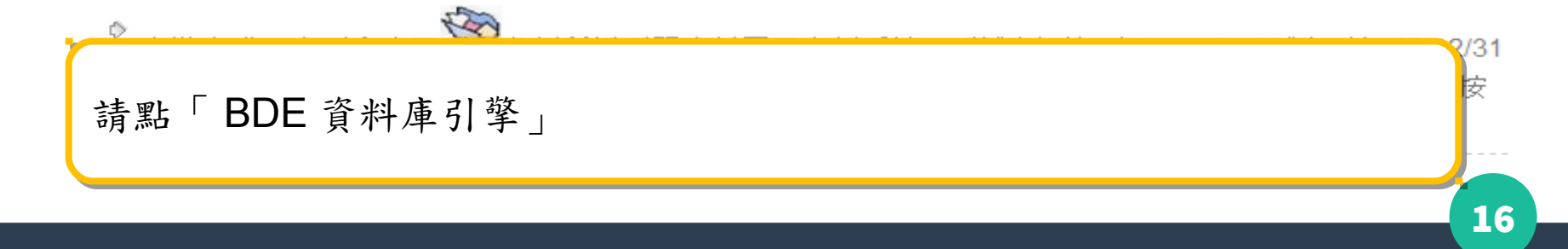

# 下載安裝資料庫引擎(4)

| •                                                                                                    | 另存新檔                                              |     |                                                          | ×                            |
|----------------------------------------------------------------------------------------------------|---------------------------------------------------|-----|----------------------------------------------------------|------------------------------|
| ⊕ ∋ - ↑ 🎩                                                                                                | ▶ 電腦 ▶ 抽取式磁碟 (F:) ▶ IMX_101                       | ~ Ç | 搜尋 IMX_101                                               | Ą                            |
| 組合管理 ▼ 新増                                                                                                | 資料夾                                               |     | •                                                        | 0                            |
| <ul> <li>→ 迅雷下载</li> <li>→ 音樂</li> <li>● 視訊</li> <li>&gt;&gt; 圖片</li> </ul>                              | <ul> <li>名稱</li> <li>使用手冊</li> <li>測試檔</li> </ul> |     | 修改日期<br>2012/12/6下午 0<br>2012/12/6下午 0<br>2012/12/6 上午 1 | 類型<br>檔案資料3<br>檔案資料3<br>應用程式 |
| <ul> <li>● 家用群組</li> <li>● 電腦</li> <li>● 本機磁碟 (C:)</li> <li>● 本機磁碟 (D:)</li> <li>● 抽取式磁碟 (F:)</li> </ul> |                                                   |     |                                                          |                              |
| 🔗 400 Ba                                                                                                 | v <                                               |     |                                                          | >                            |
| 檔案名稱(N):                                                                                                 | BDE32                                             |     |                                                          | ~                            |
| 存檔類型(T):                                                                                                 | Application                                       |     |                                                          | ~                            |
| 🔿 隱藏資料夾                                                                                                  |                                                   |     | 存檔(S) 取:                                                 | 消                            |

選擇檔案儲存位置後,點存檔

## 下載安裝資料庫引擎(5)

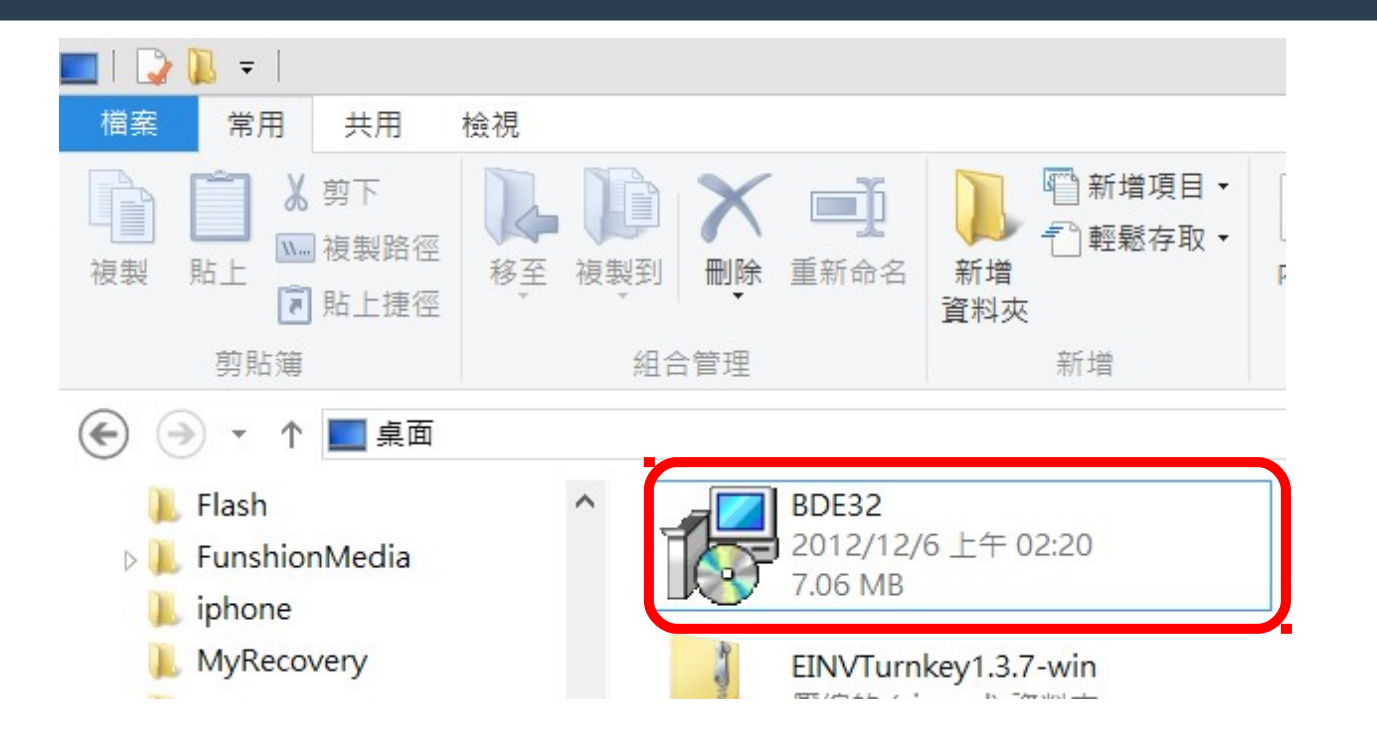

下載完成後至下載存檔位置,點選 BDE32.exe 進行安裝作業

## 下載安裝資料庫引擎(6)

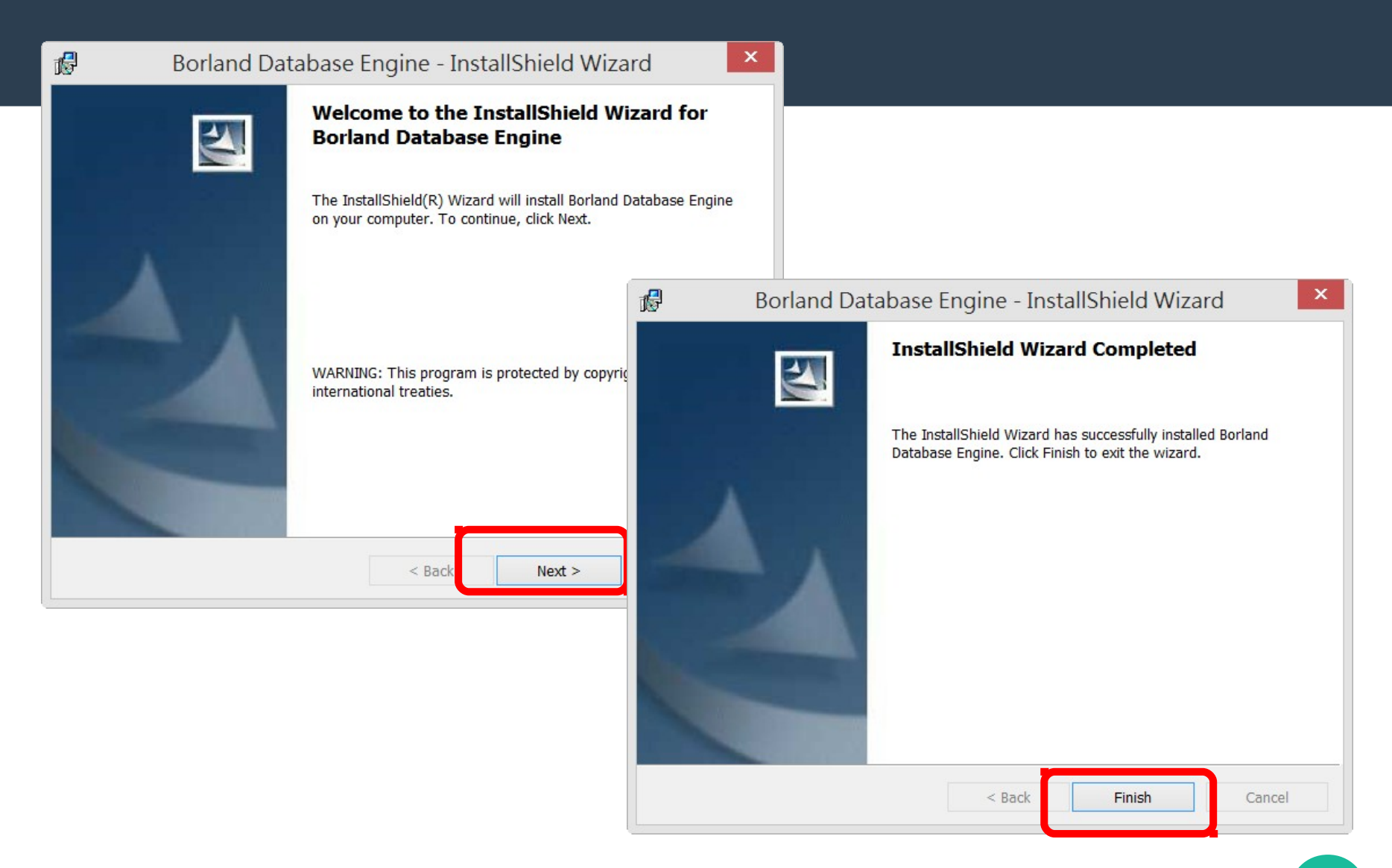

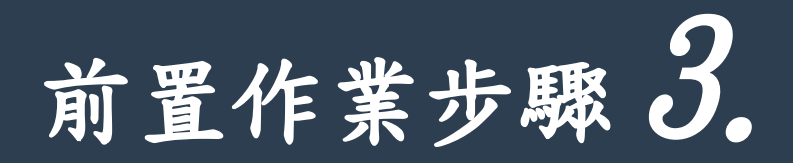

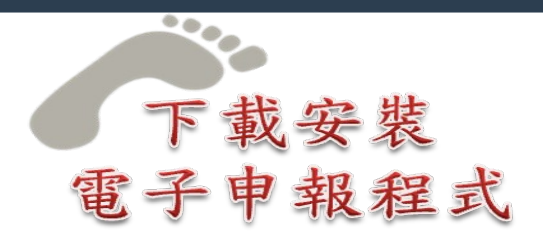

#### 105年度各類所得電子申報系統

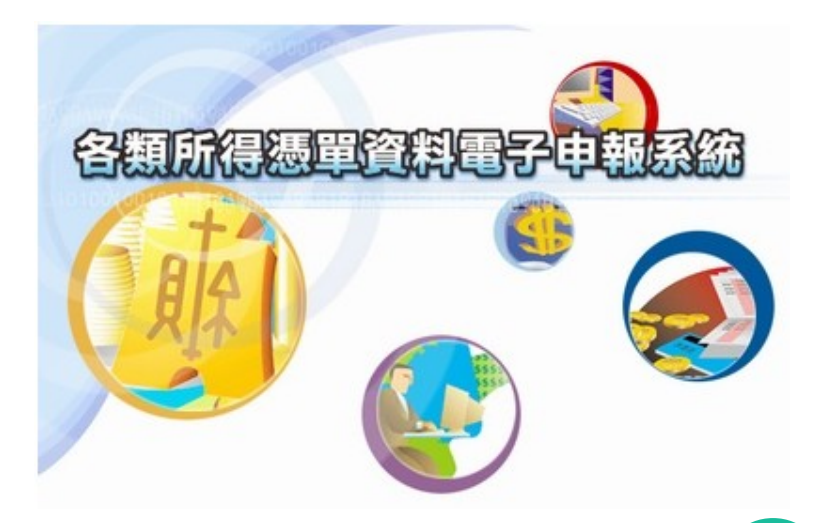

20

## 下載安裝電子申報程式(1)

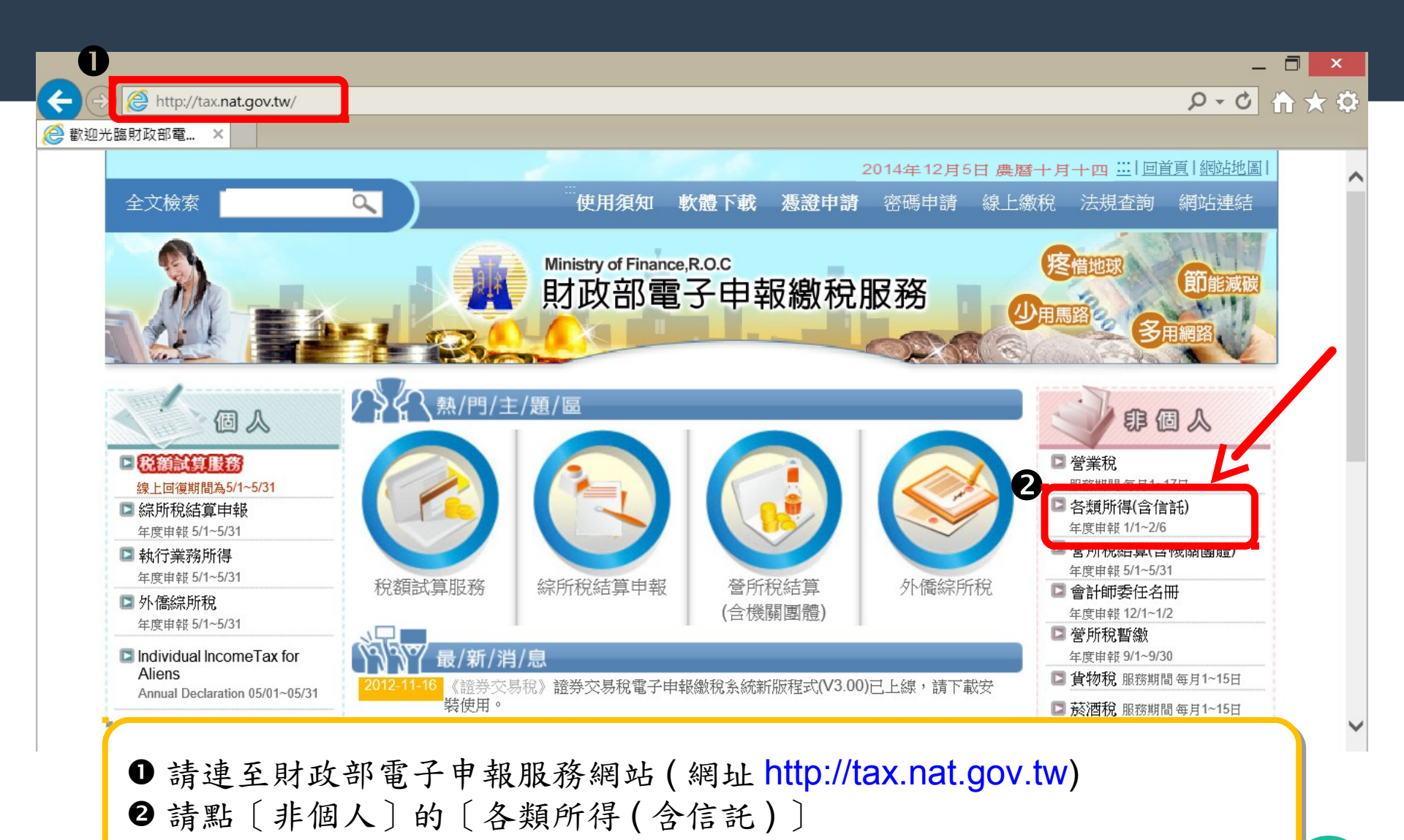

21

# 下載安裝電子申報程式(2)

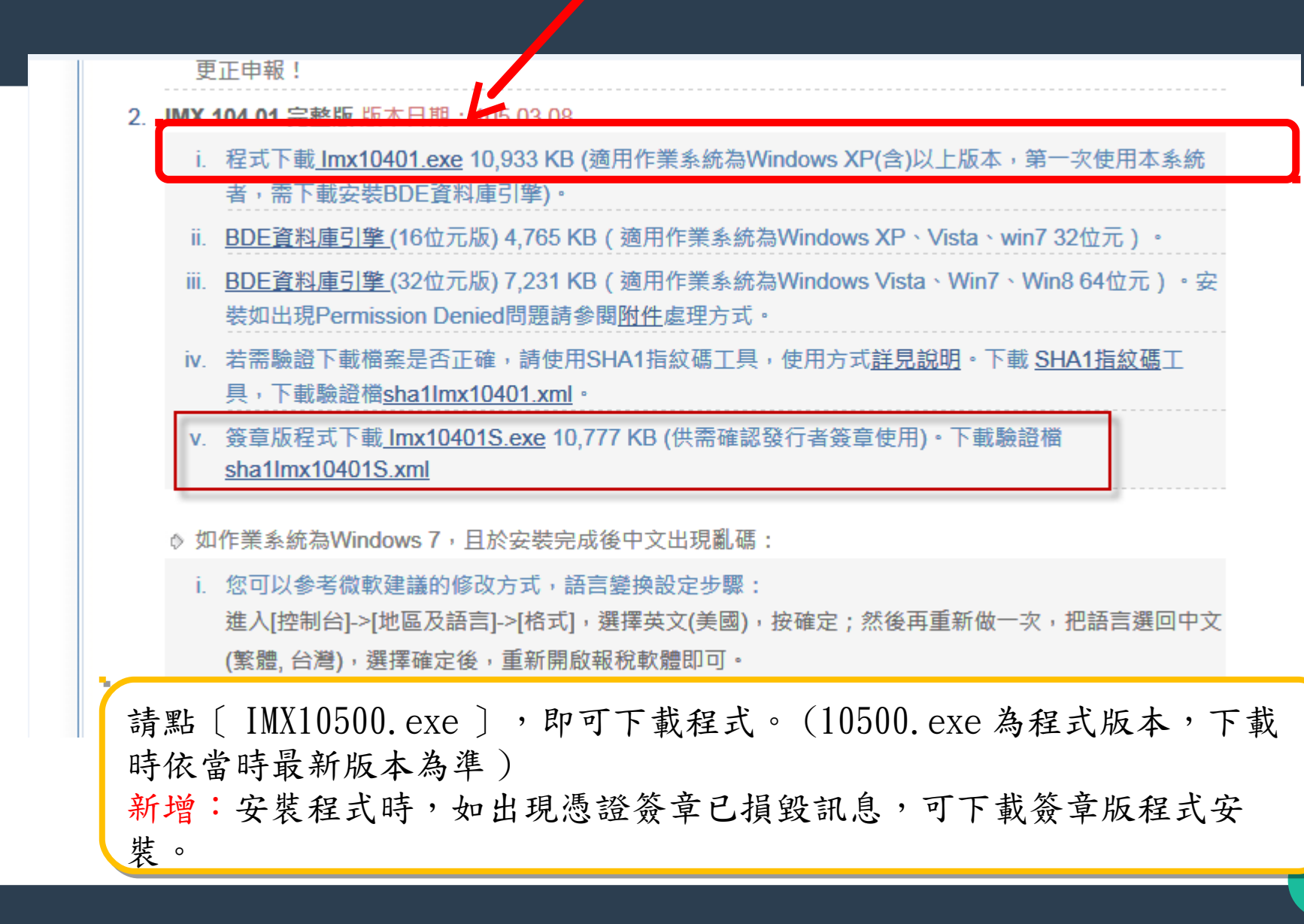

下載安裝電子申報程式(3)

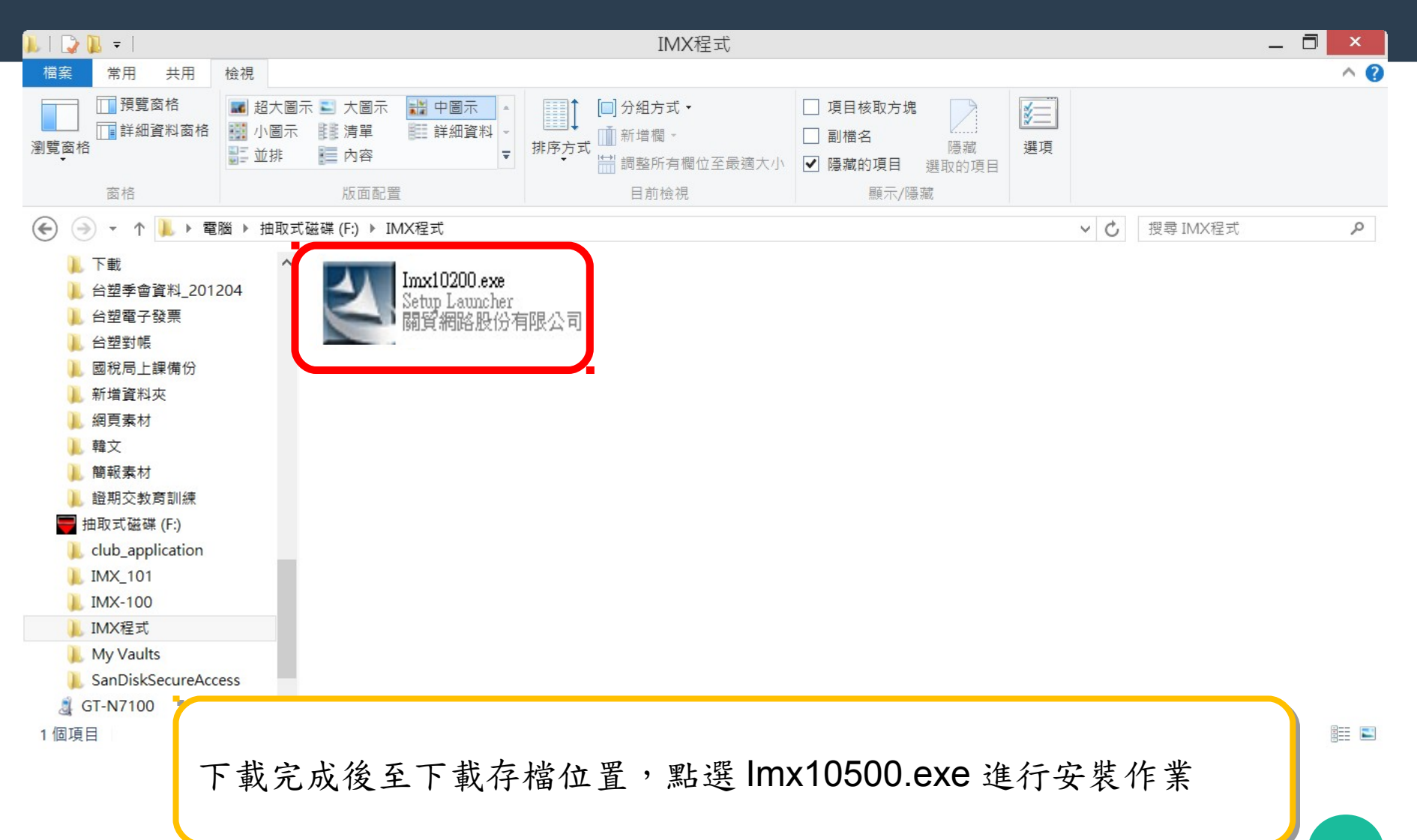

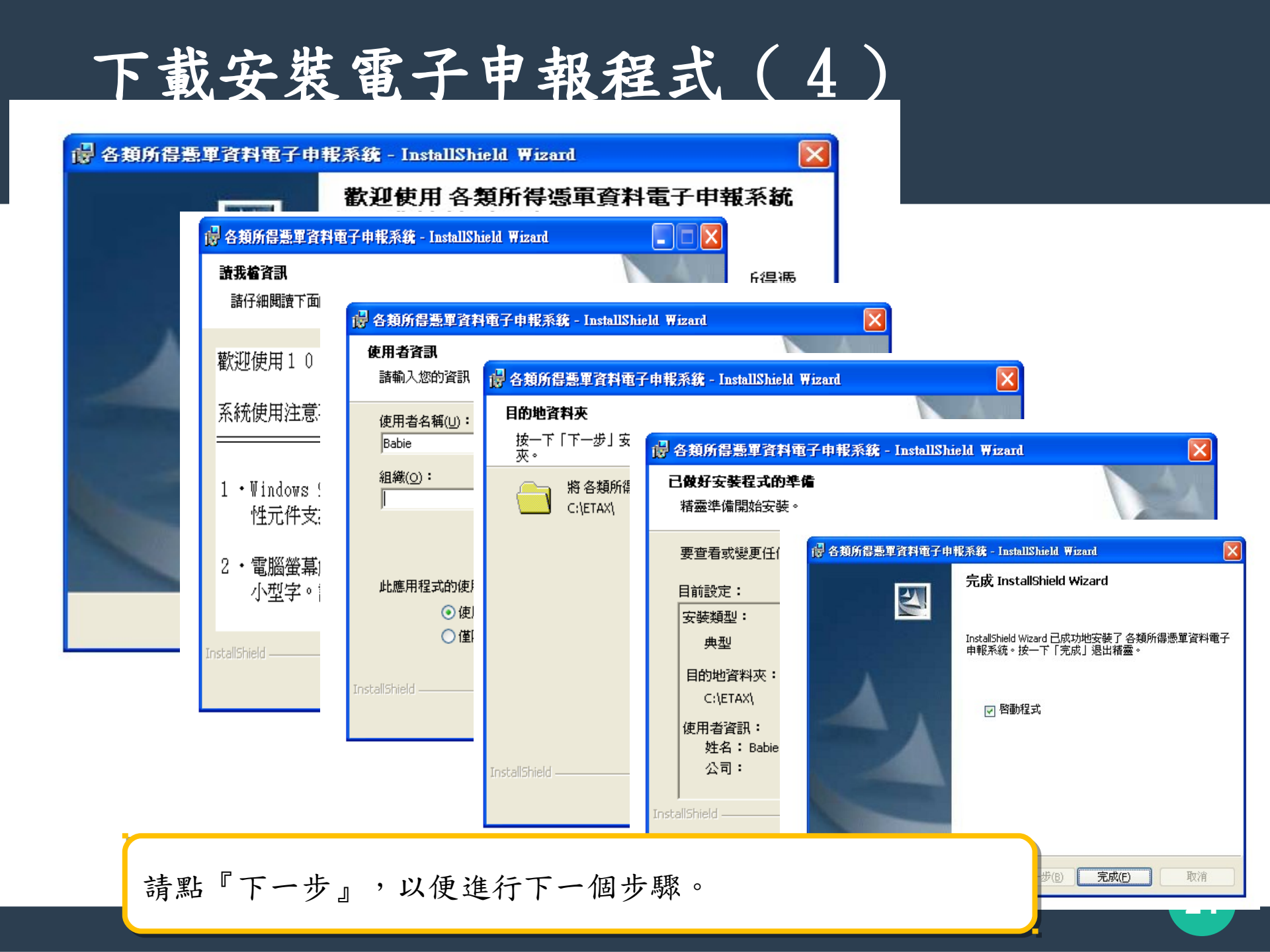

# 下載安裝電子申報程式(5)

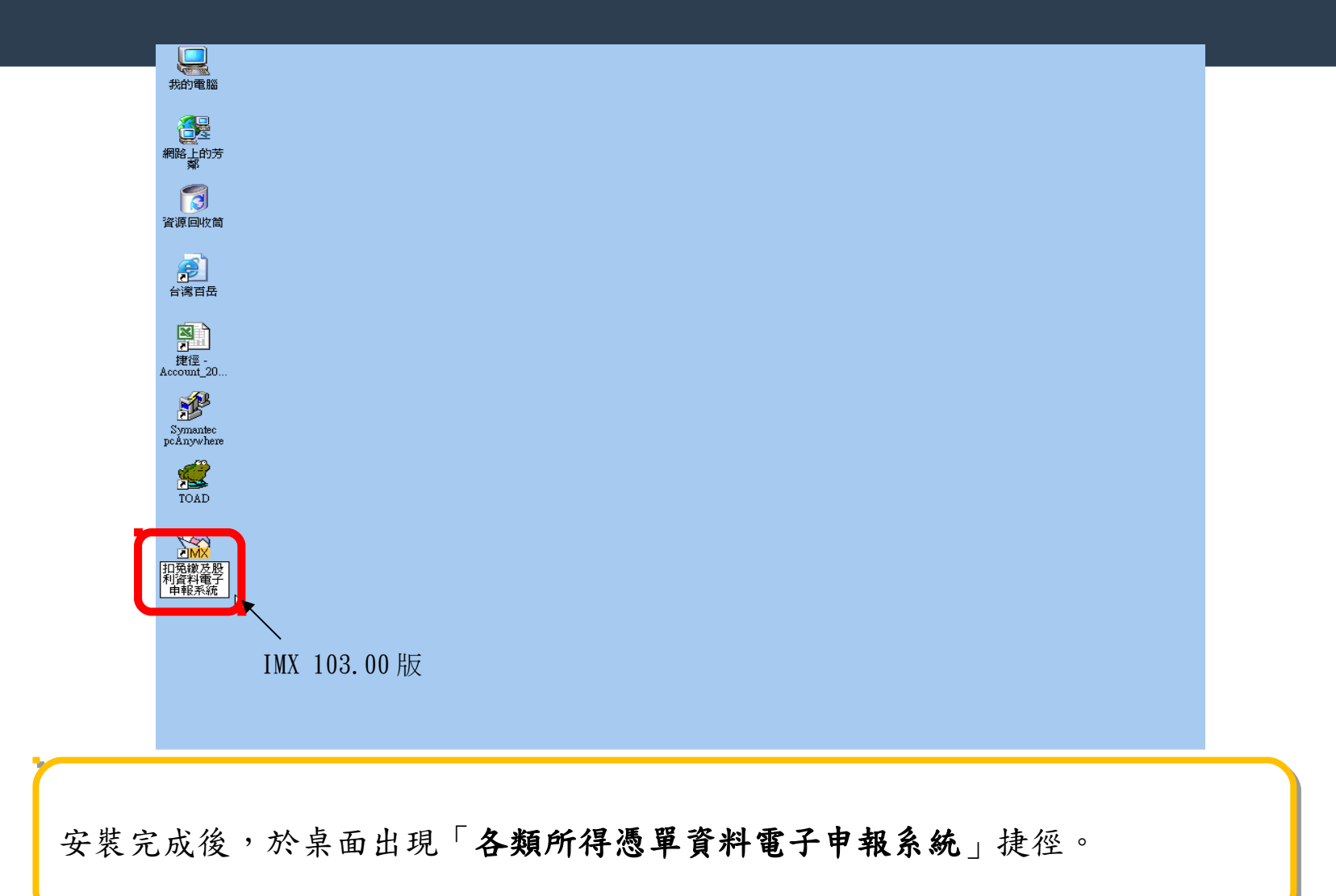

#### 前置作業步驟 4.

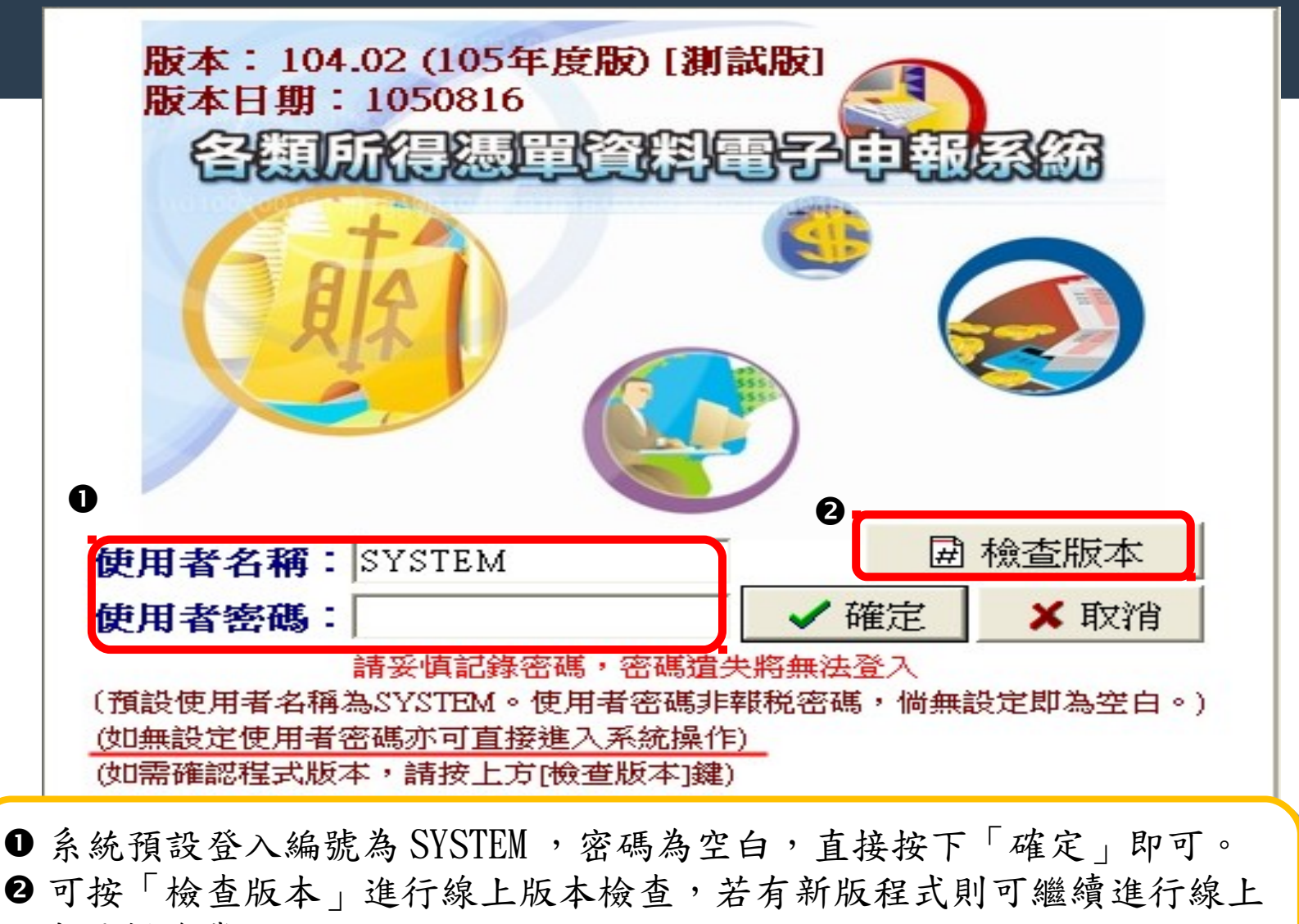

版本更新作業。

新增文字: (如無設定使用者密碼亦可直接進入系統操作)

登入系統(1)

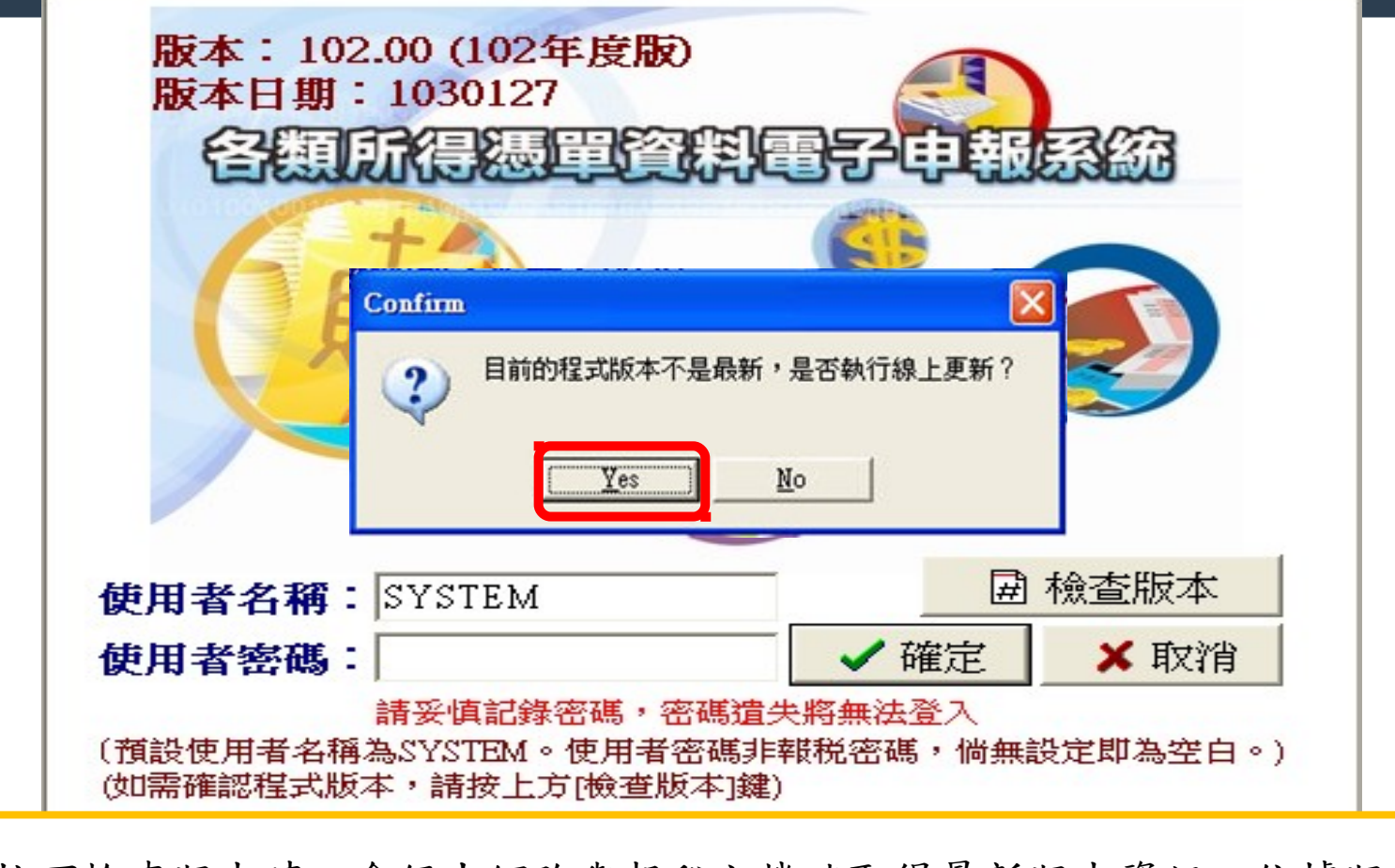

當按下檢查版本時,會經由網路與報稅主機端取得最新版本資訊,依據版 本資訊判斷是否要更新程式,進而跳出是否執行線上更新之詢問視窗。 (畫面版本為測試版本,執行時以當時實際版本為準)

登入系統(2)

| ) Update Program ♥1. | 00(D:\IMX\Exec\Update.exe X)               | × |
|----------------------|--------------------------------------------|---|
| <b>目前版本</b> : 099    | 100 0991215 最新版本: 9901 0991215             |   |
| 下載訊息                 |                                            |   |
| 時間                   | 訊息                                         |   |
| 2011-11-25 10:36:22  | 下載線上版本資訊中,諸稍候謝謝!                           |   |
| 2011-11-25 10:36:22  | 下載線上版本資訊完成!                                |   |
| 2011-11-25 10:36:22  | 執行更新中!諸稍候謝謝!                               |   |
| 2011-11-25 10:36:22  | 此版程式需重新下載安裝!                               |   |
| 2011-11-25 10:36:22  | 請至報稅網站下載並安裝最新版程式(網址:http://tax.nat.gov.tw) |   |
|                      |                                            |   |
|                      |                                            |   |
|                      |                                            |   |
|                      |                                            |   |
|                      |                                            |   |
|                      |                                            |   |
|                      |                                            |   |
|                      |                                            |   |
|                      | [荆%后史]新 現/月下載, 結果                          |   |
|                      |                                            |   |

當選擇要線上更新,主程式會自行關閉,另開啟線上更新程式,接著線上 更新程式會連上網路與報稅主機端取得檔案更新的訊息,執行下載檔案及 安裝新檔之動作。

登入系統(3)

| 目列放本 · 300          |                                      |   |
|---------------------|--------------------------------------|---|
| 下載訊息                |                                      | _ |
| 時間                  | 訊息                                   | ^ |
| 2010-12-15 11:02:19 | 開始下載:IMXWIN.exe,下載中                  |   |
| 2010-12-15 11:02:46 | 下載完成: IMXWIN.exe 檔案大小: 6343680 bytes |   |
| 2010-12-15 11:02:46 | 下載成功!                                |   |
| 2010-12-15 11:02:46 | 下載結束!下載1筆                            |   |
| 2010-12-15 11:02:46 | 開始安裝新版檔案,請稍候謝謝!                      |   |
| 2010-12-15 11:02:47 | 安裝更新檔案(IMXWIN.exe)完成                 |   |
| 2010-12-15 11:02:47 | 更新版本資訊                               |   |
| 2010-12-15 11:02:47 | 更新版本資訊檔完成                            |   |
| 2010-12-15 11:02:47 | 安装最新檔案結束!                            | _ |
| 2010-12-15 11:02:47 | 已經完成更新流程!                            |   |
| 2010-12-15 11:02:49 | 軍新程式撤開期,並開發銀稅程式                      |   |

下載完成後,會自行關閉線上更新程式,開啟報稅程式。

登入系統(4)

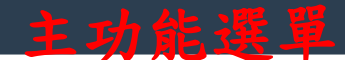

🙀 各類所得聽單資料電子申報系統 [測試版]

💕 新手上路(M) 🏽 資料建檔(C) 📇 列印(P) 触 傳輸(T) 🔒 系統管制(S) 🏦 説明(H)

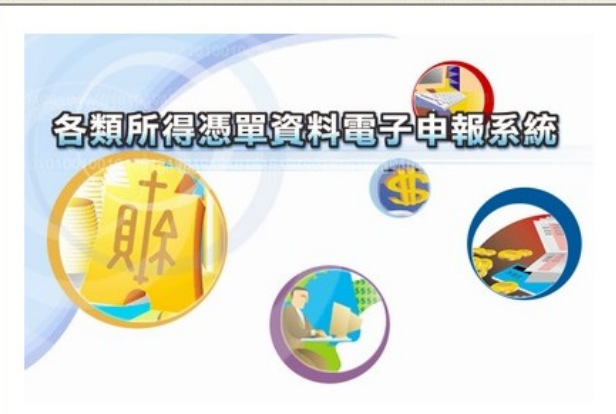

#### 納稅人網路報稅注意事項: 1.勿在不明的網站上報稅或下載報稅軟體, 正確報稅網站為 http://tax.nat.gov.tw。 2.報稅及機敏資料勿於安裝P2P共享軟體(如:Foxy、 eMule、BitTorrent、BitComet等等數十種)的電腦 環境中使用;並於報稅完成後,將個人報稅資料 自電腦硬碟中移除,以確保個人資料安全。 3.勿在公眾電腦(如網咖)上報稅。 4.勿在未安裝防毒軟體、防火牆的電腦環境上報稅。 5.請隨時更新電腦上的修補程式及病毒碼,報稅前 掃毒以確認電腦安全。 6.報稅後可至電子報稅系統(http://tax.nat.gov.tw) 查詢資料上傳情形。

主辦單位:財政部財政資訊中心暨各地區國稅局 系統設計:關資網路股份有限公司 版本:101.05 [102年度測試版] 版本日期:102年12月06日 申報期間:1.所得人為境內居住者之申報案件為 103/1/~25 2.所得人為非境內居住者之申報案件 為代扣稅款之日起10日內 軟體操作問題請洽關資網路股份有限公司 TEL:0800-086-188 FAX:04-22072344 客服專線服務時間:每日08:00~18:00 E-MAIL:itaximx@mail.tradevan.com.tw 網址:http://tax.nat.gov.tw 稅務申報問題請洽各地區國稅局或分局(稽徵所) 國稅局免付費專線:0800-000-321 (上班時間服務)

登入系統(5)

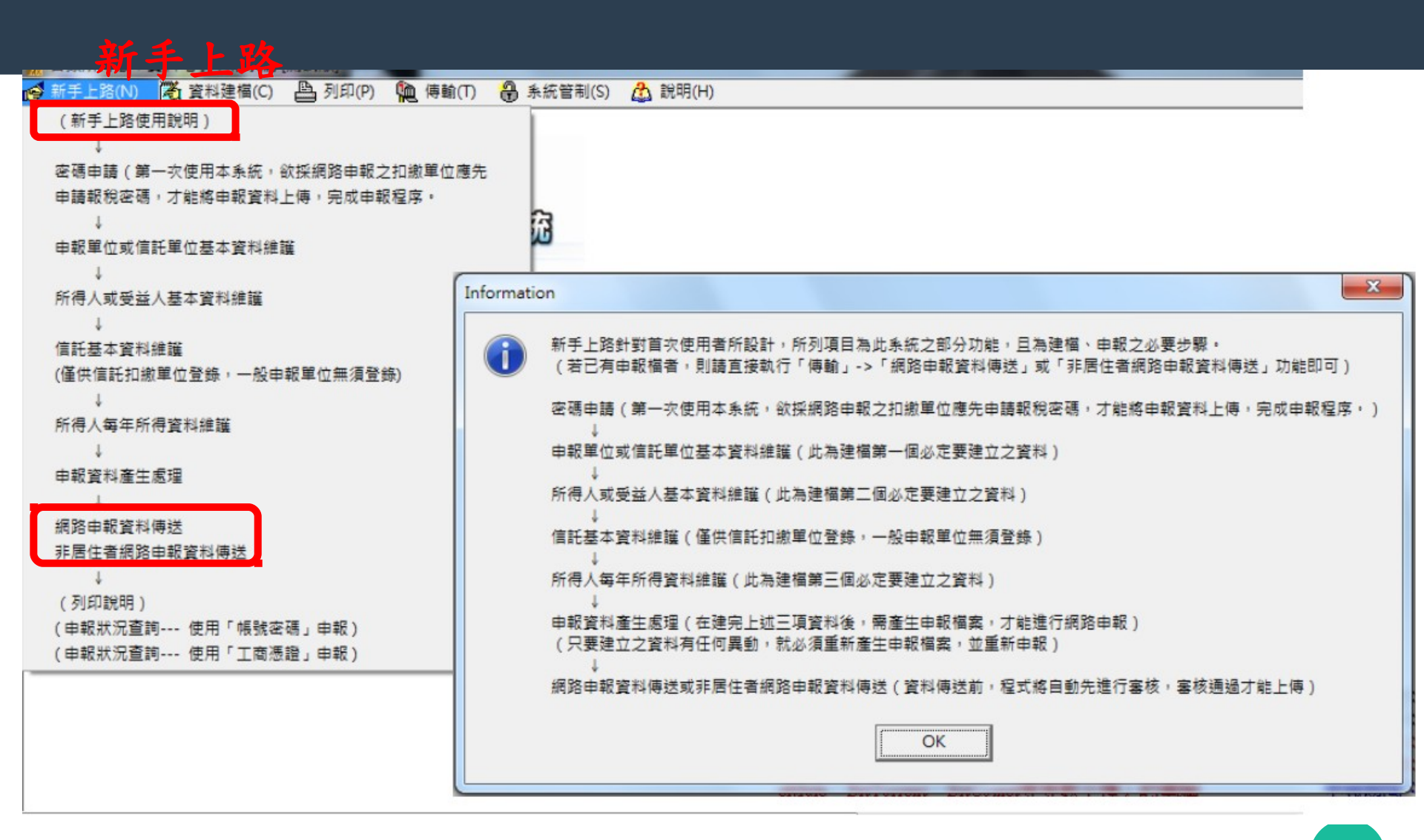

登入系統(6)

#### 通用書面操作說明

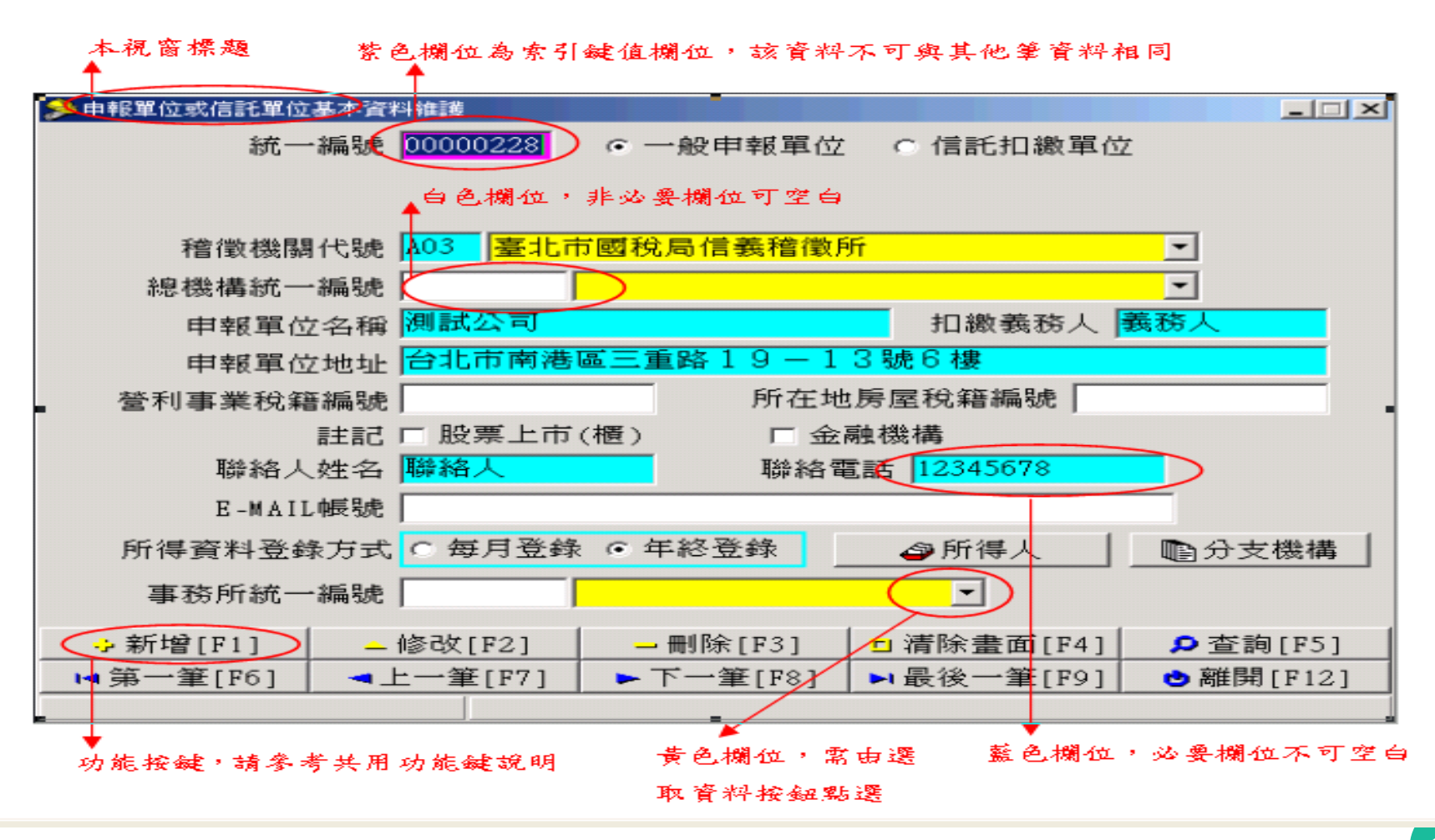

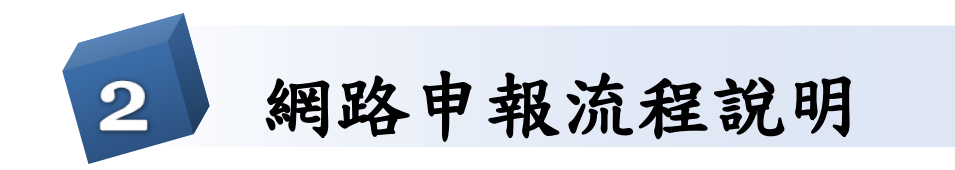

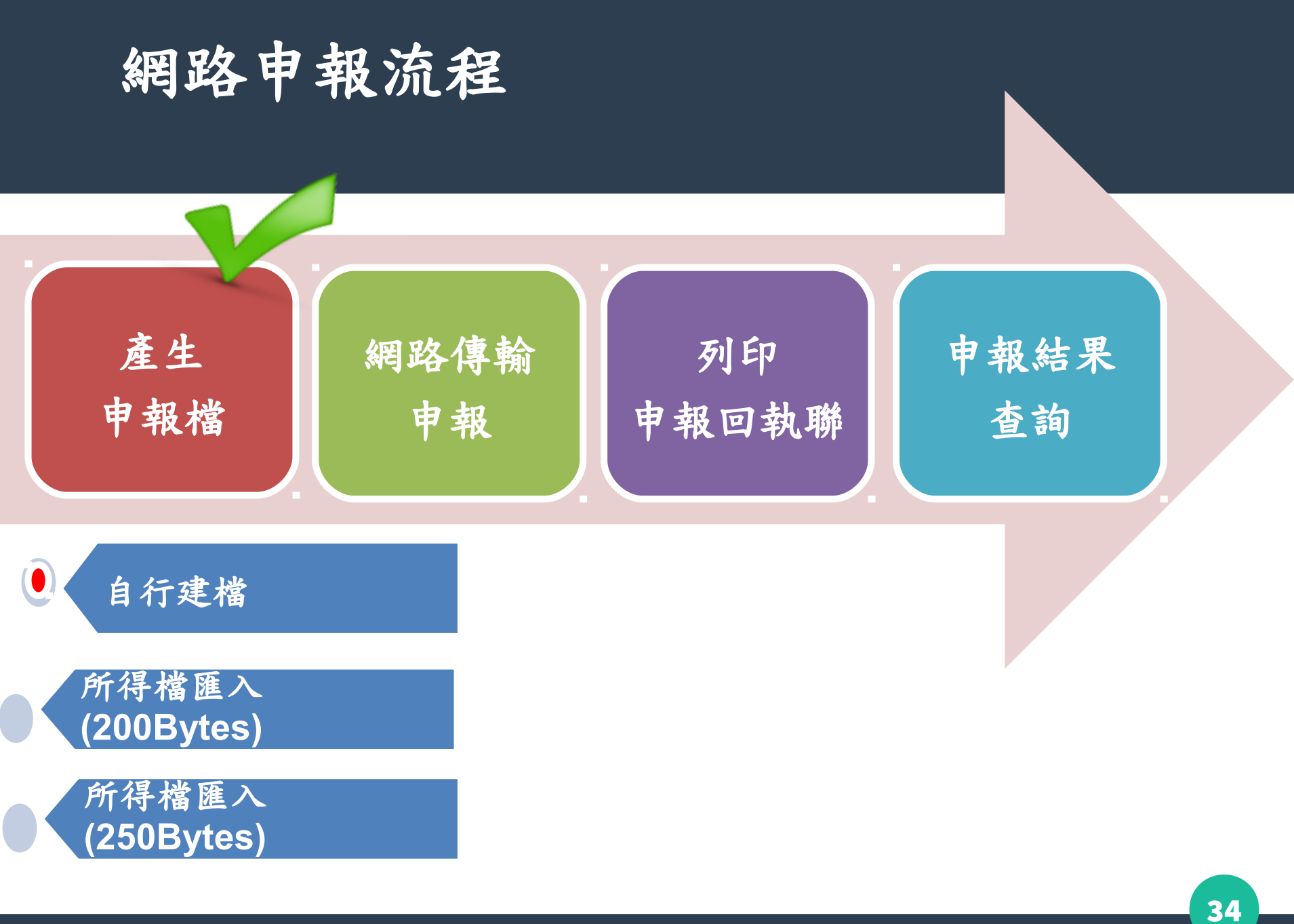

#### 自行建檔三個必要建立資料

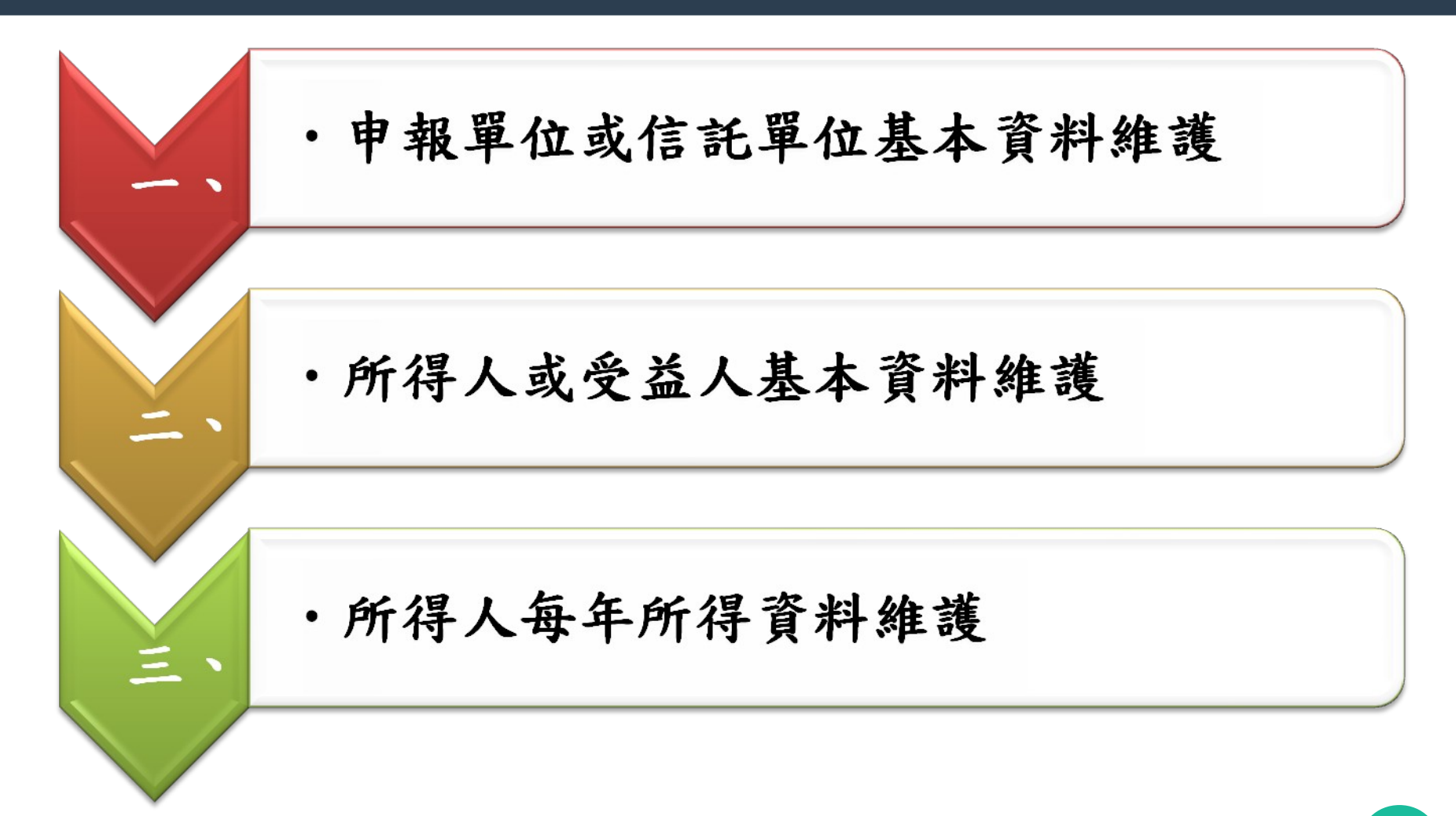

#### 一、申報單位或信託單位基本資料維護

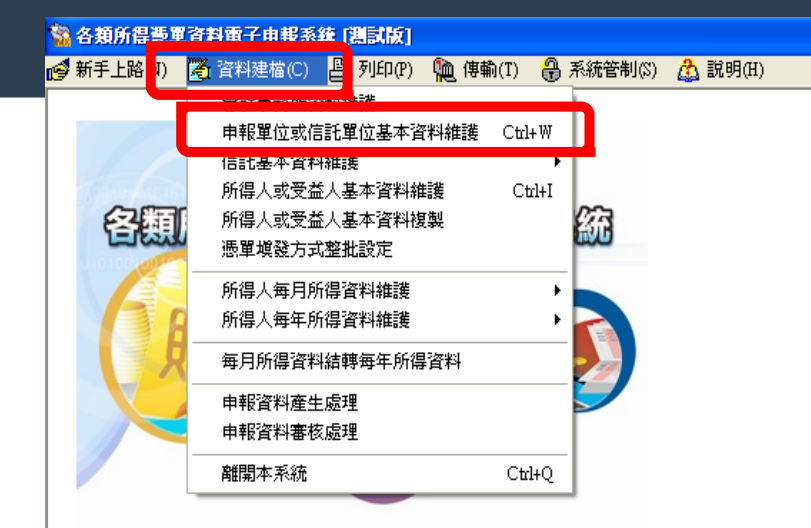

- 納稅人網路報稅注意事項:
- 1.勿在不明的網站上報稅或下載報稅軟體, 正確報稅網站為 http://tax.nat.gov.tw。
- 2.報稅及機敏資料勿於安裝P2P共享軟體(如:Foxy、 eMule、BitTorrent、BitComet等等數十種)的電腦 環境中使用;並於報稅完成後,將個人報稅資料 自電腦硬碟中移除,以確保個人資料安全。
- 3. 勿在公眾電腦(如網咖)上報稅。
- 4.勿在未安裝防毒軟體、防火牆的電腦環境上報稅。
- 5.請隨時更新電腦上的修補程式及病毒碼,報稅前 掃毒以確認電腦安全。
- 6.報稅後可至電子報稅系統(http://tax.nat.gov.tw) 查詢資料上傳情形。
#### 一般申報單位基本資料維護

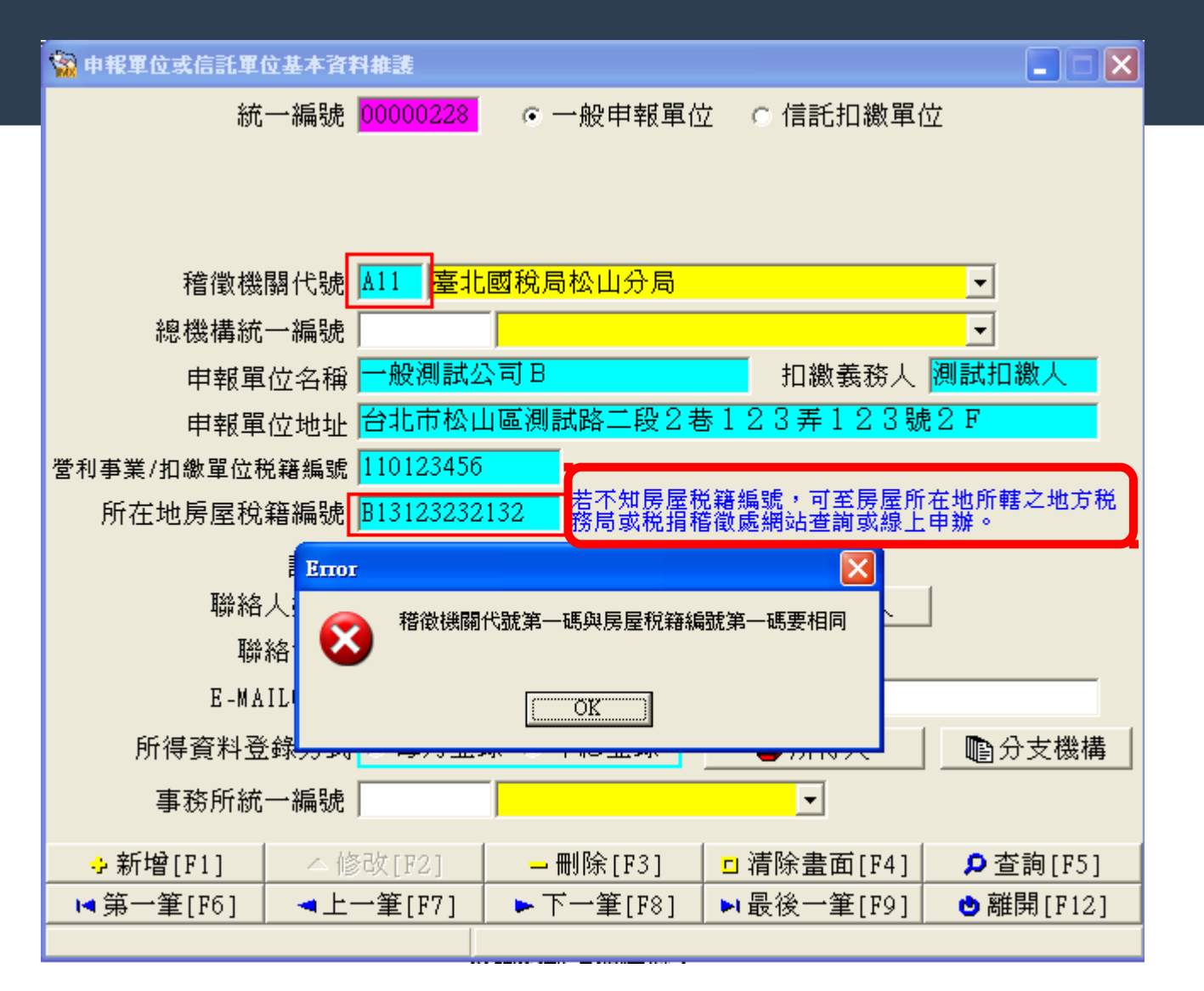

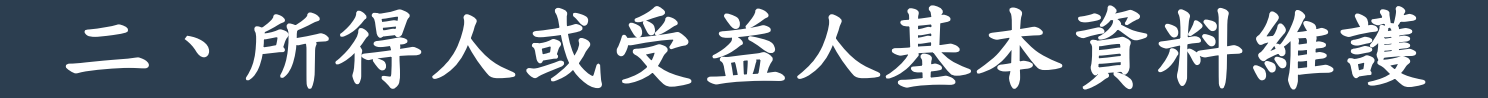

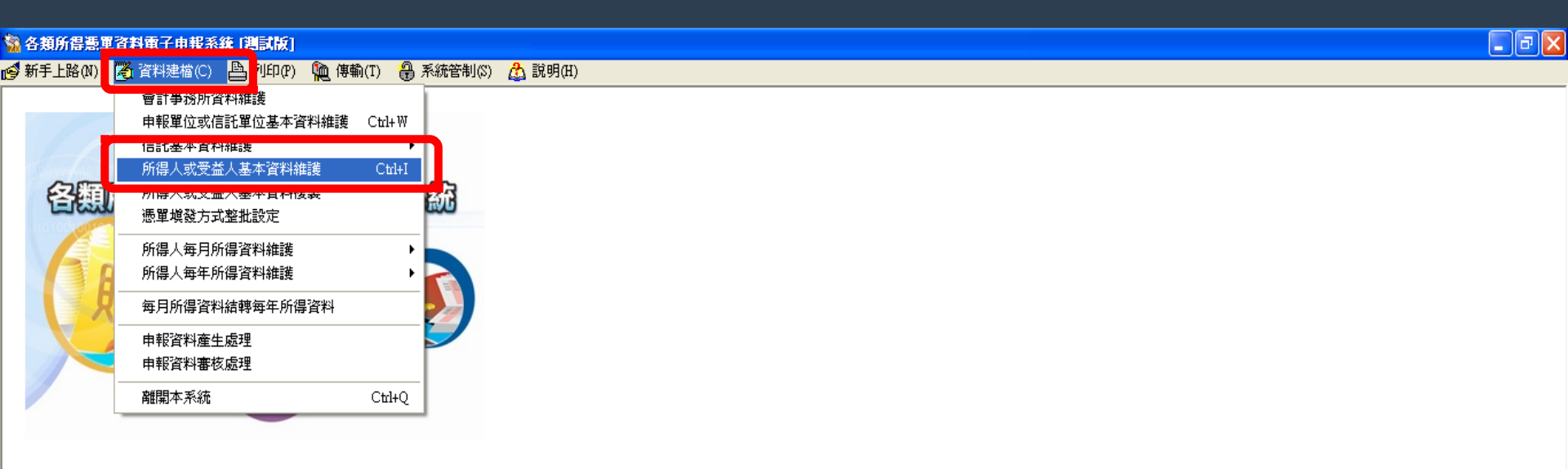

納稅人網路報稅注意事項: 1.勿在不明的網站上報稅或下載報稅軟體, 正確報稅網站為 http://tax.nat.gov.tw。 2.報稅及機敏資料勿於安裝P2P共享軟體(如:Foxy、 eMule、BitTorrent、BitComet等等數十種)的電腦 環境中使用;並於報稅完成後,將個人報稅資料 自電腦硬碟中移除,以確保個人資料安全。 3.勿在公眾電腦(如網咖)上報稅。 4.勿在未安裝防毒軟體、防火牆的電腦環境上報稅。 5.請隨時更新電腦上的修補程式及病毒碼,報稅前 掃毒以確認電腦安全。 6.報稅後可至電子報稅系統(http://tax.nat.gov.tw) 查詢資料上傳情形。 主辦單位:財政部財政資訊中心暨各地區國稅局 系統設計:關資網路股份有限公司 版本:102.01 [103年度測試版] 版本日期:103年11月26日 申報期間:1.所得人為境內居住者之申報案件為 104/1/1~2/2 2.所得人為非境內居住者之申報案件為 為代扣稅款之日起10日內 軟體操作問題請洽關資網路股份有限公司 TEL:0800-086-188 FAX:04-22072344 客服專線服務時間:每日08:00~18:00 E-MAIL:itaximx@mail.tradevan.com.tw 網址:http://hax.nat.gov.tw 稅務甲報問題請洽各地區國稅局或分局(稽徵所) 國稅局免付費專線:0800-000-321 (上班時間服務) 所得人基本資料維護(1)

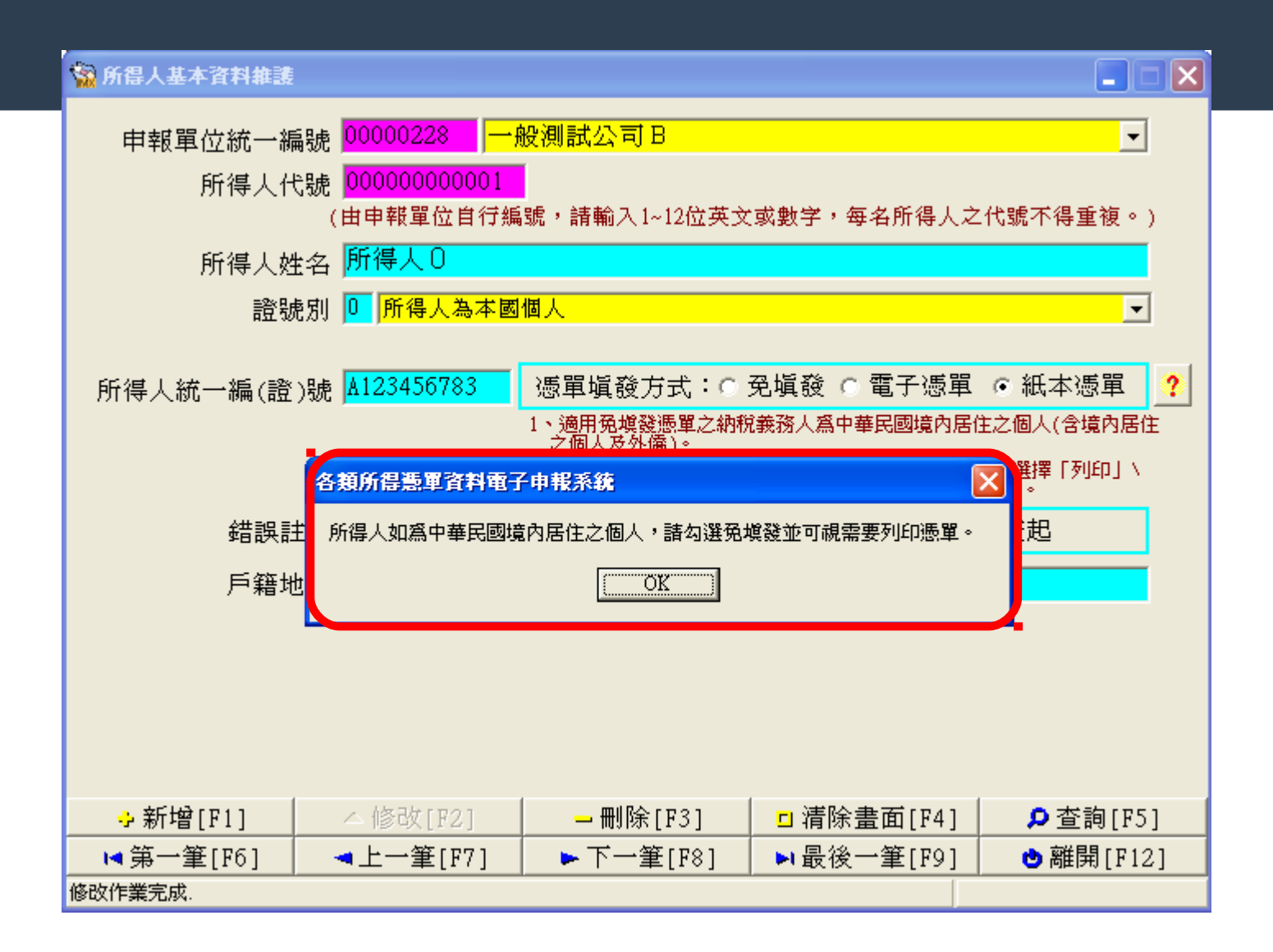

#### 所得人基本資料維護 (2)

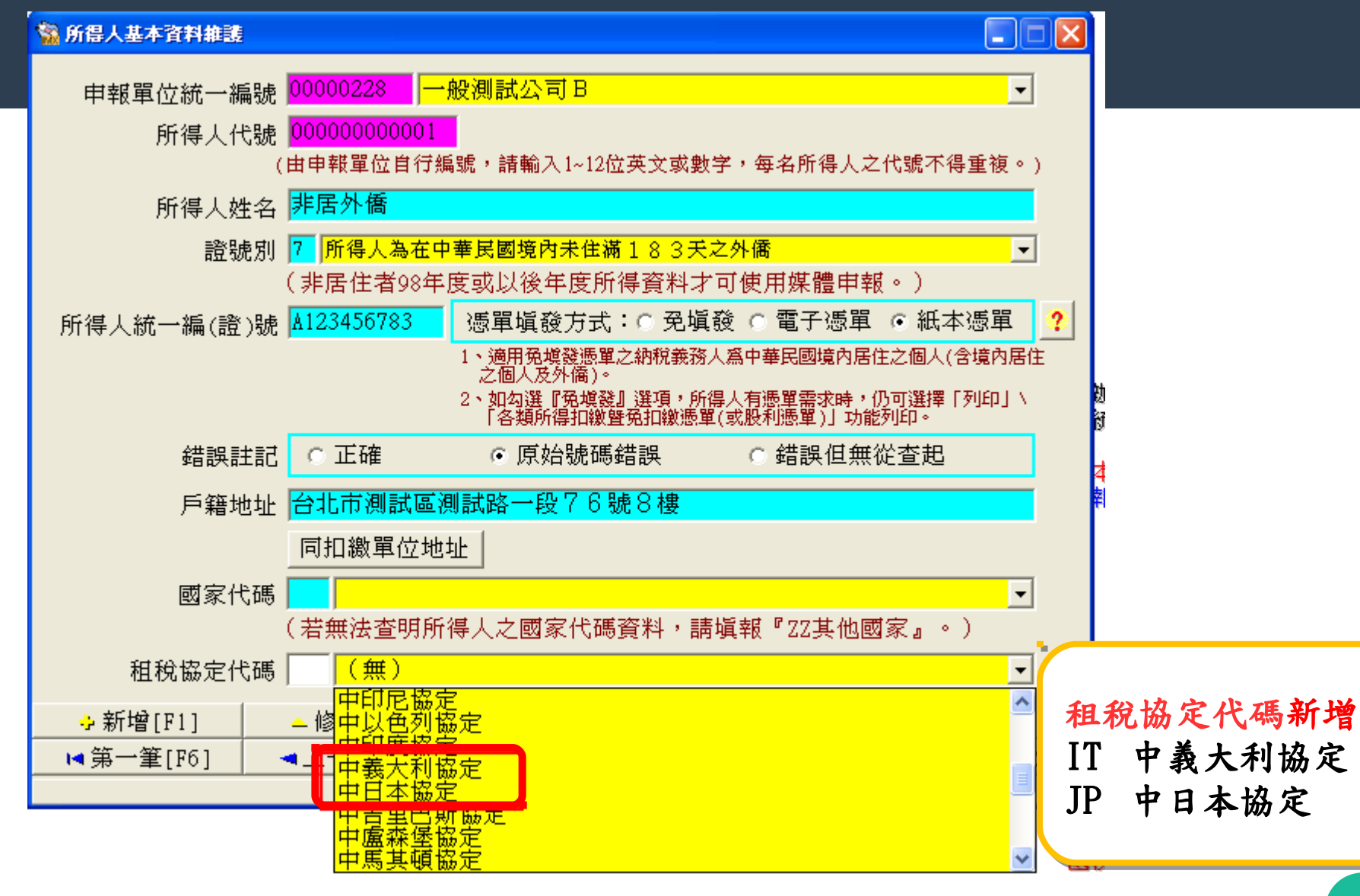

### 所得人基本資料維護 (3)-憑單填發方

式整批設定

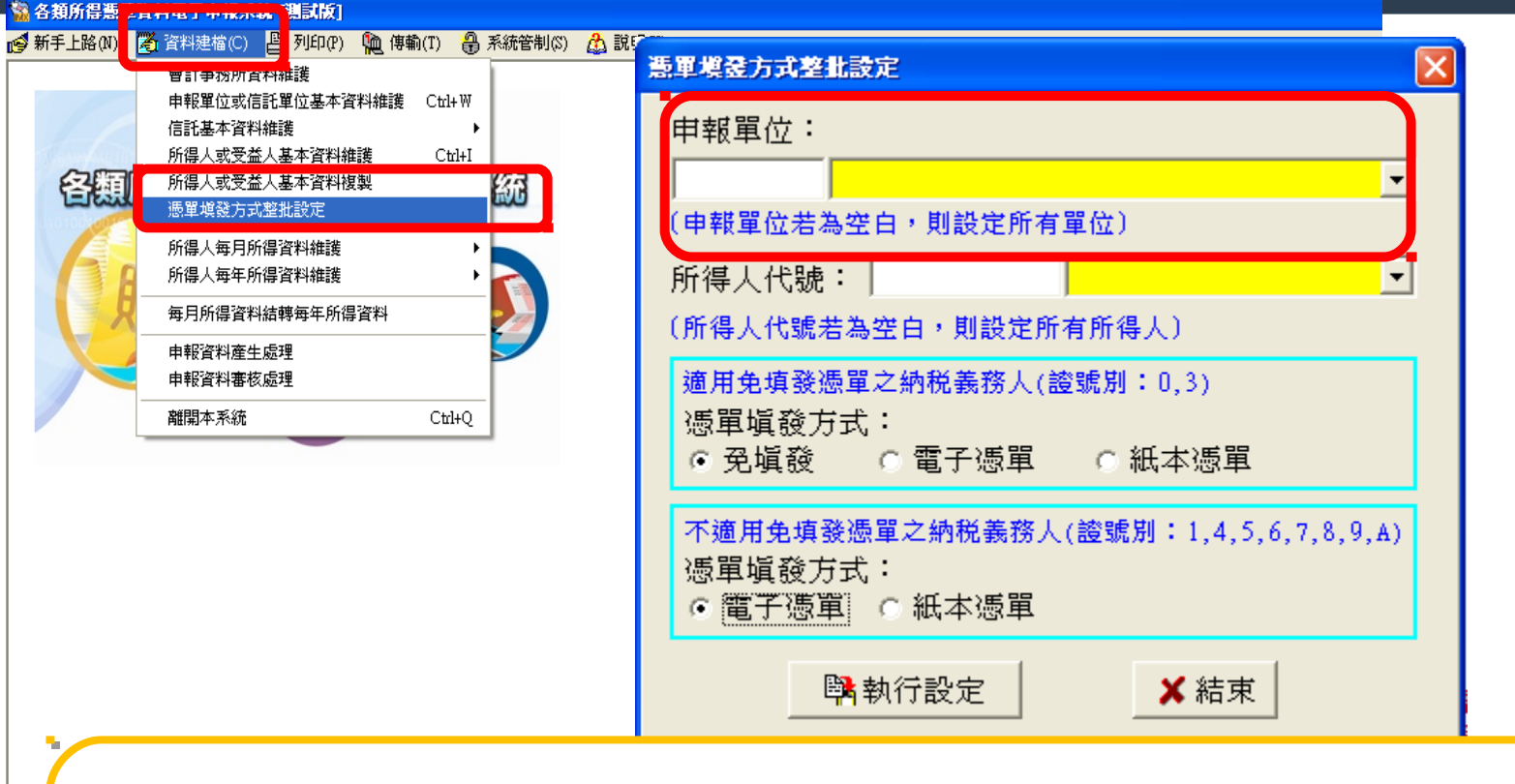

輸入申報單位統編、所得人代號,點選憑單填發方式,按[執行設定] 鍵,則該所得人的憑單填發方式被修改;若未輸入所得人代號,則為修 改該申報單位下所有所得人的憑單填發方式。

三、所得人每年所得資料維護

| 🐕 各類所得:  | 责軍資料電子申報系統 [測試版]                                                                                                    |                     |  |
|----------|----------------------------------------------------------------------------------------------------|---------------------|--|
| 🥩 新手上路(1 | 1 🔏 資料建檔(C) 📙 列印(P) 🛍 傳輸(T) 🧜                                                                                                    | 系統管制(S) 👌 説明(H)     |  |
| 2        | <ul> <li>              日訂争務所資料雜議             申報單位或信託單位基本資料雜護             Ctil+V             信託基本資料雜             所得人或受益人基本資料雜             で             が得人或受益人基本資料             複製             憑單填發方式整批設定      </li> </ul> |                     |  |
| A        | 所得人每月所得資料維護                                                                                                    | 發展的但效料在時            |  |
|          | 每月所得資料結轉每年所得資料                                                                                                    | 所有資料                |  |
|          | 申報資料產生處理 申報資料審核處理                                                                                                    | ▲年度 Cttl+Y<br>毎所得複製 |  |
|          | 離開本系統 Ctrl+                                                                                                    | 修改所得起迄年月            |  |
|          |                                                                                                    |                     |  |

納稅人網路報稅注意事項: 1.勿在不明的網站上報稅或下載報稅軟體, 正確報稅網站為 http://tax.nat.gov.tw。 2.報稅及機敏資料勿於安裝P2P共享軟體(如:Foxy、 eMule、BitTorrent、BitComet等等數十種)的電腦 環境中使用;並於報稅完成後,將個人報稅資料 自電腦硬碟中移除,以確保個人資料安全。 3.勿在公眾電腦(如網咖)上報稅。 4.勿在未安裝防毒軟體、防火牆的電腦環境上報稅。 5.請隨時更新電腦上的修補程式及病毒碼,報稅前 掃毒以確認電腦安全。 6.報稅後可至電子報稅系統(http://tax.nat.gov.tw) 查詢資料上傳情形。 主辦單位:財政部財政資訊中心暨各地區國稅局 系統設計:關質網路股份有限公司 版本日期:103年11月26日 申報期間:1.所得人為境內居住者之申報案件為 104/1/1-2/2 2.所得人為非境內居住者之申報案件 為代扣稅款之日起10日內 軟體操作問題請洽關質網路股份有限公司 TEL:0800-086-188 FAX:04-22072344 客服專線服務時間:每日08:00~18:00 E-MAIL:itaximx@mail.tradevan.com.tw 網址:http://tax.nat.gov.tw 稅務申報問題請洽各地區國稅局或分局(稽徵所) 國稅局承付費專線:0800-000-321(上班時間服務)

所得人月/年所得資料維護(1)

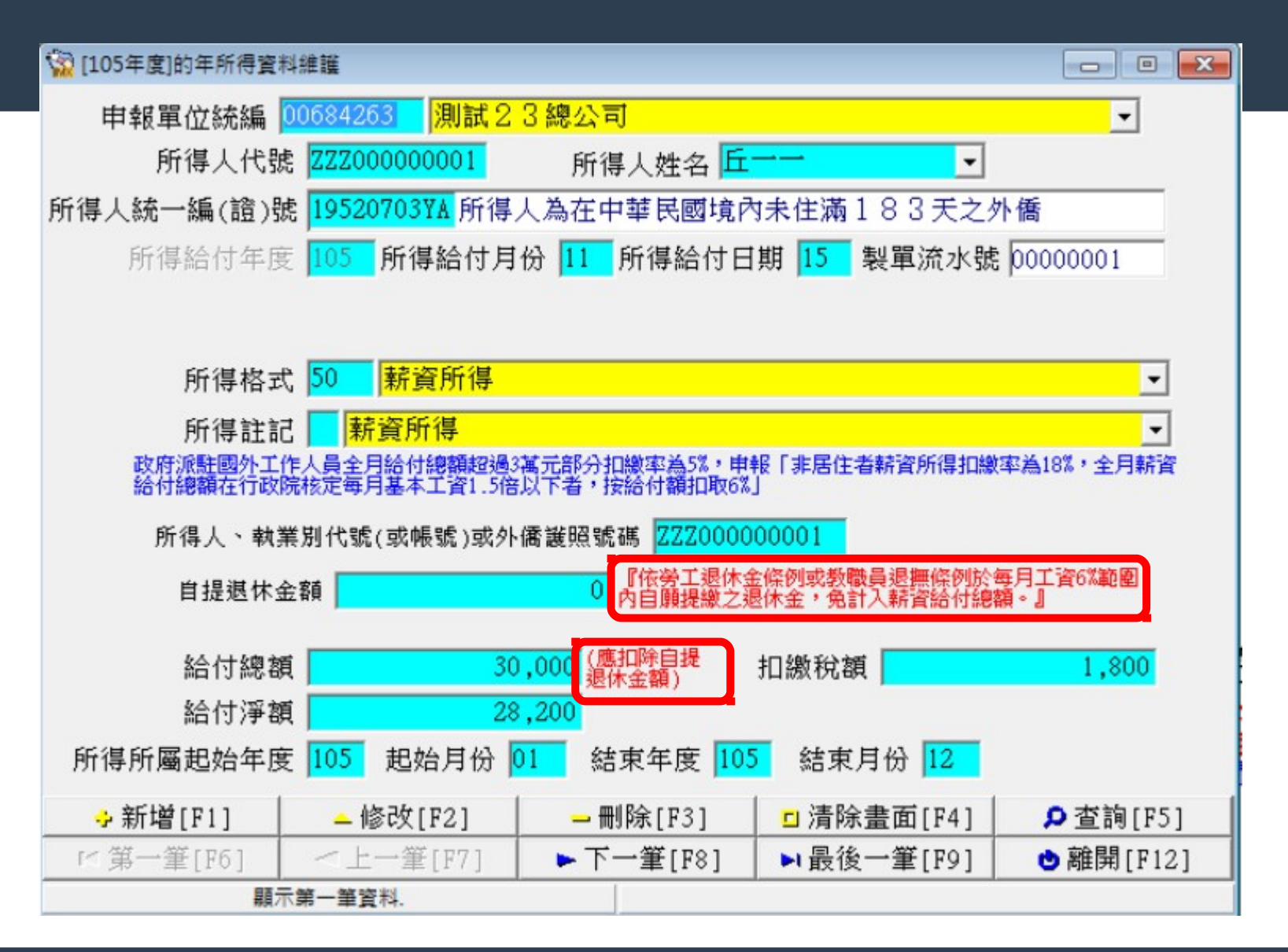

## 所得人月/年所得資料維護(2)

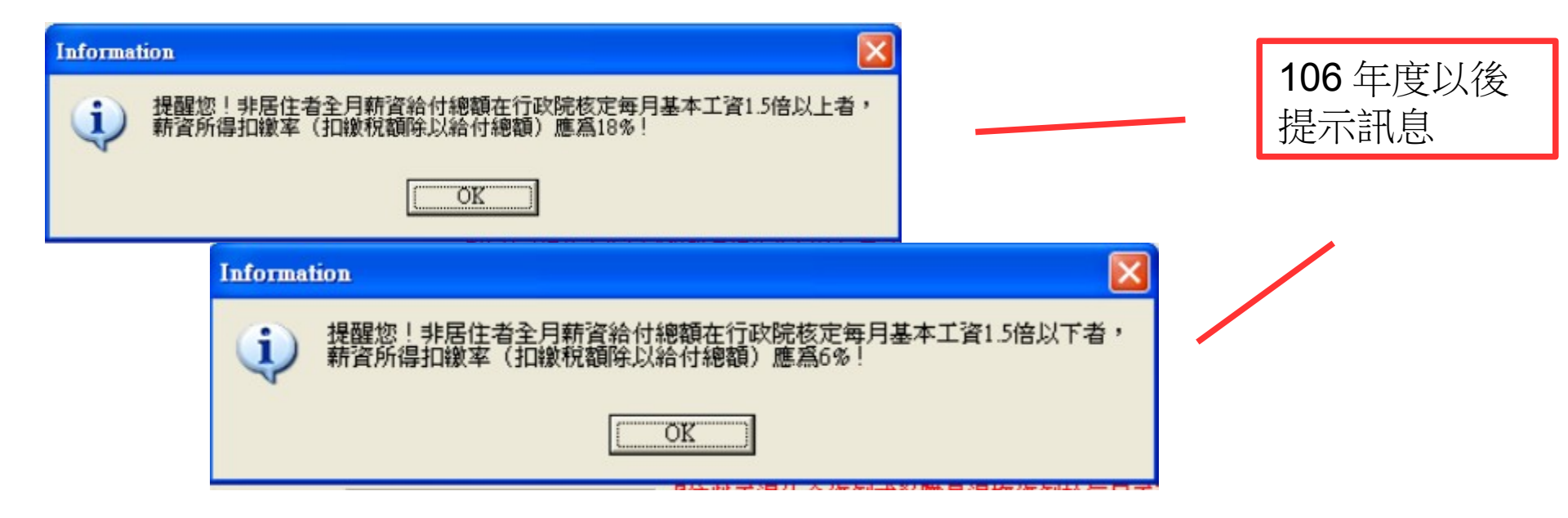

## 所得人月/年所得資料維護(5)

| 製單蒗水鐵重編                                                                                                    | ×                    |
|----------------------------------------------------------------------------------------------------|----------------------|
| 申報資料年度: 103                                                                                                    |                      |
| 申報單位統編:                                                                                                    | <b>•</b>             |
| <ol> <li>1.完成各項資料修改後,請再執行『申<br/>及『網路申報資料傳送』才算完成申</li> </ol>                                                                                                    | 報資料產生處理』<br>報!       |
| 2.已上傳成功單位,若至建檔畫面修改<br>執行『申報資料產生處理』及『網路                                                                                                    | 各項資料,均需再<br>申報資料傳送』才 |
| 算完成更正申報!                                                                                                    |                      |
| ☑ 製單流水號自動編號                                                                                                    | 水號自動編號               |
|                                                                                                    | 里新編號<br>☆/八/≌⊯⊾      |
| (總機構按分支機構別填具各類所得 ● 新唱<br>扣繳暨免扣繳憑單申報,與分支機構                                                                                                    | 告1075°神南初纪           |
| 自行網路中報扣線源単之線単流水號<br>不可重複,建議於製單流水編號第一<br>位加英文或數字予以區分。)                                                                                                    |                      |
|                                                                                                    |                      |
| National Activity (1998) (1998) ( | ● 離開                 |

於離開年所得資料維護時出現的製單流水號重編視窗。

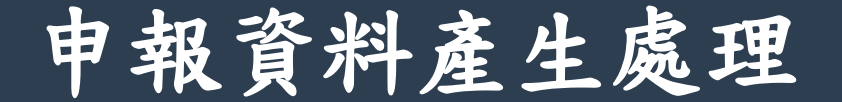

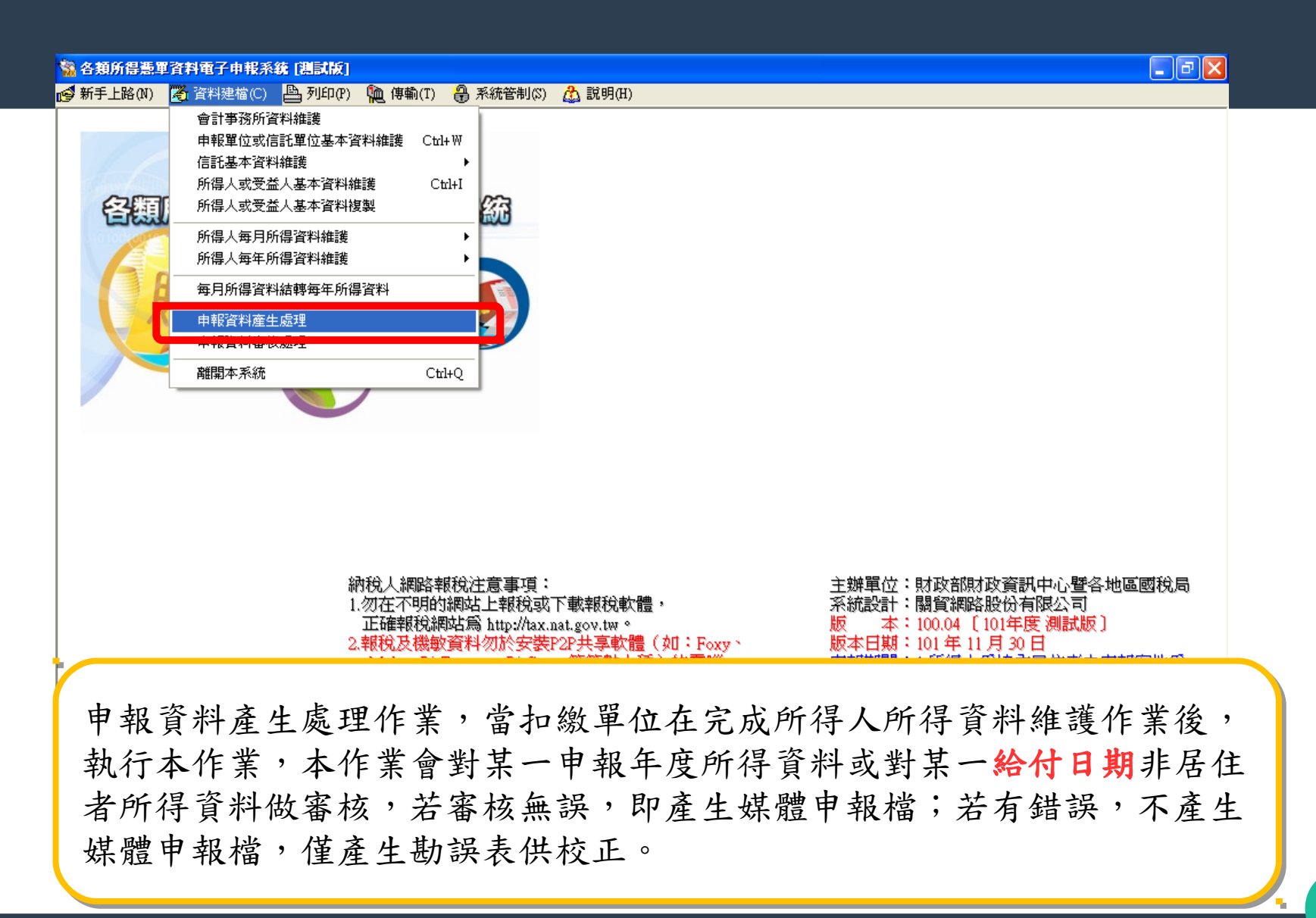

## 非居住者申報資料產生處理

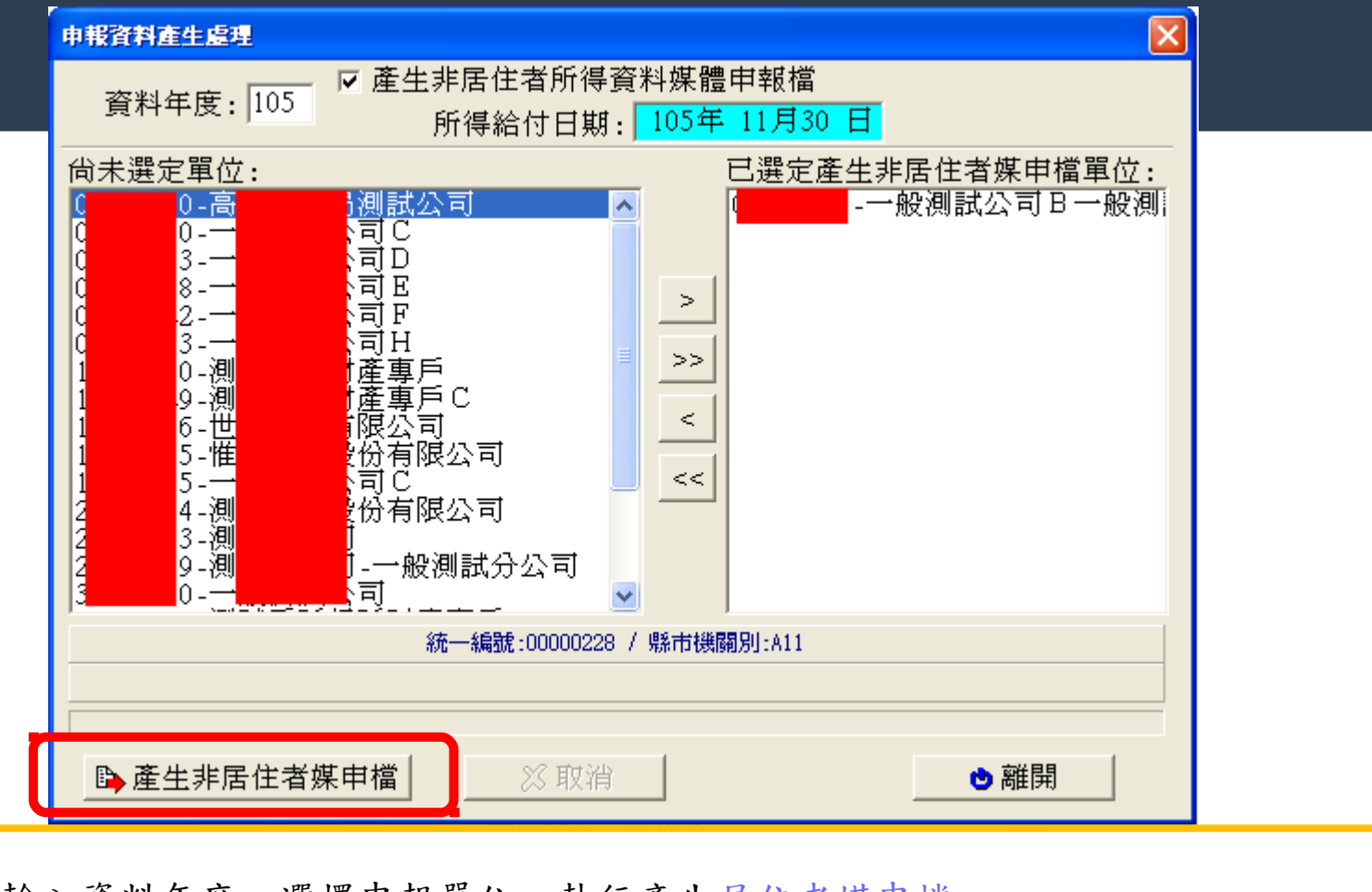

 輸入資料年度,選擇申報單位,執行產生居住者媒申檔。
 輸入資料年度,選擇申報單位,勾選「產生非居住者所得資料媒體申報檔」,輸入所得給付年月日,接著,執行產生非居住者媒申檔,如資料檢核無誤,則產生媒 體檔於本程式安裝路徑下之\ETAX\IMX\INC\,檔名為【BAN. 給付日期】。

## 非居住者申報資料產生處理

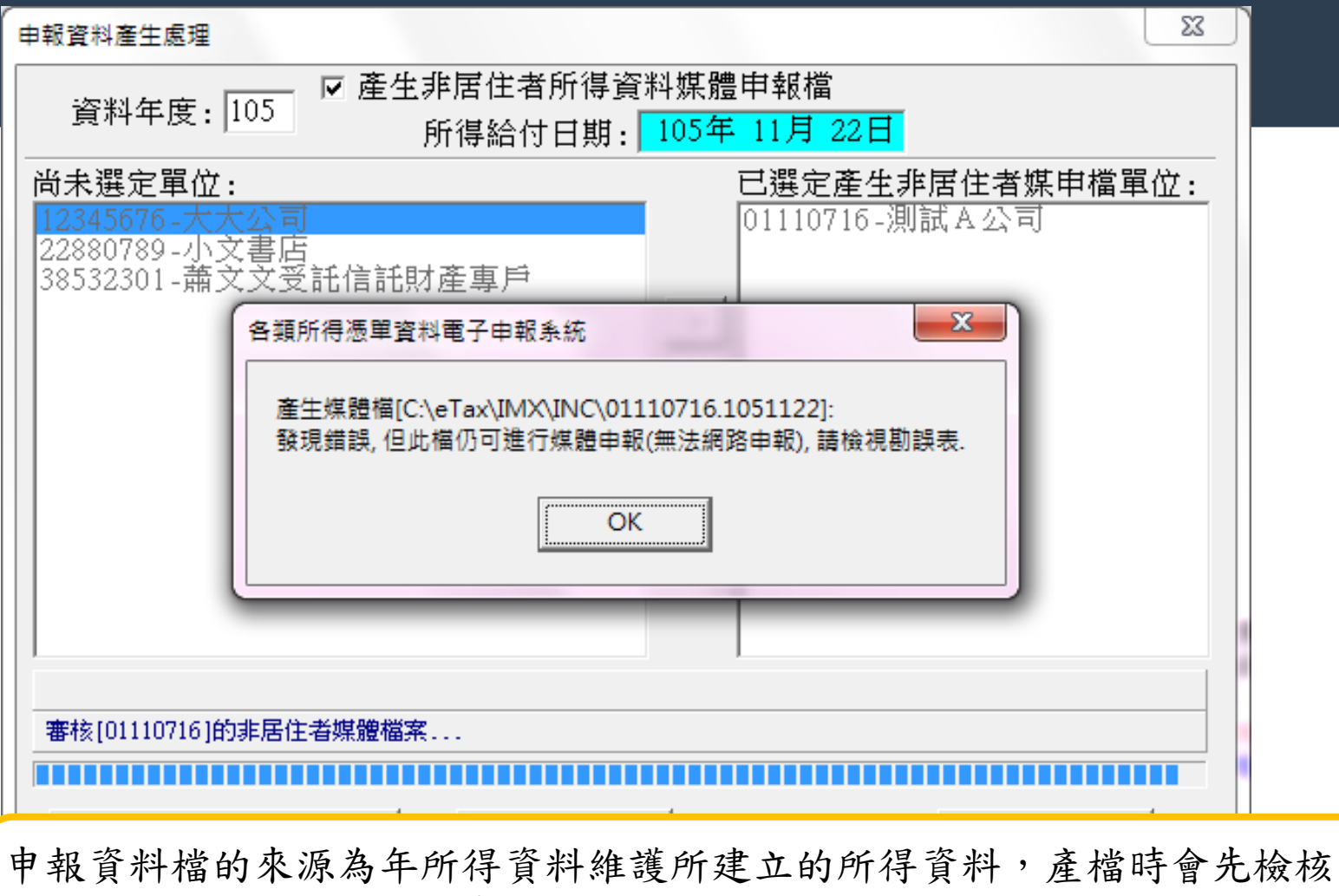

所得資料,如正確則產生申報資料檔。非居住者之扣繳率有不符者,仍可產生申報檔,但無法進行網路申報上傳作業。

## 非居住者申報資料產生處理

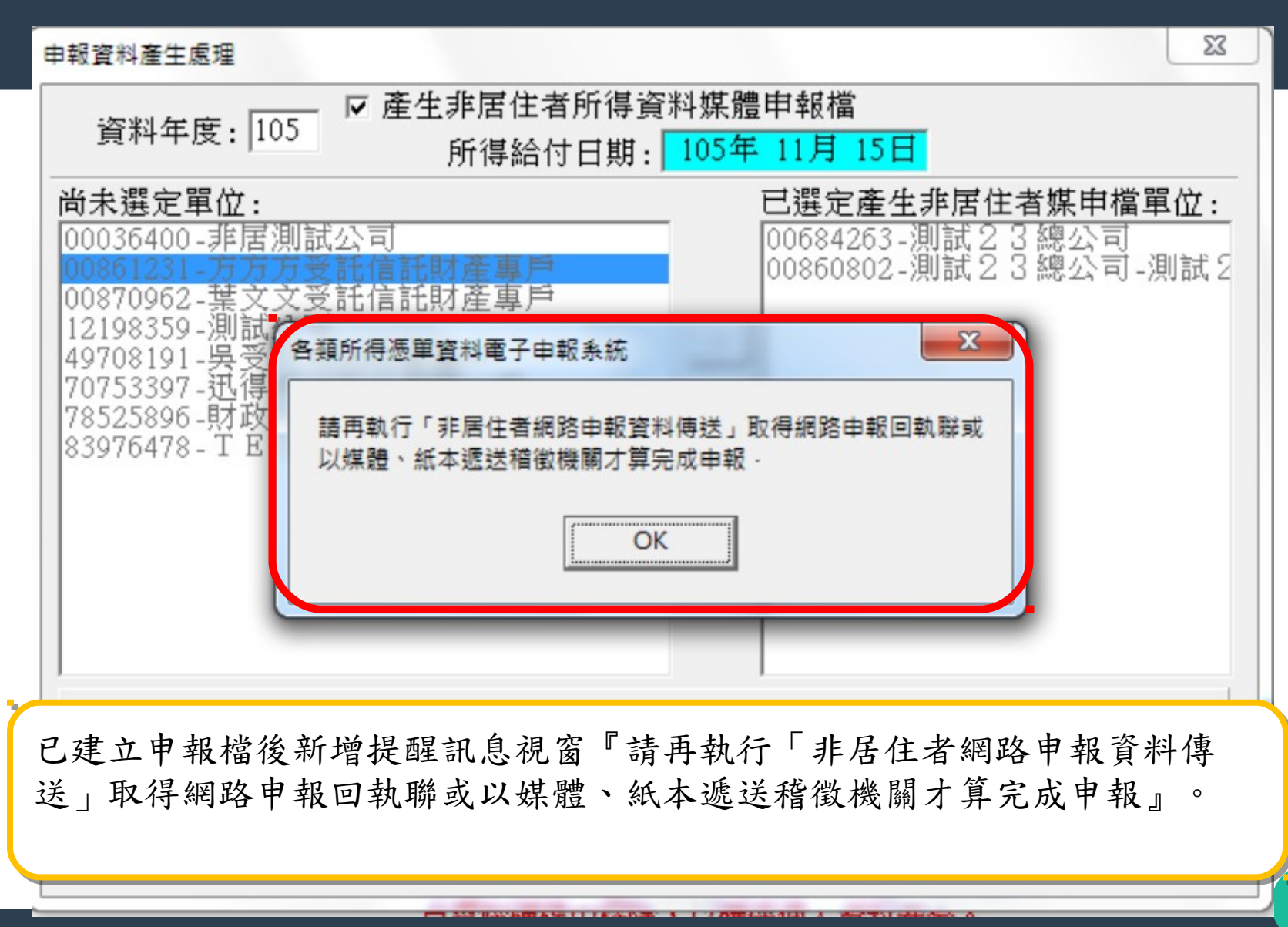

49

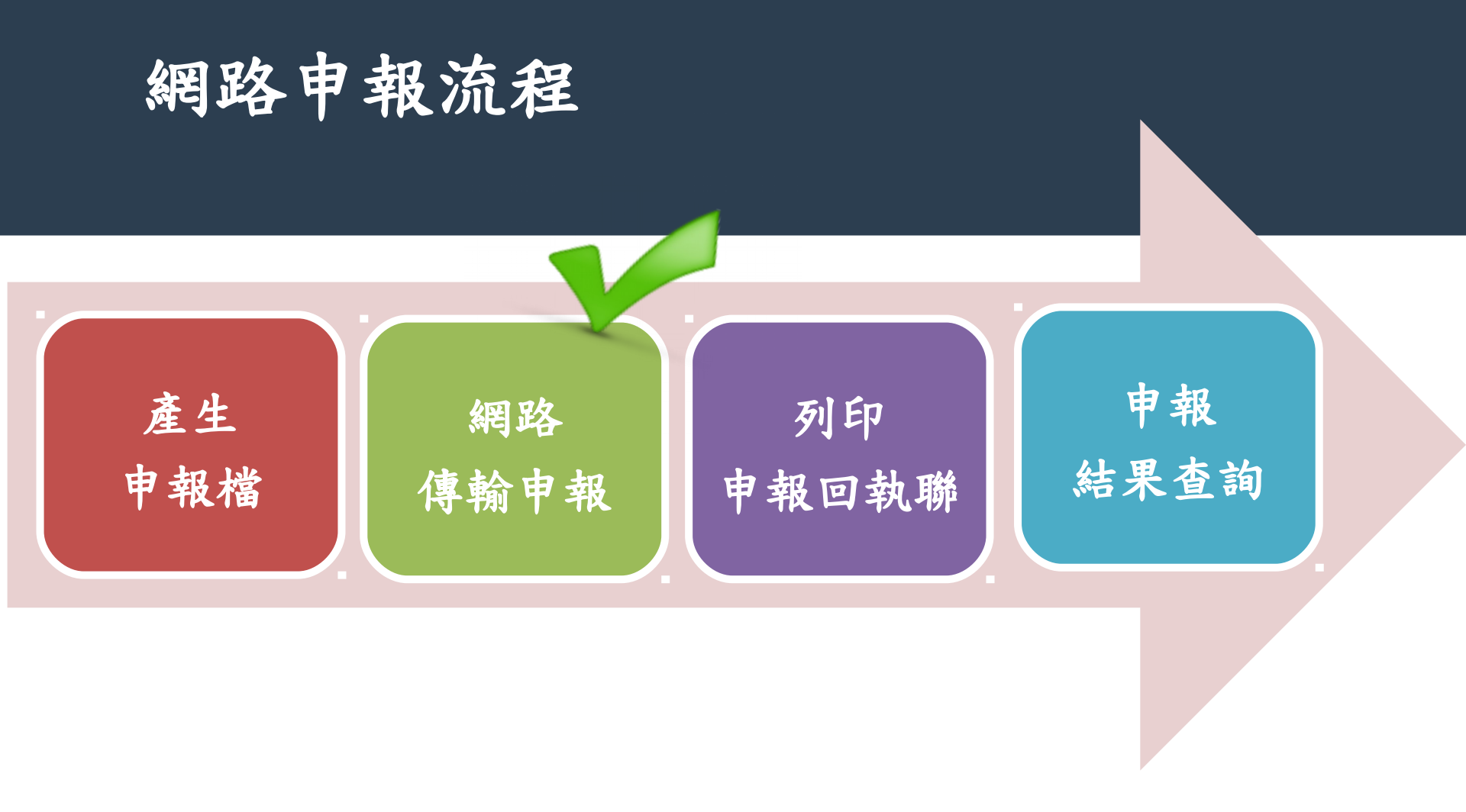

| - | 各類所得憑單資料電   | 子申報系統   | 測試版]               |                         |                                                 |                         |  |
|---|-------------|---------|--------------------|-------------------------|-------------------------------------------------|-------------------------|--|
| 1 | 新手上路(N) 🦉 🏻 | 資料建檔(C) | 🖺 列印(P)            | 🍋 傳輸(T)                 | 🔒 系統管制(S)                                       | 🔔 說明(H)                 |  |
|   |             |         |                    | 網路申報                    | 資料傳送                                            |                         |  |
|   |             | PLANTA  |                    | 非居住者                    | 網路申報資料傳送                                        |                         |  |
|   |             |         |                    | 複製煤體                    | 申報檔                                             |                         |  |
|   | ()          |         | 2000               | 列印收件                    | 回執聯                                             |                         |  |
|   |             | Confirm |                    |                         |                                                 | ×                       |  |
|   | AIR         | ?       | 申報所得人屬適<br>欲繼續進行申報 | 间租稅協定上<br>上傳,請按[C<br>OK | :限稅率者,不適用<br>Dk], 欲取消申報上 <sup>,</sup><br>Cancel | ]網路申報 ·<br>傳,請按[Cancel] |  |

網路申報資料傳送作業/非居住者網路申報資料傳送,使用者如要使用網路 申報,必須先完成「資料建檔」中「申報資料產生處理」而產生申報檔,或 使用其他建檔軟體,並產出符合250Bytes 電子申報作業要點規定,才可使 用本作業進行網路申報。 新增訊息:點選非居住者網路申報資料傳送,出現『申報所得人屬適用租稅 協定上限稅率者,不適用網路申報,欲繼續進行申報上傳,請按[OK], 欲取消申報上傳,請按「Cancel」』

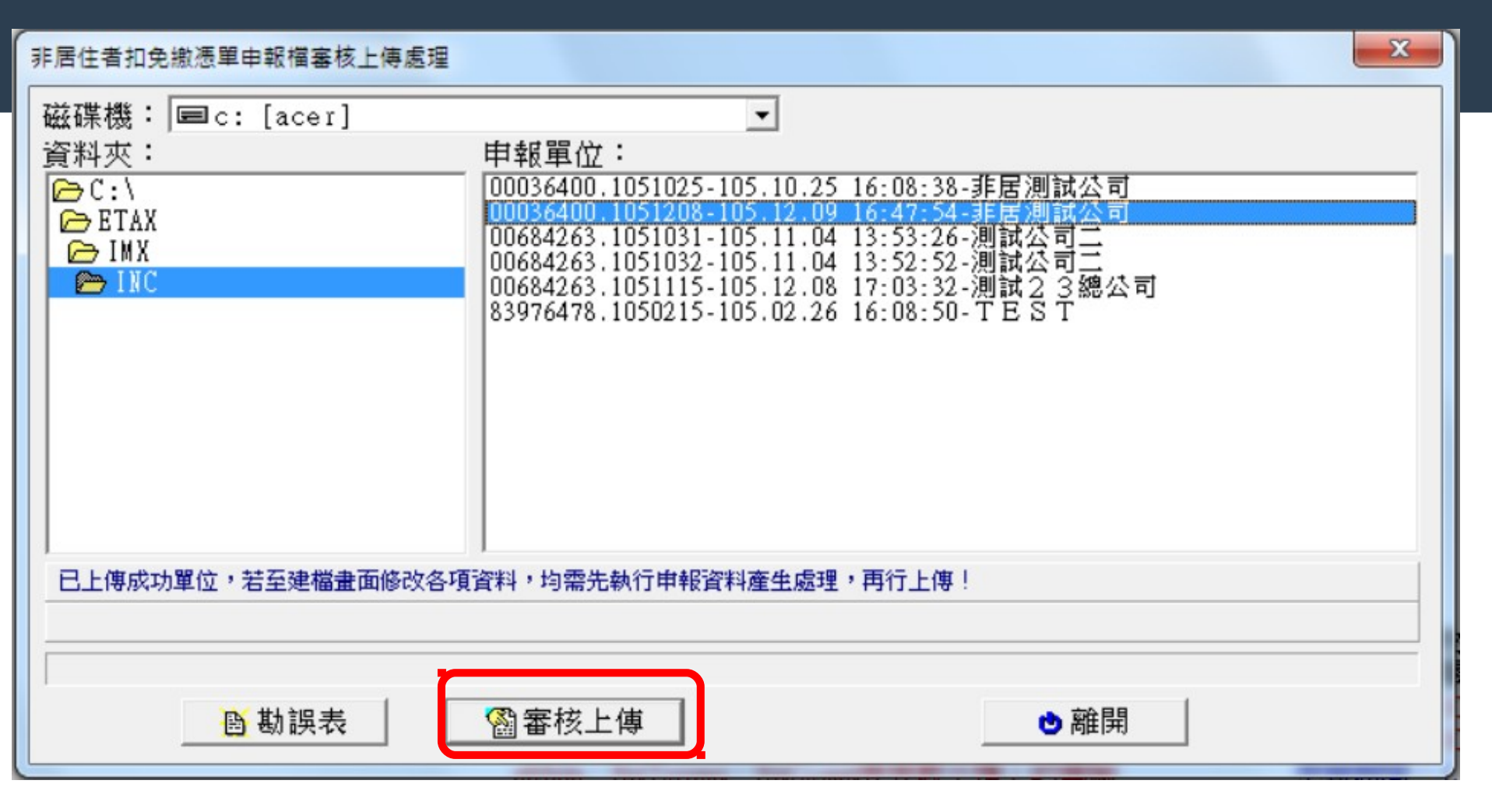

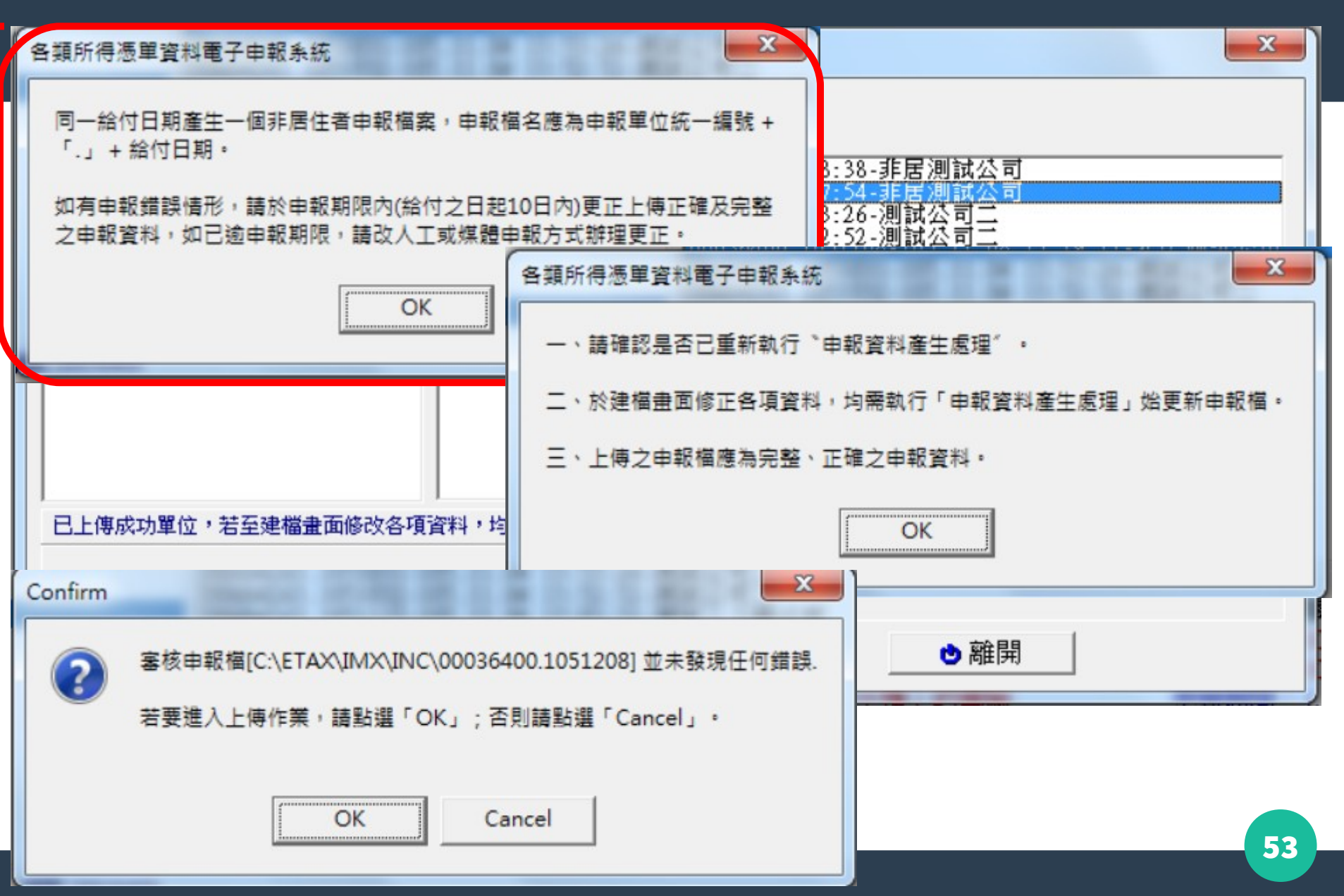

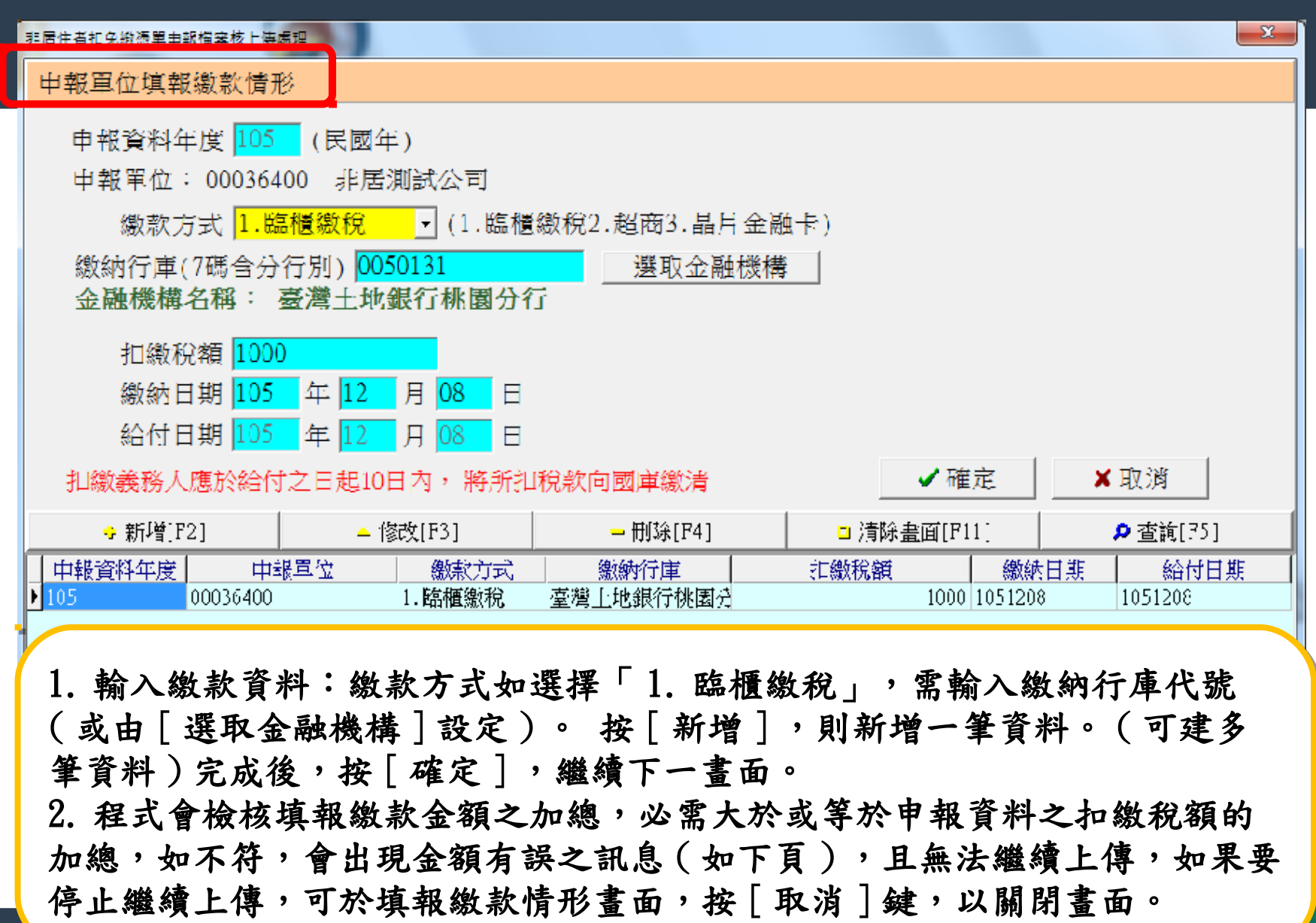

54

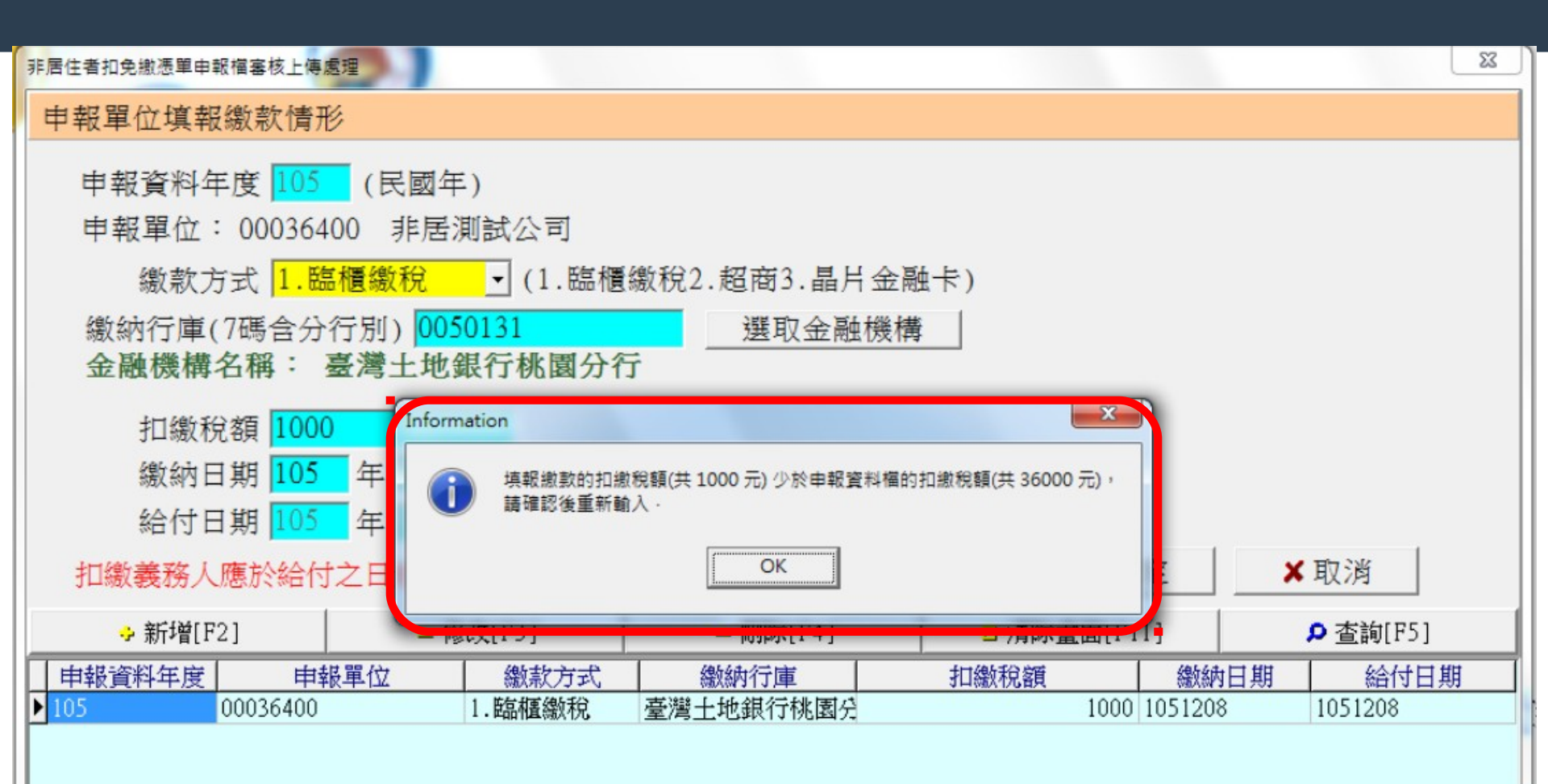

| 非居住者扣免繳憑單申報權       | 自審核上傳處理                                       |   | 23 |
|--------------------|-----------------------------------------------|---|----|
| 磁碟機: 🖃 c: [ac      | er]                                           |   |    |
| 資料夾:               | 申報單位:                                         |   |    |
| C:\                |                                               | X |    |
|                    | 1.我们行您丰良将电丁中報示抗<br>                           |   |    |
| PINC 毕             | 申報單位【00036400】之所得資料與申報書資料!<br>民住老申報扣繳馮買之佐勳臣全額 |   |    |
| 新                  | 得資料 【申報件數:2 所得總額:200000 扣繳稅額:36000】           |   |    |
| #                  | 報告資料【甲報件数:2所得感額:200000 狙激税額:36000】            |   |    |
| 4                  | 4次上傳作業未完成,請繼續上傳                               |   |    |
| 18. 古井澤原見日・17.20 / | OK                                            |   |    |
| 已塞核完成之筆劇 11        |                                               |   |    |
|                    |                                               |   |    |
| <b>┣</b> 勘詞        | 與表                                            |   |    |

| 🙀 《意見調查》       |             |           |          |   |
|----------------|-------------|-----------|----------|---|
| 1.您對【所得稅各式憑單採行 | 亍「原則免塡發,例   | 的予以填發」之作  | 「業】是否滿意? |   |
| • 非常滿意   ○ 滿意  | ○ 無意見       | ○ 不滿意     | ○ 非常不滿意  |   |
| 2.您對前開作業具體改進建調 | 儀(限100個中文字) | 为);       |          |   |
|                |             |           |          | ~ |
|                |             |           |          | × |
| 塡              | 寫完畢         | 下次再塤      |          |   |
|                | 道满意度调查表     | ,以 RAN 為單 | 位,若已回    |   |
| 覆更正申報時不會再出     | 現。          |           |          |   |

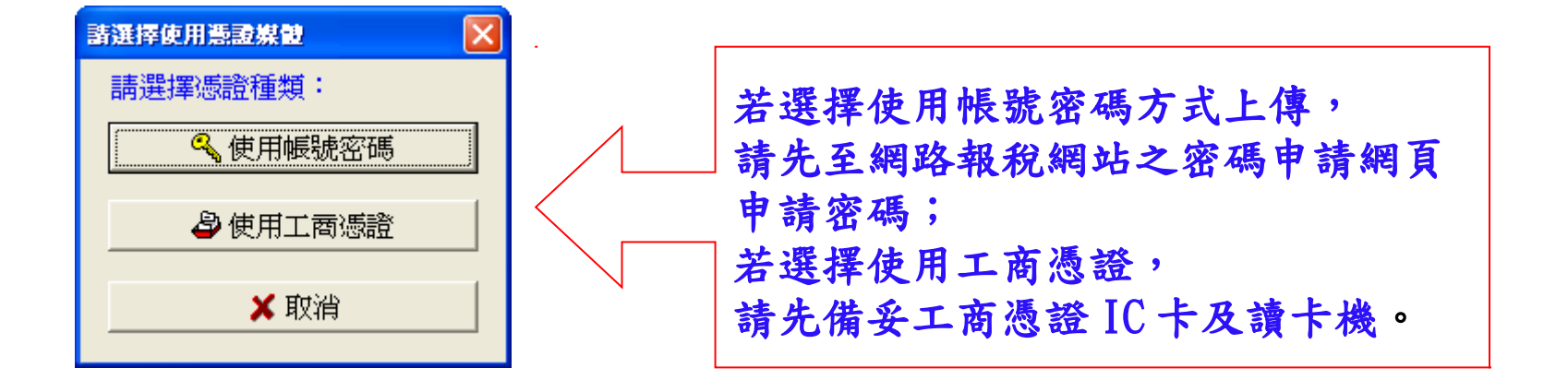

| 確認帳號及密碼 🛛 🔀                       |
|-----------------------------------|
| 帳號(扣繳單位統編): <mark>12345575</mark> |
| 請 輸 入 密 碼 :<br>(密碼需爲 4 ~ 10 位英數字) |
| ✓ 確定 ¥ 取消                         |

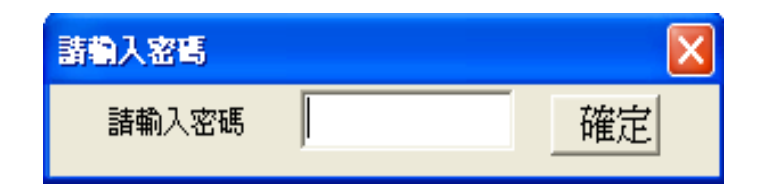

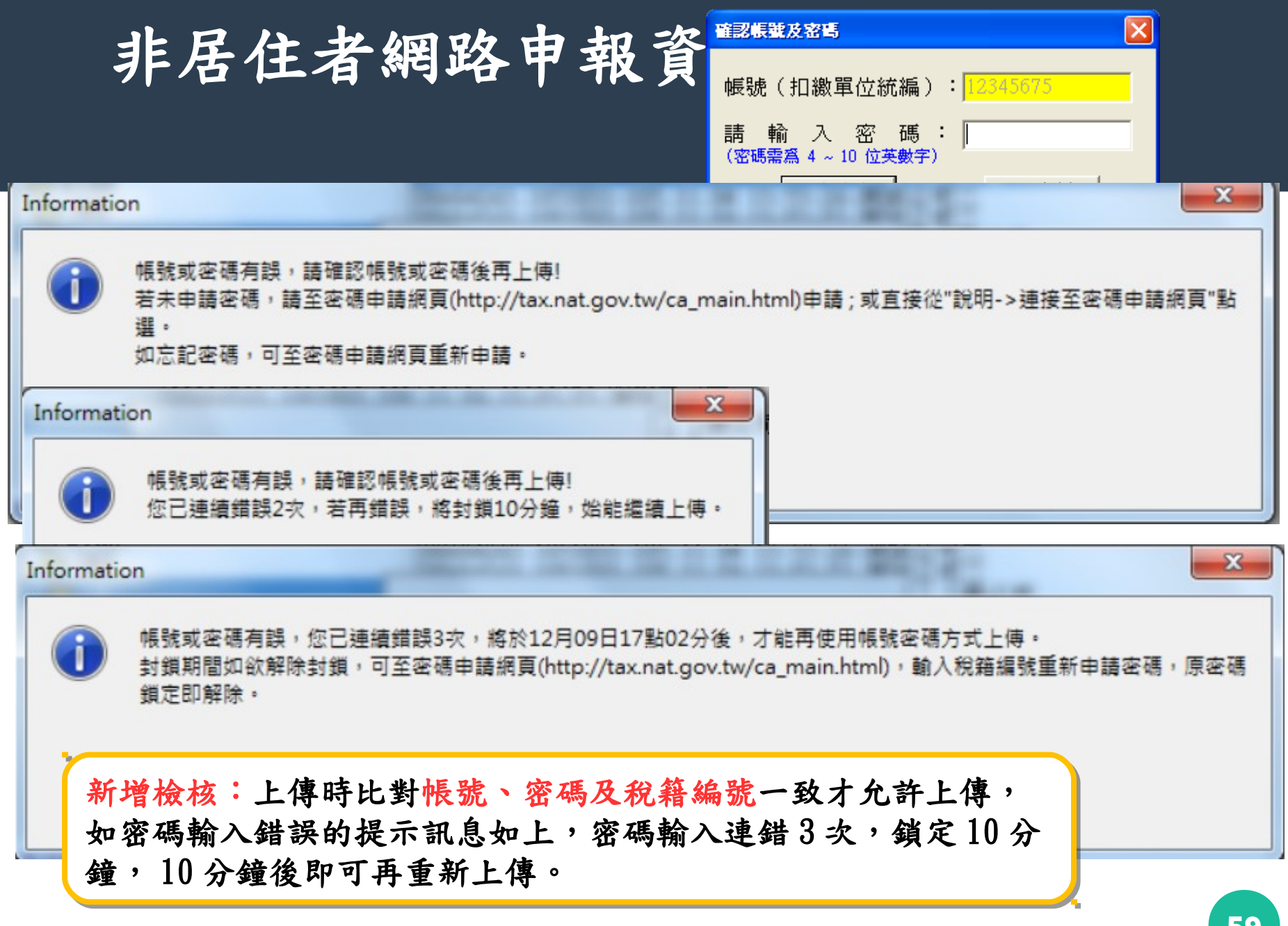

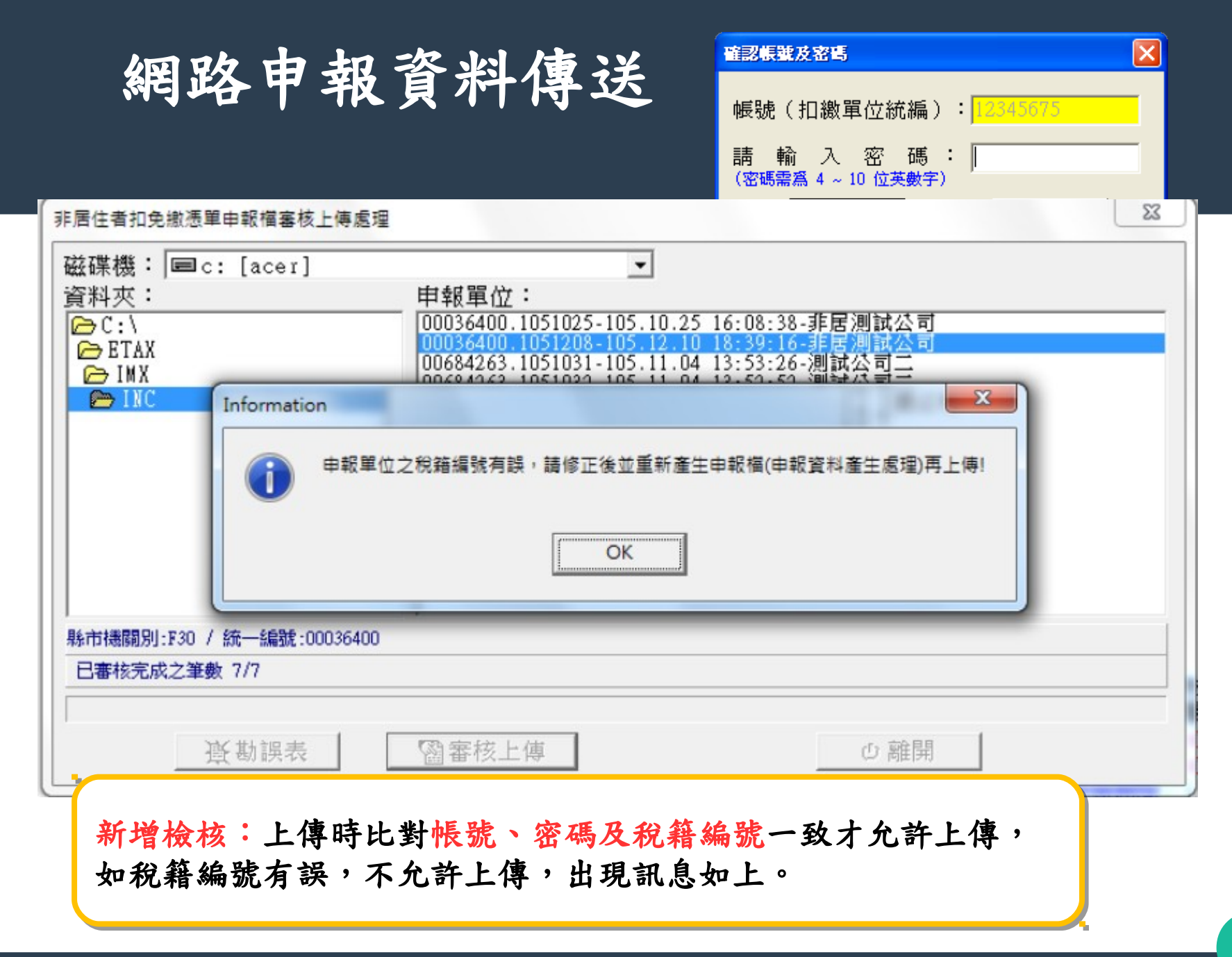

| 扣免鐵憲軍申報檔審核上傳處理                                                   |                                                    | × |
|------------------------------------------------------------------|----------------------------------------------------|---|
| 磁碟機: ■c:[]<br>資料夾:<br>合C:\<br>合IMX各類所得<br>合IMX_102<br>MIX信託單位媒體檔 | ▼<br>申報單位:<br>12345675.102-102.12.06 16:42:34-信託公司 |   |
| 各類所得調網路申報品                                                       | <b>軍資料電子申報系統</b> 这功,繼續執行收件回執聯、申報書回執聯等報表之產製作業.      |   |
| 已上傳成功單位,若至建檔畫面修改各J                                               | 資料・均需先執行申報資料産生處理・再行上傳!                             |   |
| <u></u>                                                          | 圖審核上傳 ●離開                                          |   |

| 19-40(1) 🛄 1900 E (0)(0) |                                                                              |              |               |
|--------------------------|------------------------------------------------------------------------------|--------------|---------------|
|                          | <ul> <li>· 翻 新 新 新 新 新 新 新 新 新 新 新 新 新 新 新 新 新 新</li></ul>                   |              |               |
|                          | 網際網路申報成功!                                                                    |              |               |
|                          | 已第 1 次申载成功。                                                                  |              |               |
| 3由觀察統                    | 本系統限定每日可成功上傳5次,若已逹5次還需更正申報,請於隔日再上傳;<br>若本日已是申報期間最後一天,煩請改採媒體或人工更正申報!          |              |               |
|                          | 上傳成功後,若至資料建檔畫面修改各項資料,均需再執行「申報資料產生處理」及<br>「網路申報資料傳送」才算完成更正申報!                 |              |               |
| 学 非居住者扣免撤责骂              | 收件編號: 6A1100000399                                                           | ×            |               |
|                          | 申報件數:1                                                                       |              | 1             |
| 磁味機・ ■d:<br>変料素:         | 網路甲報既切心谷所得格式乙仟數及金額,請核對亚確認是省正確:<br>【rol · · · · · · · · · · · · · · · · · · · |              |               |
| (資料火・)                   | 1.50】 - 1午觐 - 0,紀観 - 0,代観 - 0,伊観 - 0<br>【51】:坐軸:0,總猶:0,幾猶:0,爲猶:0             | 배왕사랑모그프      |               |
|                          | 【52】:件數:1,總額:10000,税額:2000.淨額:8000                                           |              |               |
| Exec                     | 【53】:件數:0,總額:0,税額:0,淨額:0                                                     | 側部公式でした。     |               |
| 🗁 Bin                    | 【54】:件數:0.總額:0.税額:0.淨額:0                                                     | 則試公司B一日      |               |
| 🗁 INC                    | [54] :伴數:0.總額:0.税額:0.淨額:0<br>[59] :供數:0.總額:0.税額:0.淨額:0                       |              |               |
| 2016                     | 1.56】,1半殿,U.翘鋇:U.柷鋇:U.伊鋇:U<br>[se] : /:+ 蚍:u 细箔:u 迸箔:u 遥箔:u                  |              |               |
| Log                      | [60] :件數:0總額:0稅額:0淨額:0                                                       |              |               |
| ● 新咨料本                   | 【61】:件數:0,總額:0,税額:0,淨額:0                                                     |              | 尾             |
| ● 新資料夾                   | 【76】:件數:0,總額:0,税額:0,淨額:0                                                     |              | 九三又日          |
|                          | 【90】:件數:0.總額:0.税額:0.淨額:0                                                     |              | 2             |
|                          | 【91】:伴數:0.總額:0.税額:0.凈額:0<br>【92】:件數:0.總額:0.税額:0.凈額:0                         | ~            | 뱮             |
| ,<br>已上使成功留位,考           | 【92】 - 1件数 - U,穏観 - U,柷観 - U,伊観 - U<br>【93】 - 坐動 - 0 總猶 - 0 幾猶 - 0 爲猶 - 0    |              | - M           |
|                          | 【94】:件數:0.總額:0.税額:0.淨額:0                                                     |              |               |
|                          | 【95】:件數:0.總額:0.税額:0.淨額:0                                                     |              |               |
|                          | 【96】:件數:0,總額:0,税額:0,淨額:0                                                     |              |               |
| Ъ.                       | 【97】:件數:0.總額:0.税額:0.淨額:0                                                     |              |               |
|                          | [94] :件數:0,總額:0,税額:0,凈額:0<br>[99] :件數:0,總額:0,税額:0,淨額:0                       |              |               |
|                          | 1.56」 ・1半数 ・ 0,紀観 ・ 0,代観 ・ 0,伊観 ・ 0<br>你具本要直接列印版供同動職方を類所得由報書同動職(――弐―職)       |              |               |
|                          | (直接列印回教職不進入預營列印書面,請先將印表機進備好)                                                 | 軟體           | 計報            |
|                          | 若您暫不列印回執聯,您仍可隨時至(傅輸)> 列印各式的回執聯;或上網                                           | TEL          | .:08          |
|                          | 查詢丶列印 <b>貴單位最後申報狀況:<u>https://svc.tax.nat.qov.tw/svc/imx_query.htm</u></b>   | 各朋           | 又男前<br>6 4 17 |
|                          |                                                                              | 比-M.<br>3四+- | IAIL<br>La sa |
|                          | 直接列印回執聯 暫不列印回執聯                                                              | 小河<br>行行     | r: ut<br>≿⊞≇  |
|                          |                                                                              | 「気気」         |               |
|                          |                                                                              |              |               |

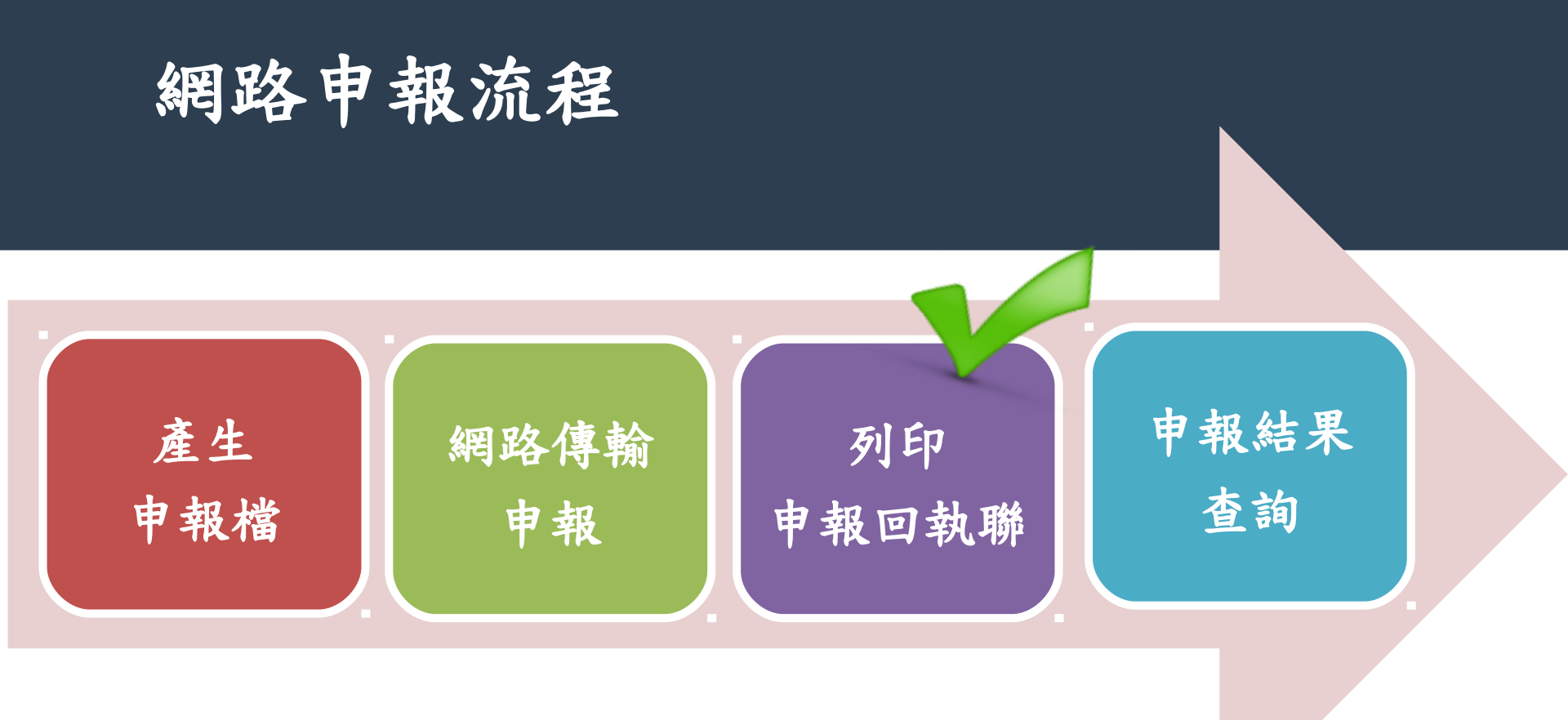

## 列印非居住者收件回執聯

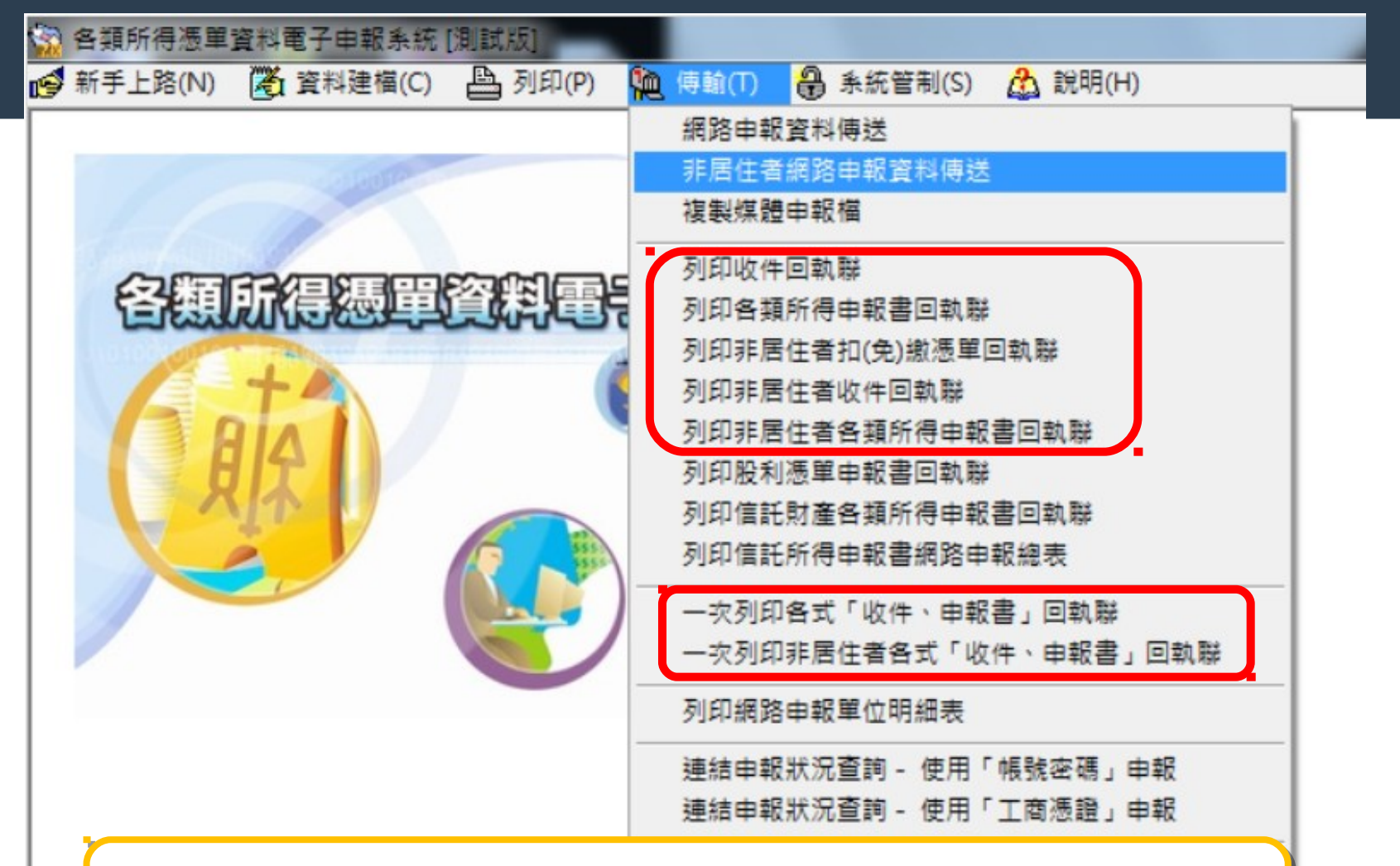

上傳成功後,列印收件回執聯

#### 列印非居住者扣(免)繳憑單回執聯

#### 非居住者扣(兔)撒燕軍回執聯列印

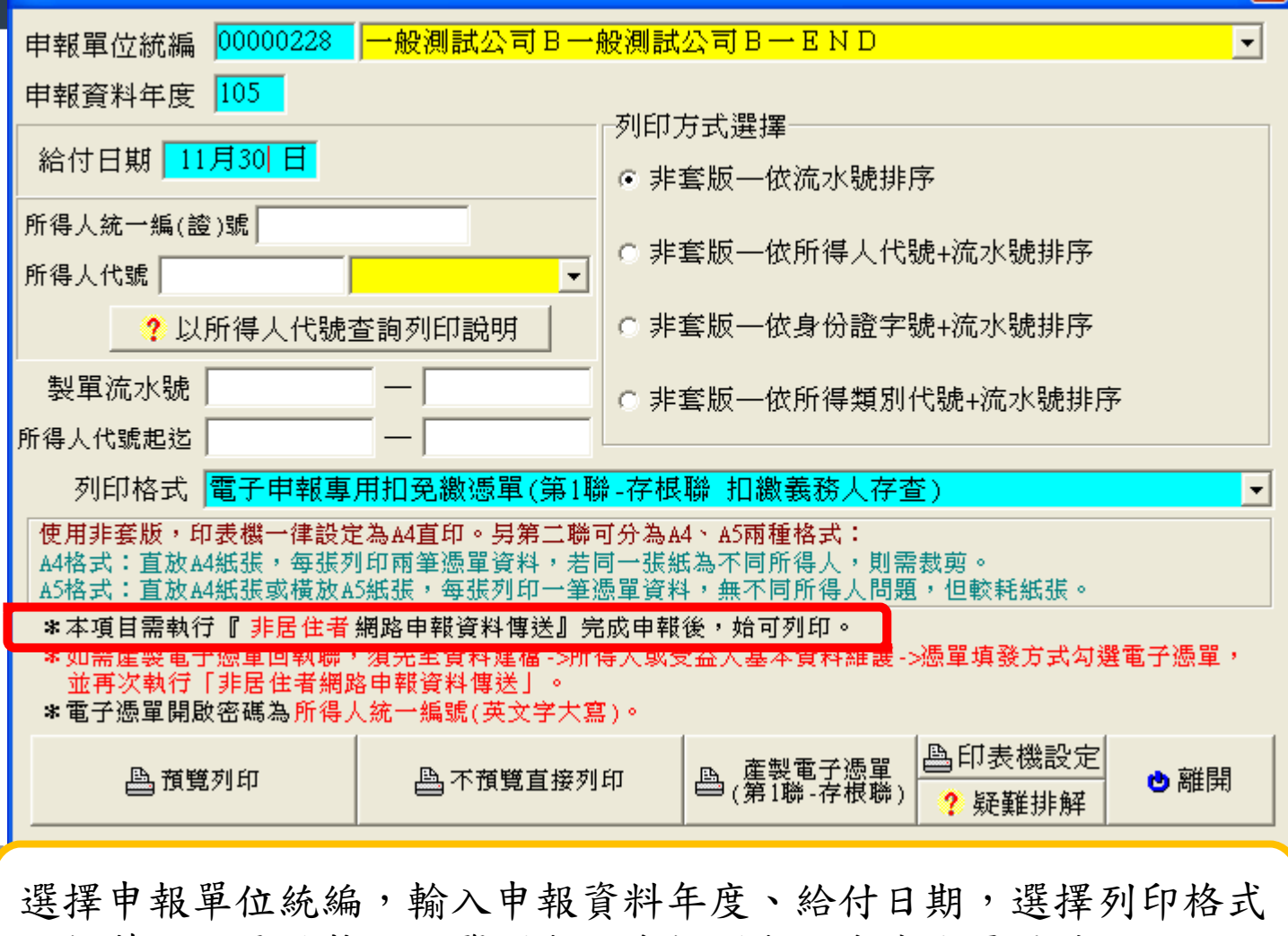

,接著,視需要執行預覽列印、直接列印、或產生電子檔。

X

#### 列印非居住者扣(免)繳憑單回執聯

| र अन्द्र २२ ४व                                        |                                                                                                 | 7 4.0               | 1.4.                      | Vant DE              | <b>,</b>                   |                                                               |                                                                               |                         | -                         |                    |                                        |                            |
|-------------------------------------------------------|-------------------------------------------------------------------------------------------------|---------------------|---------------------------|----------------------|----------------------------|---------------------------------------------------------------|-------------------------------------------------------------------------------|-------------------------|---------------------------|--------------------|----------------------------------------|----------------------------|
| 各類所得                                                  | 扣积管的                                                                                            | ć il                | 驟                         | <b>魯</b> 軍           |                            | 租賃房屋之房                                                        | 屋税                                                                            | 镭編3                     | 疣                         |                    |                                        |                            |
| Tax Staten                                            | ng & Non-<br>nent〔電子曰                                                                           | ● <b>単</b> 1<br>日朝初 | 車用                        | )<br>)               | g                          | 租具房屋地址                                                        |                                                                               |                         |                           |                    |                                        |                            |
| 扣繳單位約                                                 | 流一 編 號                                                                                          | 稽                   | 徵                         | 機關                   | 製                          | 軍                                                             | ΠÆ                                                                            | 號                       | 格:                        | <del>در</del><br>C | 代號及所<br>ategory of Incor               | 得 類 別<br>ne                |
| 00000228 A11 000000600000228 薪資salary:50,給付105年11月30日 |                                                                                                 |                     |                           |                      |                            | 05年11月30日                                                     |                                                                               |                         |                           |                    |                                        |                            |
| 所得人統一<br>Taxpayer's                                   | ·編(證)號<br>IDNO.                                                                                 | 國                   | 內有<br>Res                 | 頁無住<br>idency        | 所                          | 所得人、執業<br>付項目或外僑                                              | 所得人、執業別代號、其他所得給   國家代碼   適用<br>対項目或外僑護照號碼 Passport NO.   Country Code   Tax / |                         |                           |                    | 適用租稅協定<br>Tex Agreement                |                            |
| A12344                                                | 15343                                                                                           | 有                   | ( )                       | 無 (                  | Ϋ)                         | 000                                                           | 10001                                                                         | 00002                   | 7                         |                    | CN                                     |                            |
| 所得人姓名<br>Name of Taxpayer                             | , 非居本國人                                                                                         | 9-                  | 12                        | 345                  | 6                          |                                                               |                                                                               | Z<br>F                  | 転給付年/<br>日期累計             | 度 P<br>在 寿         | 的按所得人護照<br>≇是否已滿183〕                   | \$\\<br>\$\\ <b>□</b> 是 □否 |
| 所得人住址<br>Present Address 台北市中山區民權路一段76號8樓             |                                                                                                 |                     |                           |                      |                            |                                                               |                                                                               |                         |                           |                    |                                        |                            |
| 所得所                                                   | 」                                                                                               | ŧ                   | Perio                     | d of Inc             | ome                        | 所得<br>Yeard                                                   | 給 í<br>íPay                                                                   | 寸 年<br>yment            | 度                         | 依                  | 勞退條例或數<br>自願提繳之                        | 職員退撫條例<br>金額(E)            |
| 自 105 :<br>From Year                                  | 年01月至<br>Month To Y                                                                             | 105 :<br>ear        | 年 12<br>Montl             | 2月<br>k              |                            |                                                               | 105                                                                           | 5                       |                           |                    |                                        | 0                          |
| 給付總額(A)<br>  偽質申報時應                                   | Total Amount 1<br>按本欄動麵娟                                                                        | Paid<br>朝り          | 扣                         | 漵率                   | (B)                        | 扣 繳 稅 額 (C=C1-C2)                                             |                                                                               |                         | 給付淨額(D=A-C)               |                    |                                        |                            |
| The amount should<br>Individual Income                | be reported in t<br>Tax Return                                                                  | the                 | With                      | holding              | g Rate Net Withholding Tax |                                                               |                                                                               | Тәх                     | x Net Payment             |                    |                                        |                            |
|                                                       |                                                                                                 |                     |                           |                      |                            |                                                               |                                                                               |                         | 60                        | 00                 |                                        |                            |
|                                                       | 10,                                                                                             | 000                 |                           | , i                  | 0/o                        | 原和激烧了(-4x8) 股切配没被激烧了(C2)<br>Withholding Tax Creditable Surtax |                                                                               |                         | 9,400                     |                    |                                        |                            |
|                                                       |                                                                                                 |                     |                           |                      |                            | 6                                                             | 20                                                                            |                         |                           | 0                  |                                        |                            |
| 扣                                                     | 繳                                                                                               |                     |                           | 單                    |                            | 位                                                             | 4                                                                             |                         | 格式代                       | <b>3</b> 55        | 說明Categoryの                            | of Income                  |
| 名稱 —                                                  | 名 稱         一般測試公司B一般測試公司B-END         財政部臺北國税局           各類所得扣(免)繳憑單收件章         各類所得扣(免)繳憑單收件章 |                     |                           |                      |                            |                                                               |                                                                               |                         |                           |                    |                                        |                            |
| 地 址 台:                                                | 地 址 台北市松山區測試路二段2巷123弄123<br>申報時間: 2016/12/0610:29:36                                            |                     |                           |                      |                            |                                                               |                                                                               | :36                     |                           |                    |                                        |                            |
| 扣繳義務人 測試扣繳人                                           |                                                                                                 |                     |                           |                      |                            |                                                               | <b>H</b>                                                                      | 核驗液                     | <b>范水號:</b>               | 00                 | 00022810511<br>松山分局                    | .30004                     |
| <br>※依勞工退休金條例<br>職資證條例規定像                             | 規定自職提議之<br>遺之款項,免計<br>調査教,方本,創                                                                  | 包休点<br>入薪費          | 2 或年。<br>第 給付約<br>理 # □ 1 | 金保線<br>後編・非<br>N画 石戸 | ● 合<br>【金額<br>宮・ブ          | 計在使月工資6%<br>應另行爛寫於[1]                                         | 遊<br>日<br>日<br>日                                                              | 内 · 50)<br>· 該標》<br>百五由 | 代學校 医人<br>的线霉粘人<br>语素 经亦领 | 皮子<br>結算           | ·西·西·西·西·西·西·西·西·西·西·西·西·西·西·西·西·西·西·西 | 收回退休 附机器<br>,              |

1. 如要在別台電 腦列印非居者憑單 回執聯書先將。 動聯檔案(統編. 給積年月日.Rtn) 複類所得程式安料 夾內,再執行列印。

查驗流水號的
 規格:統編(8
 位)+給付日期(7
 位)+申報次數(3
 位,左補零)

網路申報流程

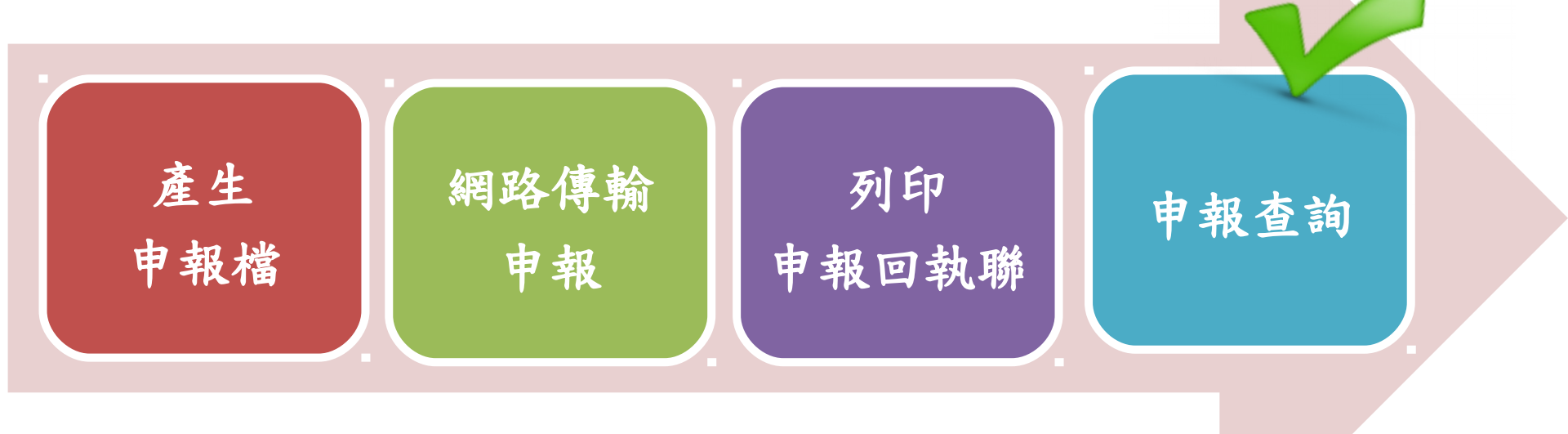

## 申報查詢(1)

| -   | 各類所得憑單         | 資料電子申報系統[             | 測試版]    |       |    |                        |     |        |         |
|-----|----------------|-----------------------|---------|-------|----|------------------------|-----|--------|---------|
| ø   | 新手上路(N)        | 🏹 資料建檔(C)             | 🖺 列印(P) | 傳輸(T) | €  | 条統管制(S)                |     | 說明(H)  |         |
|     |                |                       |         | 網路申報  | 資料 | 傳送                     |     |        |         |
|     |                | A LAUTA               |         | 非居住者  | 網路 | 申報資料傳送                 |     |        |         |
|     |                |                       |         | 複製煤體  | 申報 | 福                      |     |        |         |
|     |                |                       |         | 列印收件  | 回執 | 联                      |     |        |         |
|     | 日期             | い得徳軍                  |         | 列印各類  | 所得 | 申報書回執聯                 |     |        |         |
|     | and the second | - Aller - Contraction | -       | 列印非居  | 住者 | 扣(免)繳憑單[               | 回執聘 | 14     |         |
|     |                | +                     |         | 列印非居  | 住者 | 收件回執聯                  |     |        |         |
|     |                |                       |         | 列印非居  | 住者 | 各類所得申報                 | 書回譯 | 執聯     |         |
|     |                |                       |         | 列印股利  | 憑單 | 申報書回執聯                 |     |        |         |
| L . |                | 10. V                 |         | 列印信託  | 財產 | 各類所得申報                 | 書回語 | 執聯     |         |
|     |                |                       |         | 列印信託  | 所得 | 申報書網路申                 | 報總  | 表      |         |
|     |                |                       |         | 一次列印  | 各式 | 「收件、申報                 | 書」〔 | 回執聯    |         |
|     |                |                       |         | 一次列印  | 非居 | 住者各式「收                 | 件、日 | 申報書」回執 | 194 - E |
|     |                |                       |         | 列印網路  | 申報 | 單位明細表                  |     |        |         |
|     |                |                       |         | 連結申報  | 狀況 | 查詢 - 使用「               | 帳號  | 密碼」申報  |         |
|     |                |                       |         | 連結申報  | 狀況 | <mark>查詢 - 使</mark> 用「 | 工商  | 憑證」申報  |         |
|     |                |                       |         | 連結退職  | 所得 | 試算軟體下載                 |     |        |         |

此連結可查居住者 / 非居住者網路申報狀況

申報查詢(2)

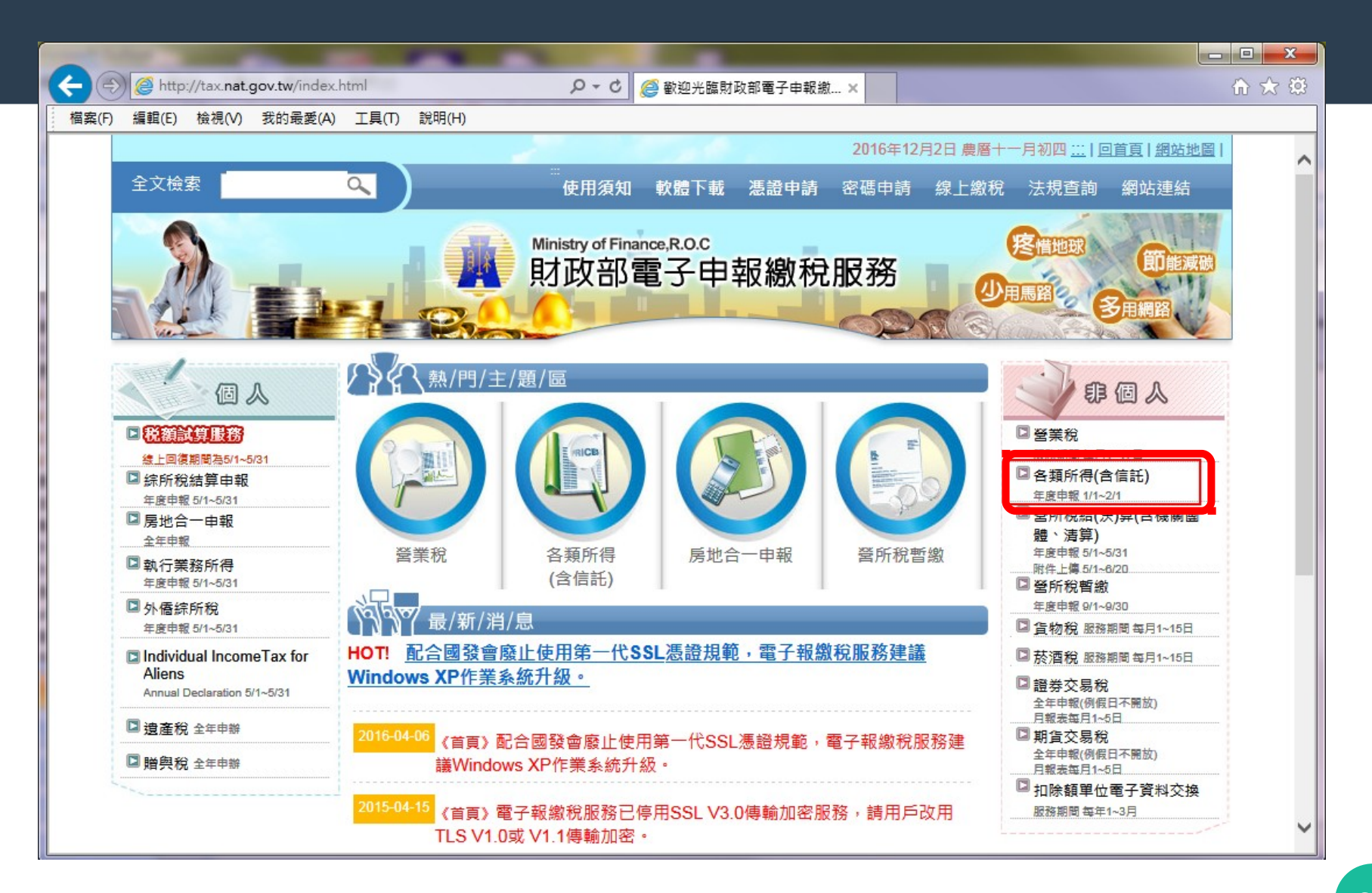

申報查詢(2)

HIT WARRAN -

#### 専線:0800-000-321 服務時間 8:30~17:30

申報相關軟體操作問題 請洽:0800-086188 傅真:(04)22072344 服務時間: 8:00~18:00 最後1天申報日: 8:00~24:00 contact us

- 2. 若遇電子憑單無法開啟,或開啟為空白時,請下載安裝ADOBE READ軟體後,再重新開啟。
- ◇ 104年度綜合所得稅所得資料電子申報作業要點下載
- ◇ <u>非扣繳資料媒體審核系統下載(INC 10.01版)</u>版本日期105年1月18日(稅務申報問題請洽各地區國稅局、分局 或稽徵所)

(含個人保險給付、非信託海外與大陸地區所得、多層次傳銷、緩課股票、信託財產受益人各類所得資料及個 人一時貿易資料)

- ◇ 前三年度舊版程式下載(安裝前請先移除新版程式:進入[控制台]->[新增或移除程式]->[移除 各類所得憑單資料電子申報系統])
- 1. 103年度程式(Imx103.00)下載(程式執行前,請先將電腦日期調整於103/1/1~103/12/31期間)
- 2. 102年度程式(Imx102.00)下載(程式執行前,請先將電腦日期調整於102/1/1~102/12/31期間)
- 3. 101年度程式(Imx101.03)下載(程式執行前,請先將電腦日期調整於101/1/1~101/12/31期間)

#### ◇●/報/查/詢

完成網路申報後,可利用查詢功能,查詢網路申報資料

使用「帳號密碼」申報 ◊ 查詢網路申報資料
 使用「工商憑證」申報 ◊ 查詢網路申報資料
 使用「帳號密碼」申報 ◊ 查詢非居住者網路申報資料
 使用「工商憑證」申報 ◊ 查詢非居住者網路申報資料

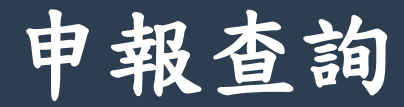

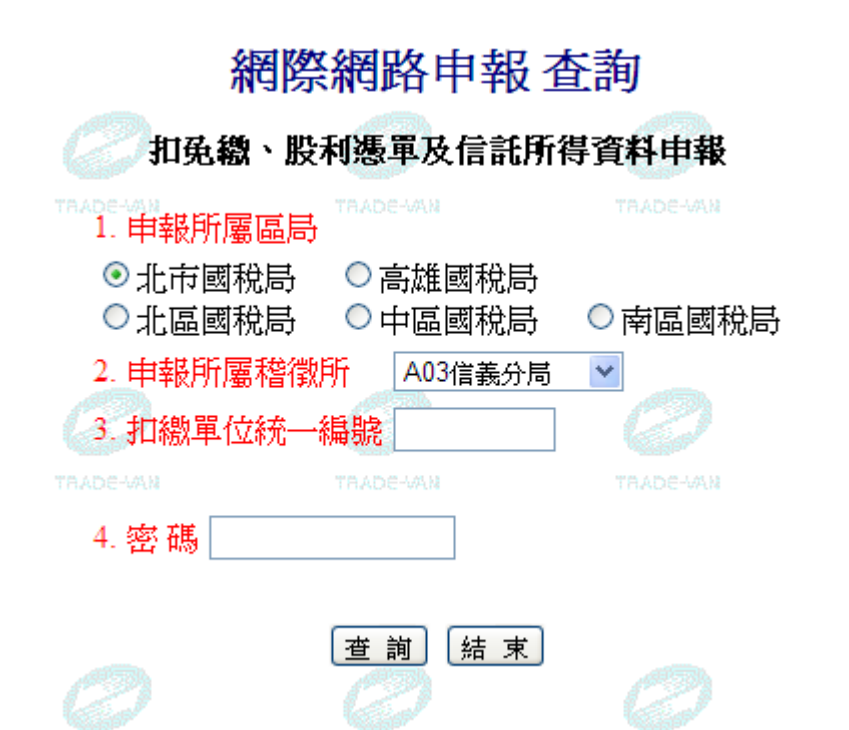

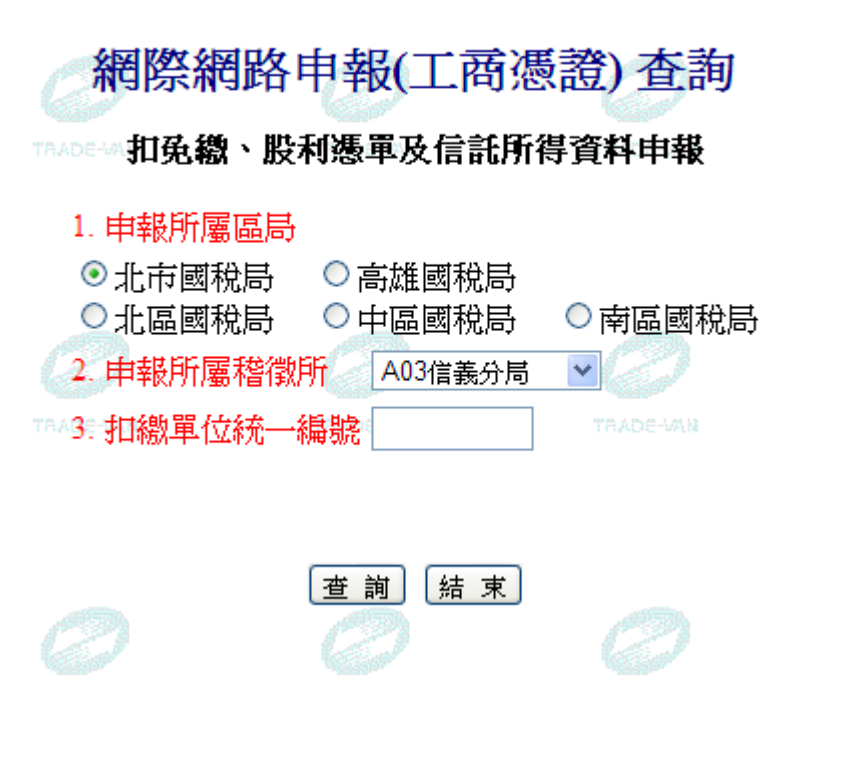

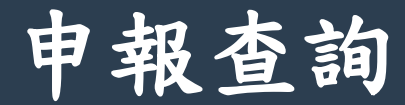

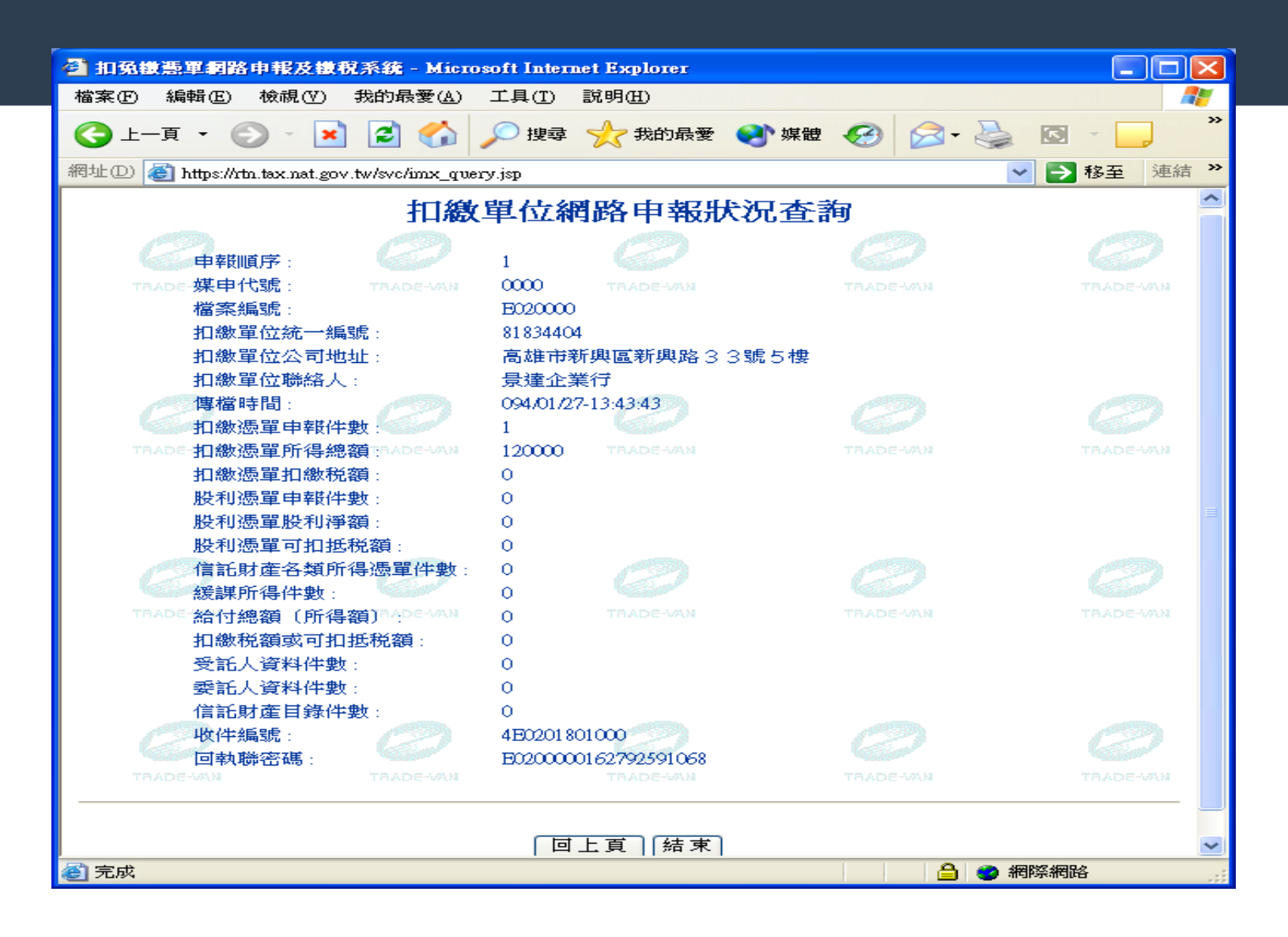
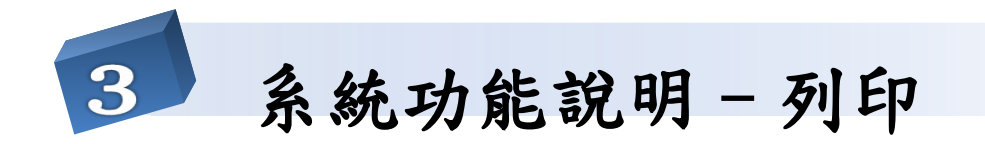

## 各類所得扣繳暨免扣繳憑單列印

| 🐕 各類所得憑單資料電子申報系統                        |                                                                                                    |                                                                                                    |                                                                                                    |
|-----------------------------------------|----------------------------------------------------------------------------------------------------|----------------------------------------------------------------------------------------------------|----------------------------------------------------------------------------------------------------|
| ◎ 各類所得悪單資料車子申載系统<br>■ 新手上路(0) 通 資料連相(C) | 74日代)       ● 傳輸(1)       ● 系統管制(S)       ● 説明(H)         名類所傷扣線暨苑扣線憑單         A4105-4         各類所傷扣線暨苑扣線憑單申報書         原利所傷扣線暨苑扣線憑單申報書         原利所傷扣線暨苑扣線憑單申報書         媒體磁片檔案遞送單         媒體磁片檔案遞送單         媒體磁片檔案遞送單         媒體磁片檔案遞送單         媒體磁片檔案遞送單         媒體磁片檔案遞送單申報單位明細表         申報單位的將得清單         申報單位月所得清單         申報聖童人月佛書單         信託財產各類所得憑單申報書         信託財產收支計算表         信託財產和零書         信託財產均易所得應單申報書         信託證券交易所得應單         有話影力変易所得哪報表         私募證券投資信託甚金受益憑證轉讓通報表         附件粘貼表         連結薪資所得扣線稅額繳款書-151         連結各類所得扣線稅額繳款書-152-158 、15B         連結各類所得扣報繳資料更正(註銷)申話書 | 納稅人網路報稅注意事項:<br>1.勿在不明的網站上報稅或下載報稅軟體,<br>正確報稅網站局 http://ax.nat.gov.tw。 3.報稅及機物資料勿於安裝P2P共專軟體(如:Foxy、<br>eMule、BitTorrent、BitComet等等數十種)的電腦<br>環境中使用:並於報稅完成後,將個人報稅資料<br>自電腦硬碟中移除,以確保個人資料安全。 3.勿在公眾電腦(如網咖)上報稅。 4.勿在未安裝防毒軟體、防火牆的電腦環境上報稅。                                                    | 主辦單位: 財政部財政資訊中心暨各地區國稅局<br>系統設計: 關資網路股份有限公司<br>版本: 101.05 [102年度測試版]<br>版本日期: 102年12月06日<br>申報期間: 1.所得人為境內居住者之申報案件為<br>103/1/-25<br>2.所得人為非境內居住者之申報案件<br>高代扣稅款之日起10日內<br>軟體操作問題請洽關質網路股份有限公司<br>TEL:0800-086-188 FAX: 04-22072344              |
|                                         | 股利憑單申報書<br>媒體磁片檔案遞送單<br>媒體檔案遞送單申報單位明細表<br>申報單位所得人清冊<br>申報單位名類所得清單<br>申報單位因利所得清單<br>申報單位月所得清單<br>自託受託人媒體檔案遞送單申報單位明細表<br>信託財產名類所得憑單申報書<br>信託財產名類所得應單申報書<br>信託財產收支計算表<br>信託財產則錄<br>信託證券交易所得憑單申報書(受益人爲個人專用)<br>受益人各類所得明細表<br>私募證券投資信託基金受益憑證轉讓通報表<br>附件粘貼表<br>連結薪資所得扣繳稅額繳款書一151<br>連結各類所得扣繳稅額繳款書一151<br>連結各類所得扣報繳資料更正(註銷)申請書                                                                                                    | 納稅人網路報稅注意事項:<br>1.勿在不明的網站上報稅或下載報稅軟體,<br>正確報稅網站為 http://hax.nat.gov.tw。<br>2.報稅及機敏資料勿於安裝P2P共專軟體(如:Foxy、<br>eMule、BitTorrent、BitComet等等數十種)的電腦<br>環境中使用;並於報稅完成後,將個人報稅資料<br>自電腦硬碟中移除,以確保個人資料安全。<br>3.勿在公眾電腦(如網咖)上報稅。<br>4.勿在未安裝防毒軟體、防火牆的電腦環境上報稅。<br>5.請隨時更新電腦上的修補程式及病毒碼,報稅前<br>掃畫以確認電腦安全。 | 主辦單位:財政部財政資訊中心暨各地區<br>系統設計:關質網路股份有限公司<br>版本:101.05 [102年度測試版]<br>版本日期:102年12月06日<br>申報期間:1.所得人為填內居住者之申率<br>103/1/1~2/5<br>2.所得人為非境內居住者之申<br>烏代扣税款之日起10日內<br>軟體操作問題請洽關質網路股份有限公式<br>TEL:0800-086-138 FAX:04-22072344<br>客服事線服務時間:每日08:00~18:00 |

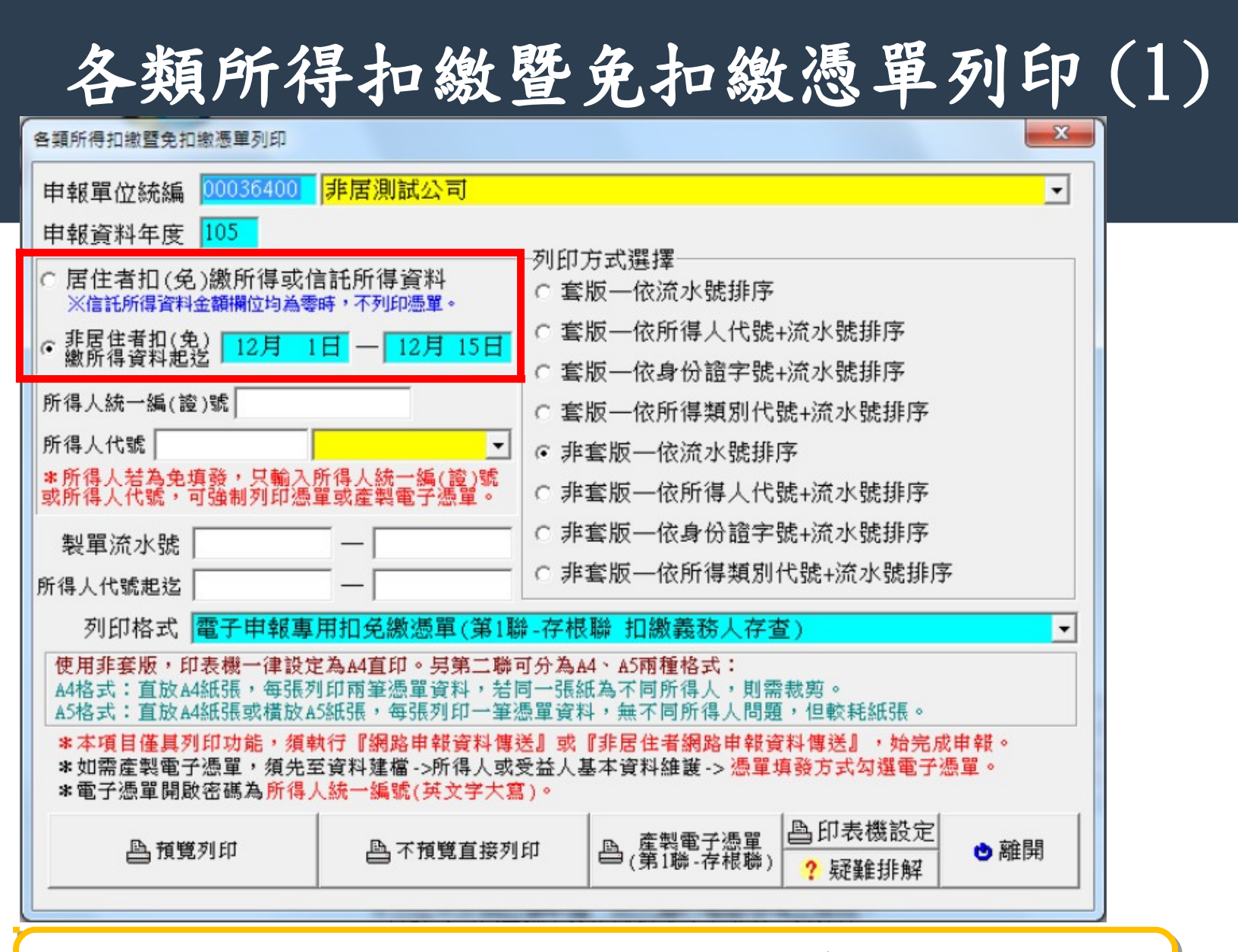

按鍵的文字隨列印格式選項而異動:列印格式選第1聯時,列印按鍵 的文字為[預覽列印]、[不直接預覽列印]。

## 各類所得扣繳暨免扣繳憑單列印(2)

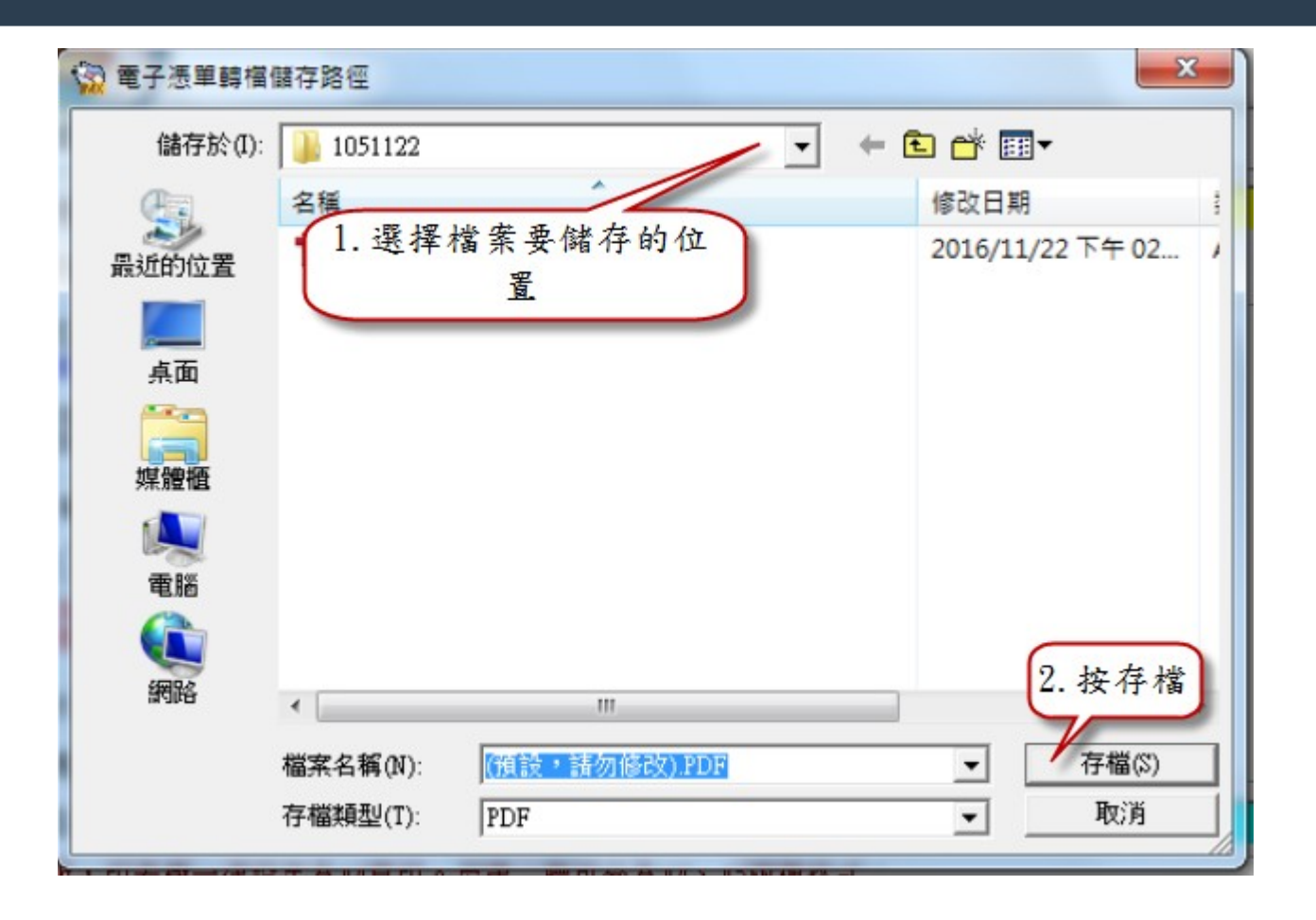

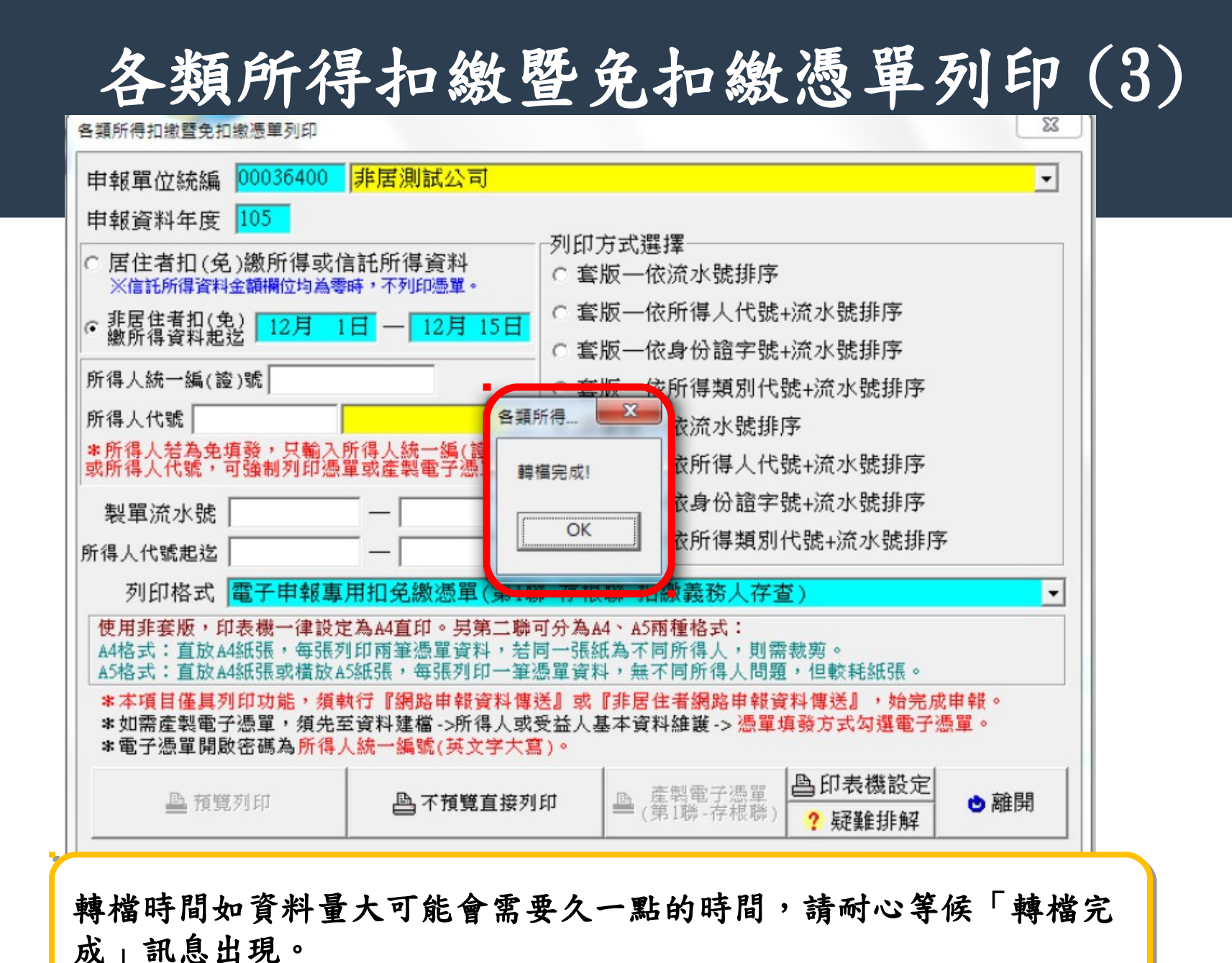

## 各類所得扣繳暨免扣繳憑單列印(4)

|   | 院嫁 新埔真科炎                    |          |              |               |        |
|---|-----------------------------|----------|--------------|---------------|--------|
| • | 名稱                          |          | 修改日期         | 類型            | 大小     |
|   | 范 105_00036400_0001_吴——.pdf |          | 2016/12/10下午 | Adobe Acrobat | 125 KB |
|   | 105_00036400_0002_R u b     | y Wu.pdf | 2016/12/10下午 | Adobe Acrobat | 126 KB |

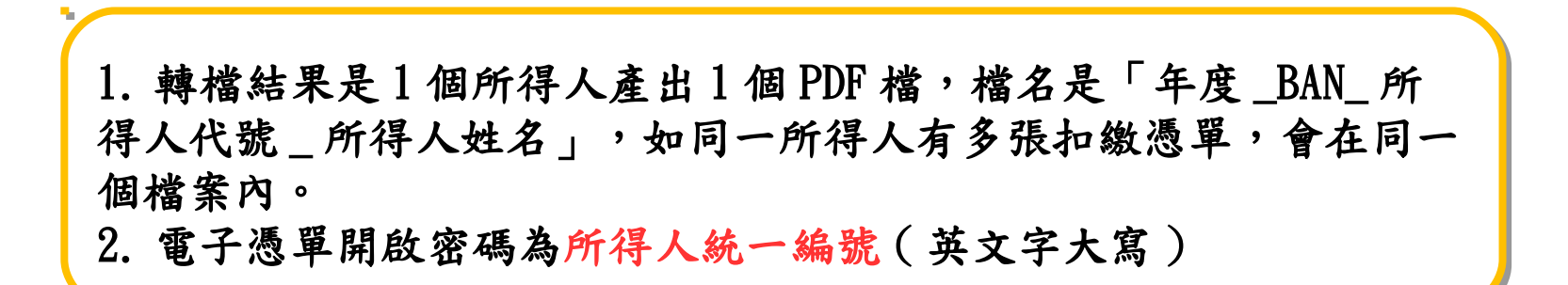

各類所得扣繳暨免扣繳憑單列印(5)

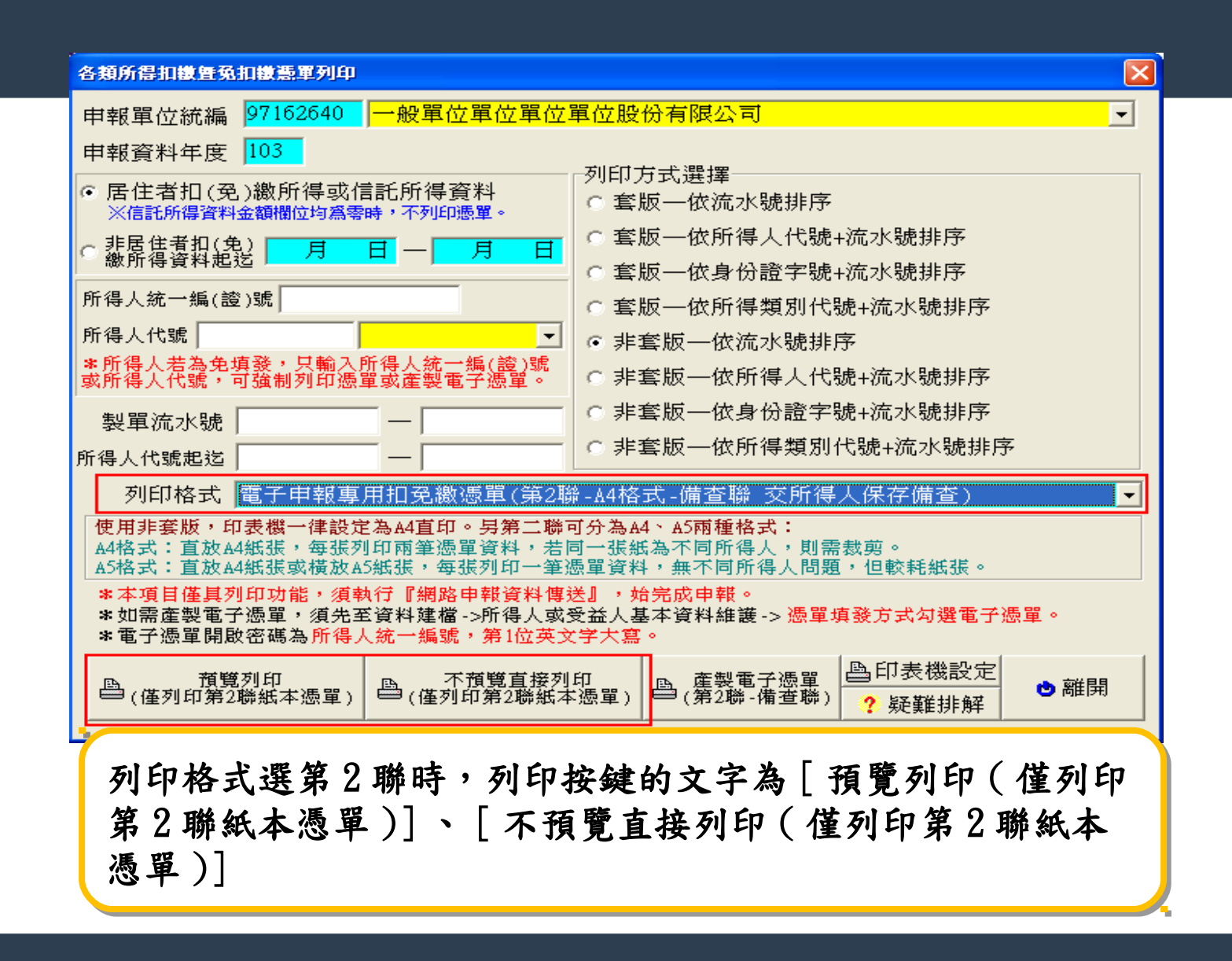

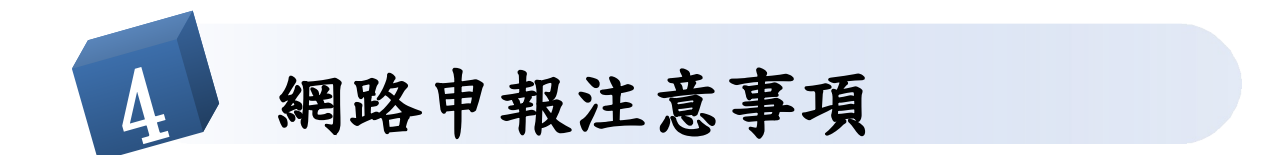

注意事項

1. 網路申報無論是申報或更正,每次均應彙送全部資料,不可只送部分資料辦理申報或更正。

2. 同時採用媒體及網路申報者, 製單流水號請勿重覆。

3. 網路申報不需再檢附任何文件至國稅局蓋收件章。

4. 申報單位每日申報加更正傳輸次數,採「報稅密碼」申報者以5次為限;採工商憑證IC卡申報 者次數不限。

 5.於申報期間發現錯誤,將正確之完整檔案重新上傳申報即可,申報期間過後,請洽所屬稽徵機 關辦理更正。

6.以未連結印表機之電腦辦理網路申報成功後,可以下列方式利用其他電腦列印申報書回執聯: 其回執聯存放路徑為:作業系統磁碟機:\eTax\Imx\Inc\選取檔名(統一編號·年度·Rtn),將 回執聯檔複製至欲列印電腦之相同路徑,透過申報軟體點選傳輸功能表,即可列印申報書回執聯。

7. 如有報稅密碼申請、系統安裝、資料匯入、程式使用、列印及傳輸等問題可參考申報軟體光碟 片之使用者手冊或至財政部網路報繳稅網站,點選『各類所得(含信託)』下之『常見問題』查 詢。仍無法解決時,屬軟體程式及系統設定等專業性問題,請以電話 (0800-086-188)或以 e-mail方式(帳號: itax@mail. tradevan. com. tw)向關貿網路公司洽詢。

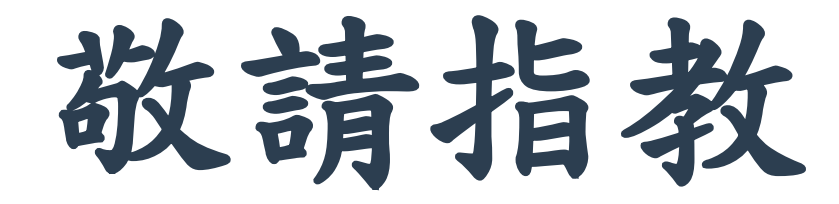